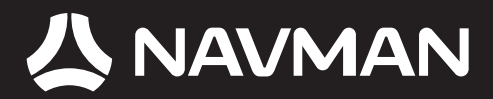

## Användarmanual

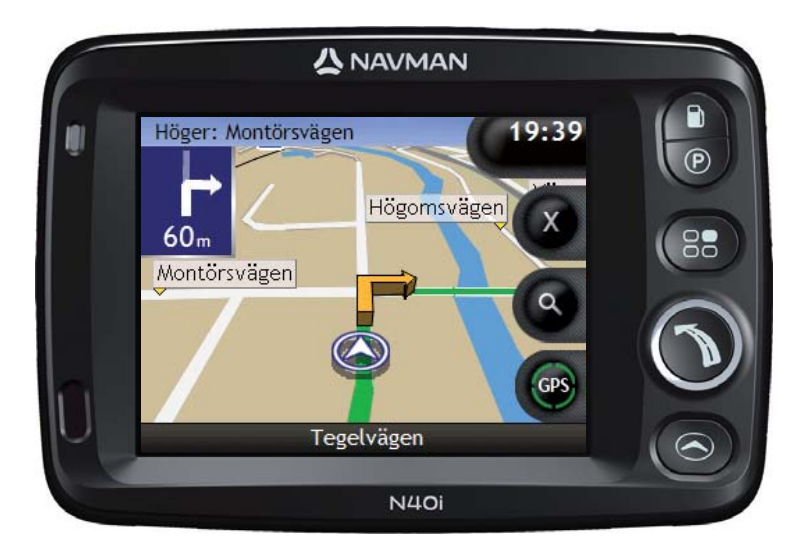

## N-Series med SmartST<sup>™</sup> 2006 SE

sv )

© 2006 Brunswick New Technologies Asia Pte Limited. Navman är ett registrerat varumärke som tillhör Brunswick New Technologies Asia Pte Limited och används under licens av Navman New Zealand. Med ensamrätt.

Programvaran innehåller äganderättsinformation för Navman. Informationen tillhandahålls under ett licensavtal som innehåller restriktioner för användning och avslöjande och skyddas även av upphovsrättslag. Det är förbjudet att bakåtkompilera programvaran.

Ingen del av denna publikation får reproduceras, lagras i åtkomstsystem eller överföras i någon form eller med någon metod, elektroniskt, mekaniskt, genom fotokopiering, inspelning eller på annat sätt utan föregående skriftligt tillstånd från Navman.

Back-On-Track, Drive-Away, NavPix, SmartST och Turn-by-Turn är antingen registrerade varumärken eller varumärken som tillhör Brunswick New Technologies Asia Pte Limited och används under licens av Navman New Zealand. Med ensamrätt.

Microsoft Windows 2000 SP4 and XP SP2, Microsoft Internet Explorer och ActiveSync är antingen registrerade varumärken eller varumärken som tillhör Microsoft Corporation i USA och/eller andra länder. Med ensamrätt.

Adobe och Adobe Reader är antingen registrerade varumärken eller varumärken som tillhör Adobe Systems Incorporated i USA och/eller andra länder. Med ensamrätt.

Location Identifiers © 2005 International Air Transport Association.

Alla andra varumärken och registreringar tillhör respektive ägare.

Publicerad i Nya Zeeland.

### Ansvarsfriskrivning

Till följd av kontinuerlig produktutveckling kan denna information komma att ändras utan föregående meddelande. Navman utfärdar ingen garanti för att detta dokument är utan fel.

Skärmbilderna och andra presentationer som visas i denna användarmanual kan skilja sig åt från de faktiska skärmbilder och presentationer som genereras av produkten. Alla sådana skillnader är små och produkten tillhandahåller de funktioner som presenteras i användarmanualen i all väsentlig betydelse.

### IP för säkerhetskameror

Navmans produkter är till för att användas som hjälpmedel för säkrare bilkörning. Du kan få meddelanden som visar var det finns trafiksäkerhetskameror så att Dui kan vara uppmärksam på Er hastighet i dessa områden.

Navman garanterar inte att information om alla typer av trafiksäkerhetskameror och alla platser där de sitter finns tillgänglig, eftersom kameror kan tas bort och nya installeras.

Navman uppmanar inte till fortkörng eller till annat brott mot de trafikregler som gäller där Du befinner Dig. Det är Ditt ansvar att alltid köra inom utsatta hastighetsgränser och att köra försiktigt.

Navman åtar sig INGET ansvar om Du får böter för fortkörning eller en varning i vägtrafikregistret när Du använder denna produkt. Navman lämnar ingen garanti för att den direkta och indirekta information som finns i databasen är riktig.

Om Du får böter eller annan brottspåföljd för att Du kört för fort eller brutit mot någon annan trafikregel, eller är inblandad i en olycka är Navman inte skyldig att betala ut någon som helst form av skadeersättning.

I en del länder kan användandet av datainformation som gäller trafiksäkerhetskameror strida mot gällande lagar och/eller bestämmelser. Det är Ditt ansvar att se till så att Du använder informationen enligt de lagar och/eller bestämmelser som gäller där Du befinner Dig. Du använder produkten på egen risk.

### Överensstämmelse med krav

Denna enhet uppfyller kraven enligt del 15 av FCC:s bestämmelser. Driften av den här enheten är föremål för de två följande villkoren: (1) enheten får inte orsaka farliga störningar, och (2) enheten måste acceptera eventuella störningar, inklusive störningar som kan orsaka oönskad drift.

Den här programvaran är delvis baserad på Independent JPEG Group:s arbete

## Viktig säkerhetsinformation

### LÄS IGENOM INSTALLATIONSANVISNINGEN NOGA INNAN DU INSTALLERAR PRODUKTEN I ETT FORDON

|                  | Detta är en säkerhetsvarningssymbol. Den används för att varna dig om<br>potentiella faror som kan leda till personskador. Följ alla säkerhetsmeddelanden<br>som symbolen varnar om så undviker du att utsättas för faror som kan leda till<br>personskada och dödsfall. |
|------------------|----------------------------------------------------------------------------------------------------|
| <b>A</b> VARNING | VARNING indikerar att en potentiellt farlig situation föreligger som kan leda till<br>personskada och dödsfall om den inte undviks.                                                                                                    |
| ▲ OBSERVERA      | OBSERVERA indikerar att en potentiellt farlig situation föreligger som kan leda till mindre personskada.                                                                                                    |
| OBSERVERA        | OBSERVERA används utan säkerhetsvarningssymbolen för att indikera att en<br>potentiellt riskfylld situation föreligger som kan leda till materiella skador om den<br>inte undviks.                                                                                       |

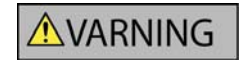

Att ta bort originalutrustning, sätta i tillbehör eller modifiera fordonet kan påverka fordonets säkerhet eller göra det olagligt att köra enligt vissa lagstiftningar.

Följ alla produktanvisningar och alla instruktioner i fordonets ägarhandledning gällande tillbehör eller modifieringar.

Kontrollera vilka lagar som gäller för körning av fordon efter att det har modifierats eller när tillbehör installerats.

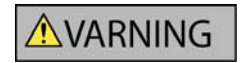

I ett fordon är du ensam ansvarig för att placera, säkra och använda Navman på ett sätt som inte orsakar olycksfall, personskador eller materiella skador. Kör alltid säkert.

Montera Navman på en säker plats där den inte skymmer förarens sikt.

Montera inte Navman på ett sätt som distraherar föraren under körning eller som stör funktionen för krockkuddar och annan säkerhetsutrustning.

Använd inte Navman under körning.

Bekanta dig med Navman och hur den används innan du använder enheten för första gången.

På större vägar kan avståndet till en avfart som beräknats av Navman vara längre än det som visas på vägskyltarna. Vägskyltarna visar avståndet till avfartens början medan Navman visar avståndet till nästa korsning, dvs. vägens/avfartens slut. När du förbereder dig för att köra ut på en avfart ska du alltid följa avståndsinformationen på vägskyltarna.

Användning av information gällande säkerhets- eller hastighetskamerors placering kan lyda under gällande lagar i användarlandet. Du är ansvarig för att kontrollera att du på lagligt sätt kan använda informationen i ditt land eller i det land där informationen ska användas.

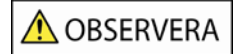

Använd inte Navman när den är het. Låt den först kylas av utanför direkt solljus.

OBSERVERA

Lämna inte Navman i ett fordon i starkt solljus utan tillsyn under en längre tid. Överhettning kan skada enheten.

Lämna inte Navman inom synhåll när fordonet är utan tillsyn, eftersom det kan leda till inbrott och stöld.

### AC-nätadapter – specifik säkerhetsinformation

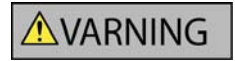

För att ladda Navman via elnätet använder du AC-nätadaptern som säljs som tillbehör av Navman (kan säljas separat). Använd aldrig en AC-nätadapter av annat fabrikat med Navman, eftersom detta kan leda till allvarliga personskador och materiella skador.

Använd aldrig adaptern om kontakten eller sladden är skadad.

Utsätt inte adaptern för fukt eller vatten. Använd inte adaptern i en miljö med hög luftfuktighet. Om enheten utsätts för vatten kan den orsaka elektriska gnistor eller brand.

Vidrör aldrig adaptern om du har blöta händer eller fötter.

Se till att det finns tillfäckligt med ventilation runt adaptern när den används för att driva Navman eller för att ladda det interna batteriet till Navman. Övertäck aldrig adaptern med papper eller andra föremål som minskar ventilationen. Använd aldrig adaptern när den ligger i en bärväska eller annan behållare.

Se till att adaptern är ansluten till en strömkälla med korrekt anslutnings- och spänningskrav. Spänningstalen står på höljet och/eller på förpackningen till AC-nätadaptern.

Du får inte utföra underhåll på adaptern, eftersom detta kan leda till personskador. Byt ut adaptern om den är skadad eller om den har utsatts för fukt/vatten.

### Internt batteri – specifik säkerhetsinformation

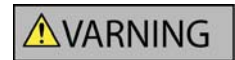

Navman innehåller ett icke utbytbart, internt litiumbatteri. Batteriet kan gå sönder eller explodera vid felaktig användning och utsöndrar då farliga kemikalier. För att minska risken för brand eller brandskador får du inte ta isär, krossa eller punktera batteriet.

Återvinn eller kassera batteriet på ett säkert och korrekt sätt i enlighet med gällande lagstiftning. Batteriet får inte slängas i eld eller i vatten.

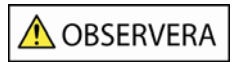

Använd bara korrekt AC-nätadapter (säljs separat) eller nätadaptern för fordon som säljs av Navman för att ladda det interna batteriet till Navman.

Använd bara det interna Navman-batteriet med Navman-enheten.

Underlåtelse att följa dessa varningar och uppmaningar till försiktighet kan leda till dödsfall, allvarliga personskador eller materiella skador. Navman frånsäger sig allt ansvar för installation eller användning av Navman som orsakar eller bidrar till dödsfall, allvarliga personskador eller materiella skador eller som strider mot gällande lagstiftning.

## Innehåll

| Viktig säkerhetsinformation                                                                      | 3  |
|--------------------------------------------------------------------------------------------------|----|
| Välkommen                                                                                        | 7  |
| Kartongens innehåll                                                                              | 8  |
| Typografiskt bruk                                                                                | 9  |
| Lära känna Navman                                                                                | 10 |
| Komponenter på tramsidan                                                                         | 10 |
| Komponenter nå baksidan                                                                          |    |
| Komponenter på ovansidan                                                                         | 13 |
| Komponenter på undersidan                                                                        | 13 |
| Fjärrkontroll                                                                                    | 14 |
| Volym                                                                                            | 15 |
|                                                                                                  | 10 |
| Hur kommer jag igang?                                                                            | 17 |
| Hur stänger man av Navman?                                                                       | 19 |
| Vilka huvudfönster använder jag?                                                                 | 20 |
| Hur navigerar jag med GPS?                                                                       | 21 |
| Hur kommer jag från A till B2                                                                    | 22 |
|                                                                                                  |    |
| Vad nander om jag missar att svanga /<br>Hur navigerar jag till ett NavPix-foto?                 | 22 |
| Hur navigerar jag till ett NavPix-foto som jag har tagit eller laddat ned?                       | 23 |
| Hur söker jag efter en adress?                                                                   | 25 |
| Exempel: Hur söker jag efter en adress?                                                          | 25 |
| Använda tangentbordsfönstret                                                                     | 28 |
| Använda fönstret Destinationssökning                                                             | 28 |
| Figure Skapal jag en resa meu nera annalier /<br>Exempel: Hur pavigerar jag till flera adresser? | 30 |
| Hur hoppar jag över en anhalt på en resa med multistopp?                                         |    |
| Hur söker jag efter ett landmärke eller en allmän plats?                                         | 36 |
| Hur hittar jag närmaste bensinstation?                                                           | 36 |
| Hur hittar jag närmaste parkeringsplats?                                                         | 37 |
| Hur söker jag efter andra intressanta platser?                                                   | 38 |
| Exemper. Hur soker jag ener en intressant plats?                                                 |    |
| Hur visar jag färdvägen?                                                                         | 41 |
| Fönstret 3D-karta                                                                                | 41 |
| 2D-kartan                                                                                        | 43 |
| Fonstret Nasta svang                                                                             | 45 |
|                                                                                                  |    |
| Hur sparar jag Favoriter och Hem?                                                                | 48 |
| Hur sparar jag en Favorit?                                                                       | 48 |
| Hur navigerar jag till en Favorit?                                                               | 49 |
| Hur redigerar jag un mitt henr:                                                                  |    |
| Hur raderar jag en favorit?                                                                      |    |
| Hur använder jag kameran?                                                                        |    |
| Hur tar iag ett foto?                                                                            | 54 |
| Fönstret Sökare                                                                                  |    |
| Hur anpassar jag kamerainställningarna?                                                          | 56 |
| Hur hanterar jag foton?                                                                          | 57 |
| Hantera albumet                                                                                  | 57 |
| Fotonantering                                                                                    |    |
| Hur navigerat jag till ett NavFix-1010 :                                                         | 01 |
| Hur tilldelar man ett foto till en Favorit?                                                      | 63 |

| Hur gör jag för att spara, e-posta eller skriva ut bilder?<br>Via minneskort<br>Via NavAlbum | 64<br>64<br>64 |
|----------------------------------------------------------------------------------------------|----------------|
| Vad kan jag mer göra?                                                                        | 65             |
| Hur navigerar jag till en tidigare plats?<br>Hur använder jag kartmeny?                      | 66<br>67       |
| Hur förhandsgranskar jag en färdväg?                                                         | 70             |
| Hur visar jag statistik om en resa?<br>Hur visar jag statistik om en aktuell färdväg?        | 72             |
| Vad är SmartST Desktop?                                                                      | 73             |
| Kan jag använda SmartST på min dator?                                                        | 75             |
| Vad är Microsoft ActiveSync®?                                                                | 75             |
| Hur installerar man en karta for forsta gangen ?                                             | 75             |
| Funktioner i SmartST Desktop                                                                 | 78             |
| Verktygsfält                                                                                 | 80             |
| Hur uppdaterar jag SmartST ?                                                                 | 81             |
| Hur Installerar jag kartor på Navman?                                                        | 82             |
| Hur vet jag vilken karta som innehåller en viss stad eller plats?                            | 02             |
| Vad innebär en karta över större vägnät?                                                     | 86             |
| Hur abonnerar jag på information om säkerhetskameror?                                        | 87             |
| Hur kontrollerar jag specialerbjudanden?                                                     | 88             |
| Hur installerar jag information om säkerhetskameror?                                         | 89             |
| Hur kontrollerar jag uppdateringar av abonnemang?                                            | 90             |
| Hur installerar jag egna IP?                                                                 | 91             |
| Hur skapar jag en egen IP-fil?                                                               | 92             |
| Hur kopierar jag over en egen IP-fil till Navman?                                            | 93             |
| Hur sakernetskopierar jag Navman ?                                                           | 96             |
| Vad är NavAlbum?                                                                             | 97             |
| NavAlbum-funktioner                                                                          | 97             |
| Verktygsfält                                                                                 | 98             |
| Hur anvander jag NavAlbum?                                                                   | 99             |
| Hur kopierar jag bilder eiler album fran min Navman till datorn /                            |                |
| Referens                                                                                     | 102            |
| Vad kan jag appassa?                                                                         | 105            |
| Färdvänsinställningar                                                                        | 105            |
| Handledning                                                                                  | 110            |
| Systeminställningar                                                                          | 111            |
| Skärminställningar                                                                           | 118            |
| Hur sätter jag i ett minneskort?                                                             | 128            |
| Hur tar jag bort ett minneskort?                                                             | 128            |
| Regler för adressökning                                                                      | 129            |
| Gatutyper – Europa                                                                           | 130            |
| Nategorier for intressanta platser                                                           | 135            |
| . Supportinformation                                                                         | 139            |

## Välkommen

Tack för att du köpt Navman. Avsikten med den här manualen är att ge dig vägledning när du använder Navman både under den första installationen och vid kontinuerlig användning. Den hjälper dig att komma igång direkt och använda Drive-Away<sup>™</sup> med Navman. Läs igenom manualen noggrant innan du använder Navman för första gången. Spara den här manualen för framtida referens.

### I den här sektionen

| Kartongens innehåll | 8  |
|---------------------|----|
| Typografiskt bruk   | 9  |
| Lära känna Navman   | 10 |

## Kartongens innehåll

| Del                                                                                                    |                                                                                                    | Del                                                                                                    |  |
|----------------------------------------------------------------------------------------------------|----------------------------------------------------------------------------------------------------|----------------------------------------------------------------------------------------------------|--|
| Navman med integrerad GPS-<br>mottagare                                                                                                    |                                                                                                    | Monteringsfäste i bilen                                                                                                    |  |
| 100/240V nätadapter för<br>inomhusbruk, t.ex. i hemmet eller<br>på kontoret                                                                                                    |                                                                                                    | 12 V DC nätadapter för fordon med<br>strömkabel                                                                                                    |  |
| Nätadaptern medföljer bara<br>vissa modeller.<br>Antalet anslutningskontakter<br>varierar beroende på i vilket<br>land du köpt produkten.                                             | <b>Ç</b> ••                                                                                                    |                                                                                                    |  |
| USB-kabel som ansluter din<br>Navman till datorn, vilket<br>möjliggör<br>programvaruuppdatering och<br>NavPix <sup>™</sup> -hantering.                                                | 6                                                                                                    | Fjärrkontroll<br>Fjärrkontrollen medföljer bara<br>vissa modeller.                                                                                                    |  |
| Bärväska och rengöringsduk Bärväskan och rengöringsduken medföljer bara vissa modeller.                                                                                               | 1 NAVMAN                                                                                                    | CD-skivorna innehåller: <ul> <li>SmartST 2006 SE<br/>programvara, inklusive<br/>SmartST Desktop och<br/>NavAlbum</li> <li>Kartdata</li> <li>Adobe<sup>®</sup> Reader<sup>®</sup></li> </ul> Antalet skivor varierar beroende<br>på i vilket land du köpt<br>produkten. |  |
| <ul> <li>Dokumentation, inklusive:</li> <li>Snabbmanual</li> <li>Vägledning för installation i<br/>bil</li> <li>GPS Navigation - Frequently<br/>Asked Questions vägledning</li> </ul> | Caracteria<br>Caracteria<br>Caracteria | Dokumentation, inklusive:<br>Global supportinformation<br>Programvarulicens och avtal<br>Begränsad garanti<br>Registreringskort                                                                                                    |  |

## Typografiskt bruk

Det är viktigt att förstå de termer och den typografi som används i den här manualen.

### Formatering

Följande formateringstyper i texten innebär att speciell information förmedlas:

| Bruk   | Informationstyp                                                                                                  |  |
|--------|----------------------------------------------------------------------------------------------------|--|
| Fet    | Navman-komponenter eller objekt som visas på skärmen, inklusive knappar, rubriker, namn på rutor och alternativ. |  |
| Kursiv | Indikerar namnet på ett fönster.                                                                                 |  |

### Ikoner

Följande ikoner används i den här manualen:

| lkon | Beskrivning |
|------|-------------|
|      | Obs!        |
|      | Viktigt     |
| P    | Tips        |
|      | Exempel     |
|      | Varning     |

### Termer

Följande termer används i den här manualen för att beskriva olika användaråtgärder.

| Term                     | Beskrivning                                                                                                    |
|--------------------------|----------------------------------------------------------------------------------------------------|
| Tryck på                 | <ol> <li>Tryck med fingret på en knapp och släpp genast. 2) Tryck med fingret på ett objekt<br/>på pekskärmen och släpp genast.</li> </ol> |
| Välj                     | Tryck på ett objekt i en lista eller tryck på ett kommando i en meny.                                                                      |
| Tryck på och håll<br>ned | Tryck på och håll ned ett objekt som visas på pekskämen i 2-3 sekunder.                                                                    |

## Lära känna Navman

Vi rekommenderar att du bekantar dig med de grundläggande funktionerna i Navman.

## Komponenter på framsidan

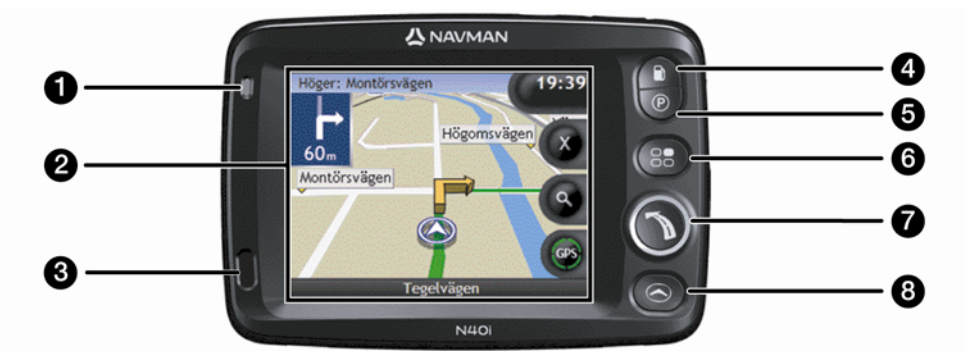

|   | Komponent          | Beskrivning                                                                                                    |
|---|--------------------|----------------------------------------------------------------------------------------------------|
| 0 | Batteriindikator   | Indikerar laddningsnivå för det interna batteriet:<br>Grön - batteriet fulladdat<br>Orange - batteriet laddar. |
| 2 | Pekskärm           | Visar kartor och menyalternativ.<br>Tryck för att välja menyalternativ eller mata in information.              |
| 3 | Infraröd mottagare | Tar emot signaler från fjärrkontrollen.           Fjärrkontrollen medföljer bara vissa modeller.               |
| 4 |                    | Visar en lista på de närmaste bensinstationerna baserat på din aktuella plats.                                 |
| 5 | Ø                  | Visar en lista på de närmaste parkeringarna baserat på din aktuella plats.                                     |
| 6 | 83                 | Visar menyn <i>Inställningar</i> .                                                                             |
| 0 |                    | Visar fönstret Gå till meny.                                                                                   |
| 8 |                    | Bläddrar genom fönstren för <i>3D-karta, 2D-karta, Nästa sväng</i> och<br><i>Turn-by-Turn™</i> .               |

## Komponenter på sedan

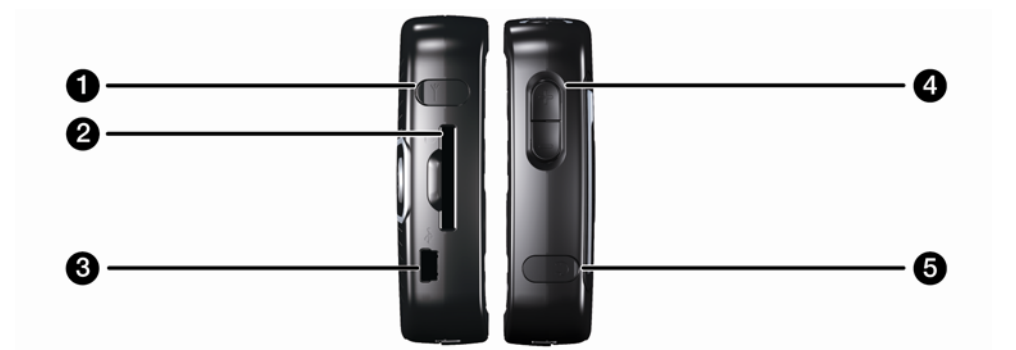

|   | Komponent                 | Beskrivning                                                                                                    |
|---|---------------------------|----------------------------------------------------------------------------------------------------|
| 0 | $\succ$                   | Anslutning för extern GPS MMCX-antenn (medföljer ej). För att nå uttaget, lyft försiktigt på gummiluckan.                                                                                                    |
| 2 |                           | Anslutningsplats för minneskort. Minneskortet måste föras in med etiketten vänd<br>mot framsidan på din Navman.                                                                                                  |
| 3 | <b>€</b> ( <sup>4</sup> ) | <ul> <li>Anslutningsuttag för följande:</li> <li>USB-kabel till din dator</li> <li>AC-nätadapter till elnätet (ingår ej i alla modeller; kan köpas separat)</li> <li>Strömadapter till bilens eluttag</li> </ul> |
| 4 | Volymkontroll             | Tryck + för att höra ett ljudtest och höja volymen; tryck - för att göra ett ljudtest och minska volymen.                                                                                                    |
| 5 | <b>೧</b>                  | Anslutning för hörlurar (medföljer ej). För att nå uttaget, lyft försiktigt på gummiluckan.                                                                                                    |

## Komponenter på baksidan

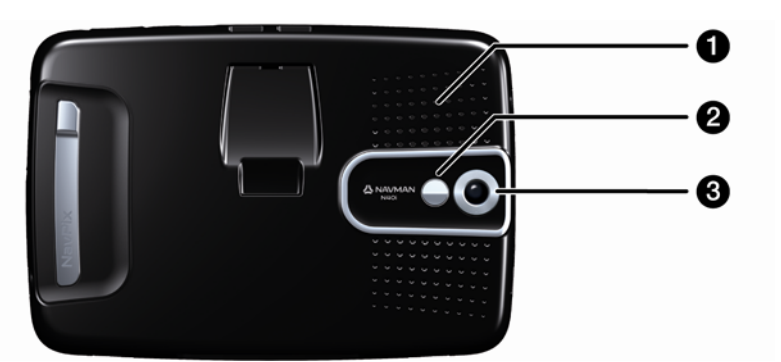

|   | Komponent | Beskrivning                                                                                                    |  |
|---|-----------|----------------------------------------------------------------------------------------------------|--|
| 1 | Högtalare | Sänder talade instruktioner och varningar. Använd Volymreglaget för att höja eller sänka volymen.                                                                               |  |
| 2 | Spegel    | Gör det möjligt att se vad kameralinsen ser. Du kan sedan ta ett foto av dig<br>själv mot en valfri bakgrund.<br>Spegeln medföljer endast på modeller som inkluderar en kamera. |  |
| 3 | Kamera    | Kameralinsen.                                                                                                    |  |

## Komponenter på ovansidan

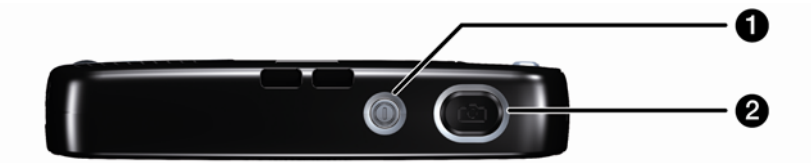

|   | Komponent | Beskrivning                                                                             |
|---|-----------|-----------------------------------------------------------------------------------------|
| 1 |           | Slår på eller stänger av Navman ; när den är avstängd går Navman in i<br>strömsparläge. |
| 2 |           | Slår på kameran. Tryck för att ta ett foto.                                             |
|   |           | Kameran medföljer inte alla modeller.                                                   |

## Komponenter på undersidan

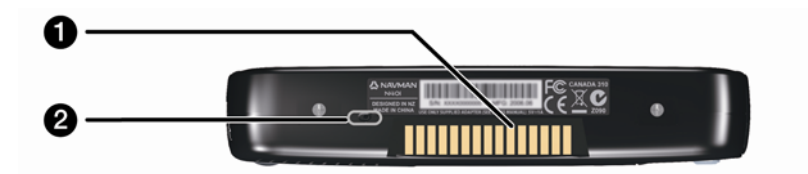

|   | Komponent      | Beskrivning                                                                                                    |
|---|----------------|----------------------------------------------------------------------------------------------------|
| 0 | Hot Shoe-fäste | Anslutningsfäste för P1- eller T1-modulen (säljs separat).                                                                         |
| 2 | Batteribrytare | Måste ställas in på   (på) för normal användning. Genom att slå om till <b>o</b> (av)<br>stängs batteriet av, vilket sparar ström. |

## Fjärrkontroll

Fjärrkontrollen säljs ev. separat.

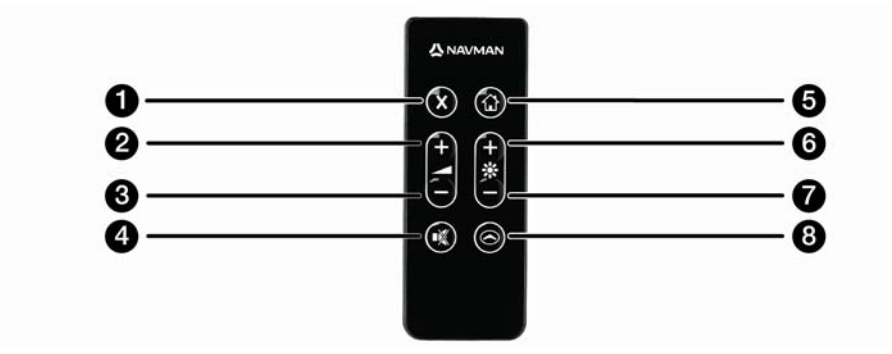

|   | Komponent | Beskrivning                                                                                                    |
|---|-----------|----------------------------------------------------------------------------------------------------|
| 0 | ∞         | Tryck två gånger för att avbryta aktuell färdväg.                                                                                                    |
| 2 | •         | Ökar volymen.<br>Volymstapeln på skärmen visas i grön färg och ökar i storlek varje gång knappen<br>trycks in.                                                                  |
| 3 | •         | Minskar volymen.<br>Volymstapeln på skärmen visas i grön färg och minskar i storlek varje gång<br>knappen trycks in.                                                            |
| 4 |           | Stänger av eller sätter på ljudet.<br>Volymstapeln visas i grå färg, vilket indikerar att volymen är avaktiverad.                                                               |
| 5 |           | Navigera Hem.<br>Tryck en gång för att visa fönstret <i>Hem</i> så att du kan navigera hem. Tryck en gång till för att beräkna färdvägen till Hem och för att visa kartskärmen. |
| 6 | •         | Ökar skärmens ljusstyrka.                                                                                                    |
| 7 | •         | Minskar skärmens ljusstyrka.                                                                                                    |
| 8 |           | Bläddrar igenom fönstren 3D-kartan, 2D-kartan, Nästa sväng och Turn-by-<br>Turn™.                                                                                               |

OBSERVERA Utsätt inte fjärrkontrollen för direkt solljus under längre perioder. Överhettning kan skada fjärrkontrollen.

OBSERVERA Om du inte ska använda fjärrkontrollen på en månad eller längre ska du ta ut batterierna ur fjärrkontrollen.

## Volym

Volym på din Navman kan justeras antingen med volymkontrollen på Navman eller genom att använda volymkontrollknapparna på fjärrkontrollen (säljs ev. separat).

### Volymkontroll

För att höra ett ljudtest och justera volymen trycker du uppåt eller nedåt på **Volym**-knapparna på sidan av din Navman.

För att avaktivera volymen trycker du O på fjärrkontrollen (säljs ev. separat).

## Internt batteri

Din Navman har ett internt batteri som ger ström till Navman i upp till fyra timmar när det är fulladdat.

Batteriindikatorns lampa på framsidan av Navman visar laddningsnivå för det interna batteriet:

- Grön batteriet fulladdat
- Orange batteriet laddar

### Hur kontrollerar jag batteriets status?

Du kontrollerar batteriets status i fönstret Ström (se "Ström" på sidan 114).

| 7                   | 5%     |    |
|---------------------|--------|----|
| stäng av automatisk | ĸt     |    |
| på batteriström     | 5 min  | \$ |
| på extern ström     | Aldrig | \$ |

### Hur laddar jag det interna batteriet?

Fältet **Batteristatus** visar **Laddning** medan batteriet laddas; när batteriet är fulladdat visar fältet **Batteristatus** 100%.

- För att ladda Navman i en bil ska du ansluta bilens nätadapter till \*\* på sidan av Navman och den andra änden i bilens eluttag.
- För att ladda Navman via datorn ansluter du den större änden av USB-kabeln direkt till en USB-kontakt på datorn (inte en USB-hubb). Anslut sedan kabelns mindre ände till \*\* på sidan av Navman. Se till att Navman är avstängd (tryck på ()) innan du påbörjar laddningen.
- För att ladda Navman med hjälp av ett elektriskt vägguttag ska du ansluta AC-strömkabeln till \*\*
  på sidan av Navman och AC-nätadaptern i vägguttaget (medföljer inte alla modeller; kan köpas
  separat).

## Hur kommer jag igång?

Innan du börjar måste du kontrollera om ditt fordon har en värmereflekterande eller uppvärmd vindruta. I så fall kommer du att behöva köpa en extern antenn till Navman för att ta emot GPS-signaler. Mer information finns i guiden GPS Navigation - Frequently Asked Questions.

Första gången du använder enheten, följer du dessa steg:

| Steg | Åtgärd                         |
|------|--------------------------------|
| 1    | Slå på Navman.                 |
| 2    | Välj önskat språk.             |
| 3    | Acceptera varningsmeddelandet. |
| 4    | Visa handledningen.            |

### 1. Slå på Navman.

- a) Placera Navman i din bil enligt instruktionerna i Vägledning för installation i bil. Se till att:
  - Navman inte skymmer förarens sikt eller stör krockuddarnas funktion eller annan säkerhetsutrustning i bilen.
  - batteribrytaren står på (|).
- b) Tryck på 

   för att slå på din Navman.
   Navman slås på och fönstret Språk visas.

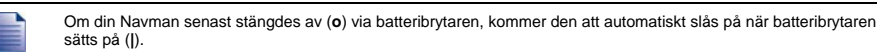

### 2. Välj önskat språk.

I fönstret Välj Språk trycker du på önskat språk.

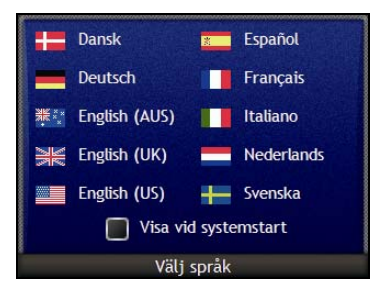

- För att förhindra att fönstret Välj Språk visas vid start, avmarkerar du kryssrutan Visa vid systemstart.
- Du kan byta språk medan du använder Navman (se "Språk" på sidan 114).

### 3. Godkänn varningsmeddelandet

- a) Varningsfönstret visas när du har valt önskat språk. Läs varningsmeddelandet.
- b) För att bekräfta att du har läst och förstått meddelandet trycker du på Godkänn. Fönstret Handledning visas.

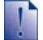

Om du har installerat kartor från flera kontinenter, kan du bli uppmanad att välja de kartor som du vill ladda ner efter att du accepterat varningsmeddelandet.

Om du vill använda kartor från en annan kontinent vid ett senare tillfälle väljer du en annan kontinent via skärmen Byt kontinent i inställningen Kartdisplay

### 4. Visa handledningen

När du har godkänt *varningsmeddelandet* visas handledningsfönstret. Läs *handledningen*.

- För att förhindra att handledningen visas igen vid start, trycker du på kryssrutan Visa vid systemstart för att avmarkera den.
- Du kan visa handledningen igen när du använder Navman (se "Handledning" på sidan 110).

När du har klar med *handledningen*, visas *3D-kartan*. Om du har en GPS-fix, kommer din nuvarande position att visas på kartan.

## Hur stänger man av Navman?

För att stänga av Navman trycker du på .

Navman går in i strömsparläge och skärmen släcks. När du slår på Navman igen återgår den till det fönster som senast var aktivt.

### Strömsparläge

Navman kommer automatiskt att gå in i strömsparläge efter en förbestämd tids inaktivitet för att spara batteri. Du kan ändra standardinställningarna för strömsparläget i fönstret *Ström* För ytterligare information, se "Ström" på sidan 114.

Om batterinivån är låg kommer Navman att gå in i strömsparläget oavsett om du har angett en viss tidsperiod eller inte.

Om du inte tänker använda Navman under en längre tid bör du ställa batteriomkopplaren i läge off (o) för att spara batteriström.

# Vilka huvudfönster använder jag?

### Kartfönster

Det finns fyra kartfönster för att visa färdvägen till destinationen:

- 3D-kartan
- 2D-kartan
- Fönstret Nästa sväng
- Turn-by-Turn<sup>™</sup>

För att visa 3D-kartan eller kartfönstret som du hade uppe senast, trycker du på <sup>(2)</sup>. Tryck en gång till för att bläddra igenom kartfönstren.

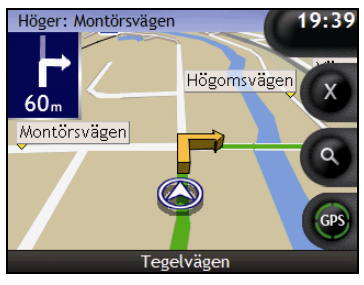

- För mer information om kartfönster, se "Hur visar jag färdvägen?" på sidan 41.
- För information om hur du använder Kart-menyn i fönstren 3D-kartan och 2D-kartan, se "Hur använder jag kartmeny?" på sidan 67.

### Fönstret Kör till-menyn

Fönstret *Kör till-meny* är din startpunkt när du ska ange en destination. I *Kör till-meny* kan du navigera till ditt hem, en favorit, en tidigare plats, en adress, en katalogplats eller ett **NavPix**<sup>TM</sup>-foto.

Du kan när som helst gå till *Kör till-meny* genom att trycka på **O**. För att välja ett alternativ i *Kör till-meny* trycker du på önskad ikon.

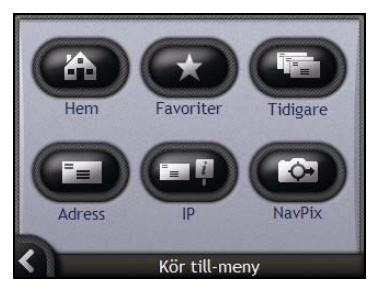

För information om hur du anger din destination, se "Hur kommer jag från A till B?" på sidan 22.

# Hur navigerar jag med GPS?

Det globala positioneringssystemet (GPS) är alltid tillgängligt, utan kostnad och med en noggrannhet på 5 m. GPS-navigeringen fungerar med hjälp av ett nätverk av satelliter som kretsar runt jorden på ett avstånd av 20 200 km. Varje satellit överför en rad signaler som används av GPS-mottagare, t.ex. Navman, för att bestämma en exakt position. Även om en GPS-mottagare när som helst kan spåra signaler från upp till 12 satelliter, behövs det bara fyra signaler för att ett fordonsnavigeringssystem ska erhålla en position eller "GPS-fix" (latitud och longitud).

Din Navman tar emot GPS-signaler via den interna GPS-antennen. Kontrollera att Navman är utomhus eller i ett fordon som befinner sig utomhus och att GPS-antennen har fri sikt mot himlen, så att optimal signalstyrka uppnås. Navman fungerar i alla väderlekstyper, utom vid snöfall.

Du kan när som helst se din GPS-status i kartfönstret eller i kamerafönstren. GPS-ikonen Sisas med grön färg när en GPS-fix har etablerats, och med röd när det inte går att få någon GPS-fix. För att visa mottagningsstykan hos en GPS-fix, visas mellan en och fyra gröna kvadranter.

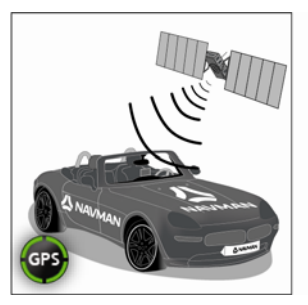

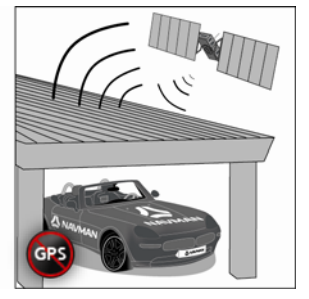

- För att visa mer detaljerad information om GPS-statusen, se "GPS-status" på sidan 112.
- Mer information om GPS finns i GPS Navigation Frequently Asked Questions-guiden.

## Hur kommer jag från A till B?

Navman-kartan ger information på gatunivå så att du kan navigera från dörr till dörr, inklusive intressanta platser (IP - Points of Interest) som hotell, parkeringsplatser, bensinstationer järnvägsstationer och flygplatser.

| När du                                                                                     | Så                                                                                                    |
|--------------------------------------------------------------------------------------------|----------------------------------------------------------------------------------------------------|
| vill navigera till en <b>NavPix</b> ™-fotoplats                                            | använder du <i>NavPix-menyn</i> för att navigera till ett förinstallerat<br><b>NavPix</b> -foto eller ett <b>NavPix</b> -foto som du själv har tagit (se<br>"Hur navigerar jag till ett NavPix-foto?" på sidan 23). |
| känner till din destinationsadress                                                         | använder du adressinmatningsguiden för att mata in adressen (se "Hur söker jag efter en adress?" på sidan 25).                                                                                                    |
| ska göra flera anhalter                                                                    | använder du fönstret <i>Färdvägsplanerare</i> för att mata in flera<br>vägpunkter (se "Hur skapar jag en resa med flera anhalter?"<br>på sidan 30).                                                                 |
| behöver hitta en namngiven plats, en<br>attraktion, ett landmärke eller en allmän<br>plats | letar du efter en intressant plats (IP) (se "Hur söker jag efter<br>ett landmärke eller en allmän plats?" på sidan 36).                                                                                             |
| behöver hitta en bensinstation                                                             | väljer du i en lista över de närmaste bensinstationer (se "Hur hittar jag närmaste bensinstationer?" på sidan 36).                                                                                                  |
| behöver hitta en parkeringsplats                                                           | väljer du i en lista över de närmaste parkeringsplatserna<br>baserat på din aktuella plats (se "Hur hittar jag närmaste<br>parkeringsplats?" på sidan 37).                                                          |

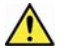

VARNING För din säkerhets skull bör du ange uppgifterna om destinationen innan du påbörjar resan. Ange inte en destination under körning.

# **b** Vad händer om jag missar att svänga?

### Back-On-Track™ Automatisk omdirigering

Din färdväg ändras automatiskt om du kör fel. Ett meddelande som talar om att färdväg har beräknats om visas längst upp på skärmen. **Informationsknappen** visar hur snabbt omberäkningen går i procent.

För att avbryta omberäkningen av en färdväg trycker du på **③**. En varning visas och du blir ombedd att bekräfta avbrytandet. Om du bekräftar, kommer både omberäkningen och den aktuella färdvägen att avbrytas.

## Hur navigerar jag till ett NavPixfoto?

Din Navman innehåller förinstallerade **NavPix**-foton som du kan navigera till. Dina fem mest nyligen använda **NavPix** -foton visas på *NavPix-menyn*. Om du ännu inte har navigerat till ett **NavPix**-foto, visas fem av de förinstallerade **NavPix**-fotona.

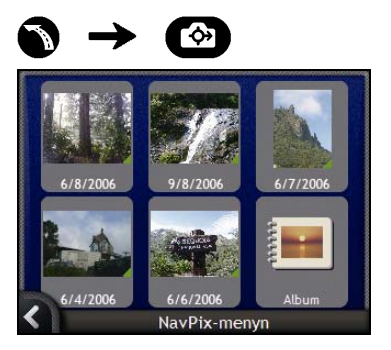

1. Tryck på fotot som du vill navigera till. Fönstret *Förhandsgranskning NavPix* visas.

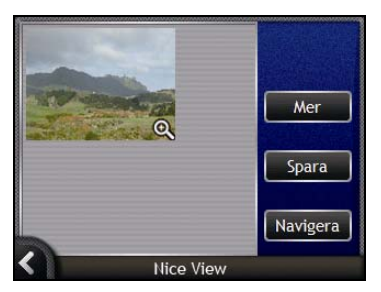

2. Tryck på Navigera

Din färdväg beräknas och fönstret 3D-karta visas.

## Hur navigerar jag till ett NavPix-foto som jag har tagit eller laddat ned?

1

För att navigera till en fotoplats måste en GPS-fix ha funnits tillgänglig när fotot togs.

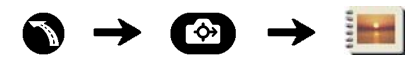

1. I fönstret *Album* väljer du ett foto och trycker på det. Fönstret *Fotodetaljer* visas.

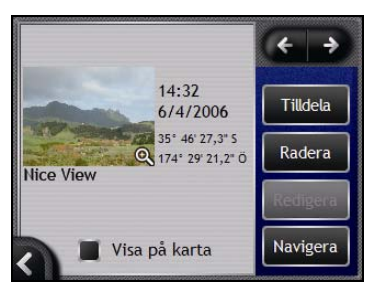

2. Tryck på Navigera.

När en färdväg har beräknats visas 3D-kartan.

## Hur söker jag efter en adress?

Välj en destination med hjälp av fönstren Destinationssökning, Tangentbordet och Destinationsöversikten. När dessa fönster används tillsammans, bildar de en adressinmatningsguide.

Det här avsnittet beskriver hur du använder de olika fönstren och innehåller en fallstudie som hjälper dig att ställa i din destination.

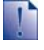

I vissa länder kan du söka efter din destination genom att ange postnummer. Om du är i Storbritannien och känner till postnumret för destinationen kan du söka i *Destinationssökningsfönstret* genom att peka på **Postnumme**r, och sedan ange ett postnummer på upp till åtta tecken.

### Snabbinstruktioner

- 1. Öppna fönstret Destinationssökning.
- 2. Välj ett land
- 3. Sök efter Ort/Ormråde
- 4. Sök efter gata
- 5. Sök efter husnumret
- 6. Tryck på Navigera.

## Exempel: Hur söker jag efter en adress?

Den här fallstudien beskriver hur du ställer in en destination genom att välja aktuellt land, sedan Ort/Område och gata och sist husnummer.

### 1. Öppna fönstret Destinationssökning.

### $\bullet \rightarrow \blacksquare$

| Byt        | land             |
|------------|------------------|
| ök efter   |                  |
| Ort/Område | Postnummer       |
| Gata       | Intressant plats |

Fönstret Destinationssökning visas.

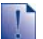

Om detta är första gången som du anger en destination och du har installerat och valt kartor för mer än ett land kommer fönstret Välj ett land att visas istället för Destinationssökning. Gå direkt till steg 2b.

Nästa gång du gör en sådan här sökning kommer fönstret Destinationssökning att öppnas.

### 2. Välj ett land

Om du bara har installerat och valt en karta för ett land väljs det landet för din destination som standard och detta kan inte ändras. Gå till steg 3.

a) I fönstret *Destinationssökning* trycker du på **Byt land**. Fönstret *Välj ett land* visas.

| Andorra            |          |
|--------------------|----------|
| België - Belgique  | 1        |
| Česká Republika    | 1        |
| Città del Vaticano | *        |
| Danmark            |          |
| Deutschland        | <b>T</b> |
| Välj ett land      |          |

Välj ett land i listan. Fönstret Destinationssökning visas.

### 3. Sök efter orten

a) I fönstret *Destinationssökning* trycker du på **Ort/Område**. Fönstret *Tangentbord* visas.

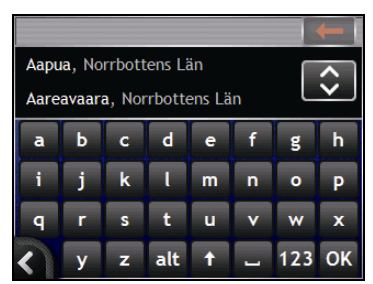

b) Använd tangentbordsfönstret för att söka efter destinationsstaden. Fönstret *Destinationssökning* visas.

| Aareavaara<br>Norrbottens Län |                  |
|-------------------------------|------------------|
| sverige                       |                  |
| Kör till ortens               | områdets mitt    |
| ök efter                      |                  |
| Cata                          | Intressant plats |

### 4. Sök efter gatan

a) I fönstret *Destinationssökning* trycker du på **Gata**. Fönstret *Tangentbord* visas.

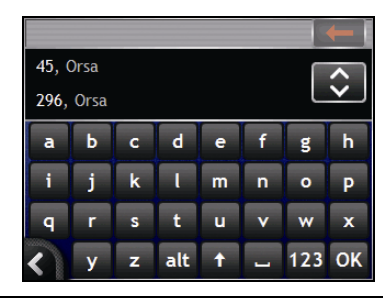

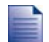

Det kan finnas flera träffar för ett visst gatunamn. T.ex. långa gator som går igenom flera områden eller vanliga gatunamn som *Main Street* kan ge träffar som särskiljs genom ortens eller områdets namn.

 Använd tangentbordsfönstret för att söka efter destinationsgatan. Om du får flera träffar väljer du den ort som bäst beskriver din destination.
 Fönstret *Destinationssökning* visas.

| Bornväg<br>Orsa | jen         |            |
|-----------------|-------------|------------|
| Sverige         | s Lan       |            |
|                 | Kör till ga | itans mitt |
| Sök efter       |             |            |
| Vägko           | orsning     | Husnummer  |

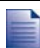

Om det inte finns någon information om husnummer och vägkorsningar för din valda gata, visas fönstret Destinationsöversikt. Gå till steg 5c.

## Använda tangentbordsfönstret

Tangentbordsfönstret visas på skärmen när det behövs för att skriva i text, till exempel för att skriva i ett gatunamn. För varje tecken du anger, visas de två första träffarna. Tryck på 🖸 om du vill se fler sökresultat. Sökresultaten listas i ordning efter hur nära de stämmer med inmatningen. Närmast överensstämmelse visas först i listan. Max 99 träffar visas.

Tangentbordsfönstret kan visas i tre lägen: alfabetiskt, alternativt och med siffror/symboler.

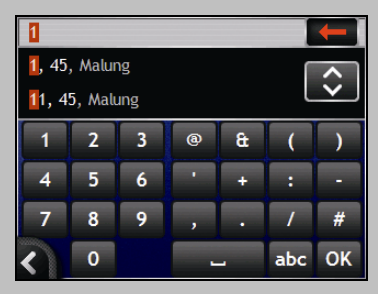

För varje tecken du väljer, visas de två första träffarna. Tryck på 🖸 om du vill se fler sökresultat.

- För att välja ett sökresultat trycker du på tecknet eller på sökresultatet.
- För att ta bort ett tecken trycker du på
- För att visa tangentbordet med siffror/symboler trycker du på 123.
- För att visa det alternativa tangentbordet trycker du på alt.
- För att visa det alfabetiska tangentbordet trycker du på abc.

## Använda fönstret Destinationssökning

Fönstret *Destinationssökning* används när du vill välja destination efter område, gata, postnummer, katalogplats, vägkorsning, stad, ort, delstat eller land.

| Jinvagen                      |                            |
|-------------------------------|----------------------------|
| rsa<br>alarnar Län            |                            |
| verige                        |                            |
| Contraction of the local data | a wallow water and a state |
| Kör till                      | gatans mitt                |
| c efter                       |                            |
| Vägkorsning                   | Husnummer                  |
| k efter<br>Vägkorsning        | Husnumm                    |

När du börjar skriva i adressen, visas den längst upp i fönstret.

De tillgängliga alternativen ändras så att de motsvarar adressen som du håller på att skriva.

### 5. Sök efter husnumret

a) I fönstret *Destinationssökning* trycker du på **Husnummer**. Fönstret *Tangentbord* visas.

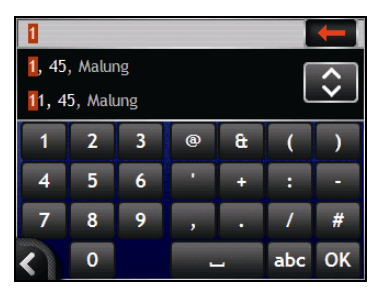

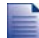

Om husnummer är tillgängliga men inte det som du söker, kanske du måste välja samma gata i ett närliggande område. Gå till steg 4.

Om alternativet Husnummer inte visas, finns det inga husnummer tillgängliga för den valda delen av gatan. Tryck på Kör till gatans mitt för att visa fönstret Destinationsöversikt. Gå till steg c.

 Använd tangentbordsfönstret för att söka efter destinationens husnummer. Fönstret Destinationsöversikt visas.

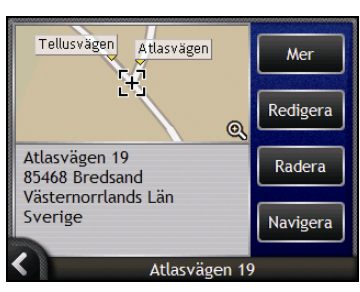

c) Gör något av följande:

Se till att färdvägsinställningarna gäller för den färdväg du har angett innan du trycker på Navigera.

| Om du vill                                              | Så                                                                                                    |
|---------------------------------------------------------|----------------------------------------------------------------------------------------------------|
| beräkna färdvägen och öppna 3D-kartan                   | trycker du på <b>Navigera</b> .<br>Färdvägen beräknas och <i>3D-kartan</i> visas.                                 |
| visa positionen i kartfönstret                          | tryck på kartan om du vill visa positionen på 2D-kartan.                                                          |
| lägg till destinationen i en resa med flera<br>anhalter | tryck på Lägg till.<br>Fönstret <i>Tripplanerare för multistopp</i> visas.                                        |
| spara destinationen som Hem                             | <ul> <li>trycker du på Spara.</li> <li>Fönstret Ny Favorit visas.</li> <li>Tryck på Spara som Hem.</li> </ul>     |
| spara destinationen som en favorit                      | <ul> <li>trycker du på Spara.</li> <li>Fönstret Ny Favorit visas.</li> <li>Tryck på Spara som Favorit.</li> </ul> |
| ändra destination                                       | trycker du på 🕰.<br>Fönstret <i>Destinationssökning</i> visas.                                                    |

## Hur skapar jag en resa med flera anhalter?

Med hjälp av fönstret *Färdvägsplanerare* kan du ange flera anhalter för din resa. Din färdväg kommer att beräknas via var och en av dessa punkter i den angivna ordningen.

Destinationerna kan läggas till via fönstret *Färdvägsplanerare* eller genom att välja **Plats** på snabbmenyn till *2D-kartan* eller *3D-kartan* och sedan **Lägg till i färdväg**. Du kan spara upp till 198 resor med flera anhalter, var och en med upp till 14 anhalter.

Destinationer som lagts till, uppdaterats eller raderats efter att en resa med flera anhalter har påbörjats, kommer inte att påverka den aktuella färdvägen.

### Snabbinstruktioner

- 1. Starta resan med flera anhalter
- 2. Välj ett land
- 3. Sök efter Ort/Område
- 4. Sök efter gata
- 5. Sök efter husnumret
- 6. Tryck på Navigera.

## Exempel: Hur navigerar jag till flera adresser?

Det här exemplet visar hur du ställer in flera anhalter för en resa genom att välja land, område, gata och till sist husnummer för varje destination.

### 1. Starta resan med flera anhalter

## → 🔂 → Färdvägsplanerare

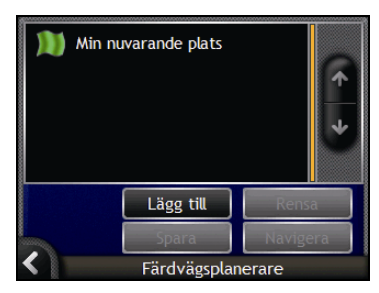

Fönstret Färdvägsplanerare visas.

a) Tryck på Lägg till. Menyn Lägg till i färdväg visas.

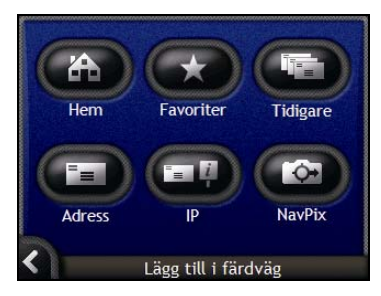

### b) Tryck på Adress.

Fönstret Destinationssökning öppnas.

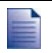

Du kan också lägga till destinationer genom att använda Favoriter, tidigare destinationer katalogplatser och Navpix.

### 2. Välj ette land

Om du bara har installerat och valt en karta för ett land väljs det landet för din destination som standard och detta kan inte ändras. Gå till steg 3.

a) I fönstret *Destinationssökning* trycker du på **Byt land**. Fönstret *Välj ett land* visas.

| Andorra            |   |
|--------------------|---|
| België - Belgique  | 1 |
| Česká Republika    | ↑ |
| Città del Vaticano | * |
| Danmark            |   |
| Deutschland        | * |
| Välj ett land      |   |

Välj ett land i listan. Fönstret *Destinationssökning* visas.

### 3. Sök efter orten

a) I fönstret *Destinationssökning* trycker du på **Ort/Område**. Fönstret *Tangentbord* visas.

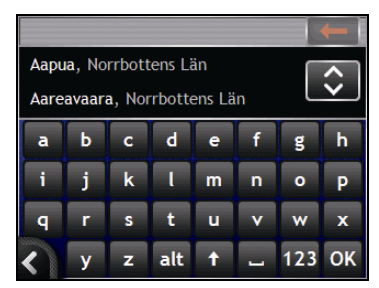

b) Använd tangentbordsfönstret för att söka efter destinationsorten. Fönstret *Destinationssökning* visas.

| Aareavaara<br>Norrbottens Län<br>Sverige |                       |
|------------------------------------------|-----------------------|
| Kör till ortens                          | /områdets mitt        |
| ök efter                                 | الالتي الأطالي الأمام |
| Gata                                     | Intressant plats      |

### 4. Sök efter gatan

a) I fönstret *Destinationssökning* trycker du på **Gata**. Fönstret *Tangentbord* visas.

|       |          |   |     |   |   |     | -        |
|-------|----------|---|-----|---|---|-----|----------|
| 45, ( | 45, Orsa |   |     |   |   | ~   |          |
| 296,  | Orsa     |   |     |   |   |     | <b>v</b> |
| a     | b        | с | d   | е | f | g   | h        |
| i     | j        | k | ι   | m | n | 0   | Р        |
| q     | r        | s | t   | u | v | w   | x        |
| <     | У        | z | alt | 1 | - | 123 | ок       |

 Använd tangentbordsfönstret för att söka efter destinationsgatan. Fönstret Destinationssökningvisas.

| Orsa                    |                                                   |
|-------------------------|---------------------------------------------------|
| Dalarnas Lan<br>Sverige |                                                   |
| Kör till g              | atans mitt                                        |
| ök efter                | يد الأناري والأنوري :<br>التوريح الأكروم والأنوري |
| Vägkorsning             | Husnummer                                         |

Om det inte finns någon information om husnummer och vägkorsningar för din valda gata, visas fönstret Destinationsöversikt. Gå till steg 5b.

### 5. Sök efter husnumret

a) I fönstret *Destinationssökning* trycker du på **Husnummer**. Fönstret *Tangentbord* visas.

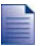

Om alternativet **Husnummer** inte visas är husnumren inte tillgängliga för den valda gatan. För att visa fönstret Destinationsöversikt trycker du på **Kör till gatans mitt**. Gå till steg c.

| 1              |   |   |   |   | -   |        |
|----------------|---|---|---|---|-----|--------|
| 1, 45, Malung  |   |   |   | ſ | ~   |        |
| 11, 45, Malung |   |   |   |   | L   | $\sim$ |
| 1              | 2 | 3 | @ | æ | (   | )      |
| 4              | 5 | 6 | • | + | :   | •      |
| 7              | 8 | 9 | , | • | 1   | #      |
| <              | 0 |   |   |   | abc | ок     |

 Använd tangentbordsfönstret för att söka efter destinationens husnummer. Fönstret Destinationsöversikt visas.

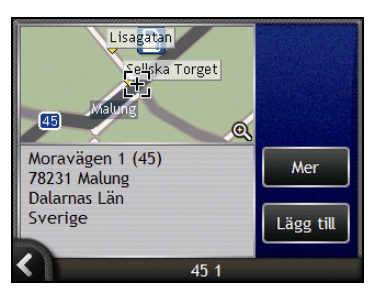

#### c) Tryck på Lägg till.

Destinationen sparas automatiskt och fönstret Färdvägsplanerare för resa med multistopp visas.

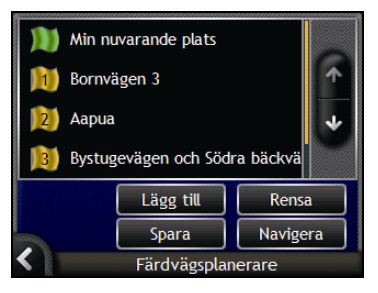

d) Gör något av följande:

| Om du vill                                                                                                    | Så                                                                                                    |  |  |  |
|----------------------------------------------------------------------------------------------------|----------------------------------------------------------------------------------------------------|--|--|--|
| lägga till en vägpunkt                                                                                                    | <ul> <li>trycker du på Lägg till.</li> <li>Fönstret Färdvägsplanerare visas</li> </ul>                                |  |  |  |
| Vägpunkter som läggs till efter att en resa<br>med flera anhalter har påbörjats, kommer<br>inte att inkluderas i den aktuella färdvägen. | <ul> <li>Gå tillbaka till steg 3.</li> </ul>                                                                          |  |  |  |
| beräkna färdvägen                                                                                                    | <ul> <li>trycker du på Navigera.</li> <li>Fönstret Förhandsgranskning visas.</li> </ul>                               |  |  |  |
|                                                                                                    | <ul> <li>Tryck på Navigera.</li> <li>Den beräknade färdvägen visas på kartan.</li> </ul>                              |  |  |  |
| ändra ordningen för dina vägpunkter                                                                                                    | <ul> <li>trycker du på en destinationspunkt för att flytta den.</li> <li>Fönstret Vägpunktsöversikt visas.</li> </ul> |  |  |  |
|                                                                                                    | <ul> <li>Trycker du på Upp eller Ned.</li> <li>Fönstret Färdvägsplanerare visas.</li> </ul>                           |  |  |  |
| radera alla vägpunkter                                                                                                    | trycker du på <b>Rensa</b> .                                                                                          |  |  |  |
| radera en vägpunkt                                                                                                    | <ul> <li>trycker du på en destinationspunkt för att radera.</li> <li>Fönstret Vägpunktsöversikt visas.</li> </ul>     |  |  |  |
|                                                                                                    | <ul> <li>Tryck på Ta bort.</li> <li>Fönstret Färdvägsplanerare visas.</li> </ul>                                      |  |  |  |
| spara resan med flera anhalter som en favorit                                                                                            | <ul> <li>trycker du på Spara.</li> <li>Fönstret Ny Favorit visas.</li> </ul>                                          |  |  |  |
|                                                                                                    | <ul> <li>Tryck på Spara som favorit.<br/>Favoriten sparas.</li> </ul>                                                 |  |  |  |

## Hur hoppar jag över en anhalt på en resa med multistopp?

Du kan alltid ändra en resa med flera anhalter via fönstret *Färdvägsplanerare*. Men om resan redan har påbörjats, kommer ändringarna inte att påverka den nuvarande resan:

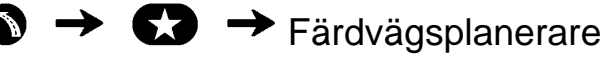

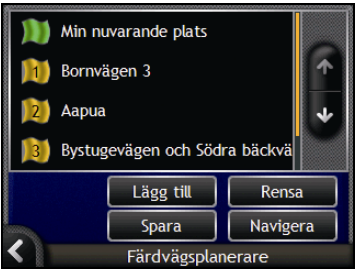

Så här hoppar du över nästa anhalt i en resa med flera anhalter:

- 1. Tryck på kartan för att visa siktkorset. Kartmenyn visas.
- Tryck på Färdväg, sedan Hoppa över anhalt. Nästa anhalt hoppas över och färdvägen beräknas om till efterföljande anhalt.

# Hur söker jag efter ett landmärke eller en allmän plats?

#### Ange en intressant plats (IP) som destination

En intressant plats (IP) är en namngiven plats eller en sevärdhet, ett landmärke eller en allmän plats som visas som en ikon på kartan. Intressanta platser grupperas efter typ, till exempel bensinstationer, parker, stränder eller museer.

## B Hur hittar jag närmaste bensinstation?

Du kan trycka på 🗭 för att snabbt hitta närmaste bensinstation.

Din Navman visar en lista över de närmaste bensinstationerna baserat på din aktuella plats.

### a) Tryck på

Fönstret *Välj en intressant plats* visar en lista över de närmaste bensinstationerna utifrån din nuvarande plats. Den närmaste är markerad överst i listan.

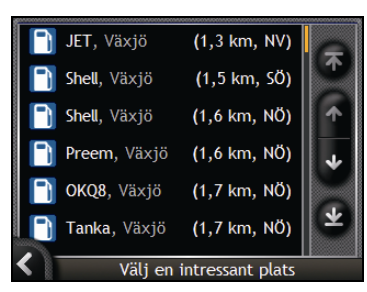

b) Välj en bensinstation i listan. Fönstret *Destinationssökning* visas.

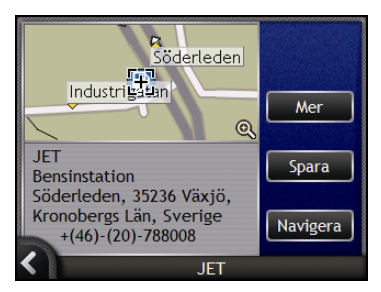

c) Tryck på Navigera.
 Färdvägen beräknas och 3D-kartan visas.
## P Hur hittar jag närmaste parkeringsplats?

Du kan trycka på 🕐 för att snabbt hitta närmaste parkeringsplats.

Den här fallstudien visar hur du ställer in en destination genom att lokalisera och välja en parkeringsplats.

Din Navman visar en lista över de närmaste parkeringsplatserna baserat på din aktuella plats.

#### a) Tryck på

Fönstret Välj en intressant plats visar en lista över de närmaste parkeringsplatserna utifrån din nuvarande plats. Den närmaste är markerad överst i listan.

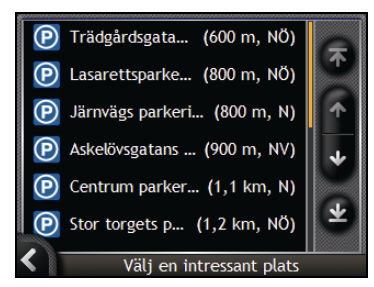

b) Välj en parkeringsplats i listan. Fönstret *Destinationsöversikt* visas.

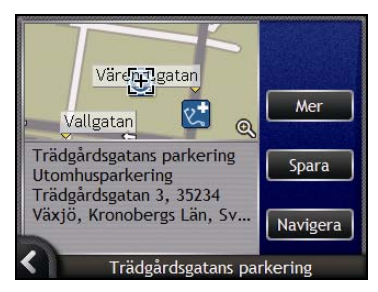

c) Tryck på Navigera.
 Färdvägen beräknas och 3D-kartan visas.

## Hur söker jag efter andra intressanta platser?

Välj en IP-destination med hjälp av fönstren *Destinationssökning*, *Tangentbordet* och *Destinationsöversikten*. När dessa fönster används tillsammans, bildar de en IP-inmatningsguide.

Det här avsnittet beskriver hur du använder de olika fönstren och innehåller ett exempel som hjälper dig att ange din destination.

#### Snabbinstruktioner

- 1. Öppna fönstret Destinationssökning.
- 2. Välj land
- 3. Välj IP-typ
- 4. Tryck på Navigera.

## Exempel: Hur söker jag efter en intressant plats?

Det här exemplet visar hur du anger en destination genom att välja en intressant plats (IP).

1. Öppna fönstret Destinationssökning.

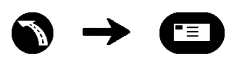

| Byt        | land             |
|------------|------------------|
| ök efter   |                  |
| Ort/Område | Postnummer       |
| Gata       | Intressant plats |

#### Fönstret Destinationssökning visas.

Om detta är första gången som du anger en destination och du har installerat och valt kartor för mer än ett land kommer fönstret Välj ett land att visas istället för Destinationssökning. Gå direkt till steg 2b.

Nästa gång du gör en sådan här sökning kommer fönstret Destinationssökning att öppnas.

#### 2. Välj land

Om du bara har installerat och valt en karta för ett land väljs det landet för din destination som standard och detta kan inte ändras. Gå till steg 3.

a) I fönstret *Destinationssökning* trycker du på **Byt land**. Fönstret *Välj ett land* visas.

| Andorra            |   |
|--------------------|---|
| België - Belgique  | 1 |
| Česká Republika    | 1 |
| Città del Vaticano | * |
| Danmark            |   |
| Deutschland        | * |
| Välj ett land      |   |

Välj ett land i listan. Fönstret Destinationssökning visas.

#### 3. Välj IP-typ

9

För att begränsa sökningen efter IP-typ kan du först söka efter område.

a) I fönstret *Destination* trycker du på **Intressant plats**. Fönstret *Vælg IP-kategori* visas.

|          | Sök efter namn   | Ģ        |
|----------|------------------|----------|
| 3        | Bankomat         | T        |
|          | Bensinstation    |          |
| Ħ        | Hotell/Motell    | *        |
| P        | Parkeringsgarage |          |
| <b>.</b> | Polisstation     | <b>*</b> |
| <        | Vælg IP-kategori |          |

b) Välj en IP-typ i listan. Tangentbordsfönstret visas.

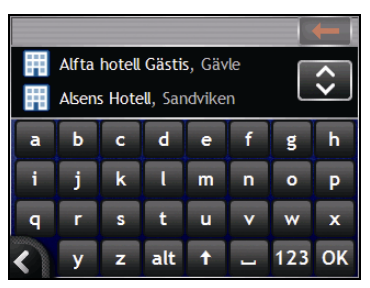

c) Använd *tangentbordet* för att hitta önskad IP. Fönstret *Destinationsöversikt* visas.

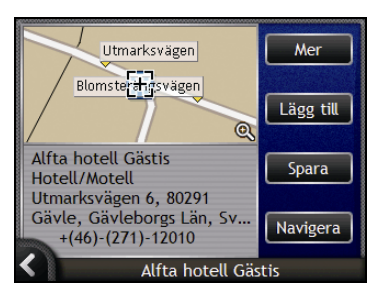

#### d) Gör något av följande:

1

Se till att färdvägsinställningarna gäller för den färdväg du har angett innan du trycker på Navigera.

| Om du vill                                              | Så                                                                                                    |  |  |
|---------------------------------------------------------|----------------------------------------------------------------------------------------------------|--|--|
| beräkna färdvägen och öppna 3D-kartan                   | trycker du på <b>Navigera</b> .<br>Färdvägen beräknas och <i>3D-kartan</i> visas.                                 |  |  |
| visa positionen i kartfönstret                          | tryck på kartan om du vill visa positionen på 2 <i>D-kartan</i> .                                                 |  |  |
| lägg till destinationen i en resa med flera<br>anhalter | tryck på Lägg till.<br>Fönstret Tripplanerare för multistopp visas.                                               |  |  |
| spara destinationen som Hem                             | <ul> <li>trycker du på Spara.</li> <li>Fönstret Ny Favorit visas.</li> <li>Tryck på Spara som Hem.</li> </ul>     |  |  |
| spara destinationen som en favorit                      | <ul> <li>trycker du på Spara.</li> <li>Fönstret Ny Favorit visas.</li> <li>Tryck på Spara som Favorit.</li> </ul> |  |  |
| ändra destination                                       | trycker du på 🖍.<br>Fönstret <i>Destinationssökning</i> visas.                                                    |  |  |

## Hur visar jag färdvägen?

När en färdväg har beräknats visas *3D-kartan*. Du får talade och visuella instruktioner som visar dig vägen till destinationen.

Du kan visa färdvägen på flera olika sätt genom att trycka på 🙆 för att bläddra genom kartfönstren.

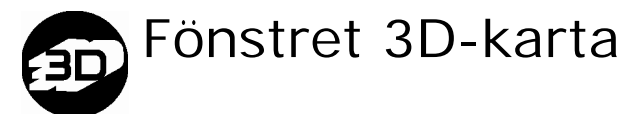

Fönstret 3D-karta är orienterad i din färdriktning.

Om du vill se fönstret 3D-karta när en färdväg har beräknats trycker du på 🖾 för att bläddra genom fönstren.

- Tryck på och dra fönstret för att förflytta dig över kartan.
- Tryck på kartan för att visa Kartmenyn (se "Hur använder jag kartmeny?" på sidan 67).

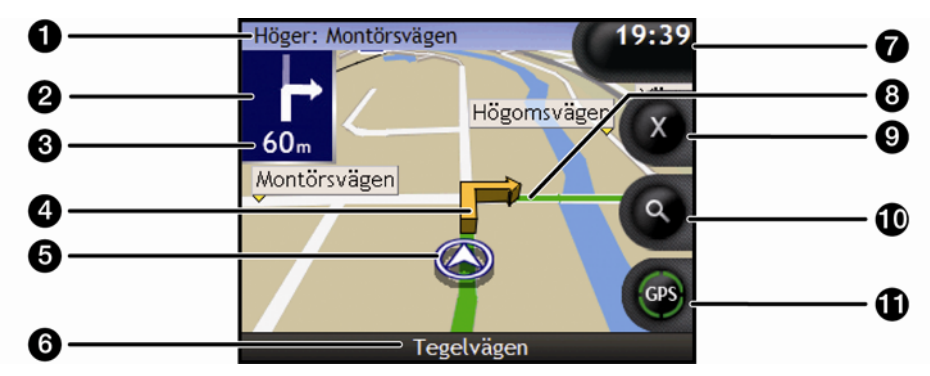

|   | Del                      | Beskrivning                                                                                                    |  |  |  |  |
|---|--------------------------|----------------------------------------------------------------------------------------------------|--|--|--|--|
| 0 | Nästa instruktion        | Riktningen och namnet på nästa gata att svänga in på.                                                                                                    |  |  |  |  |
| 0 | Riktning på nästa sväng  | Riktningen på din nästa sväng.                                                                                                    |  |  |  |  |
|   |                          | För att upprepa röstinstruktionen för din nästa sväng, tryck på pilen för nästa sväng.                                                                     |  |  |  |  |
| 3 | Avstånd till nästa sväng | Avståndet till nästa sväng.                                                                                                    |  |  |  |  |
| 4 | Pil för nästa sväng      | Din nästa sväng markeras i en annan färg för att skilja sig från<br>kommande svängar.<br>Standard färgen för din nästa sväng är orange, men är beroende av |  |  |  |  |
|   |                          | färg temat du använder.                                                                                                    |  |  |  |  |
| 6 | Aktuell position         | Din aktuella position markeras med $\widehat{\boldsymbol{\mathscr{D}}}$ .                                                                                  |  |  |  |  |

|   | Del                             | Beskrivning                                                                                                    |  |  |  |  |
|---|---------------------------------|----------------------------------------------------------------------------------------------------|--|--|--|--|
| 6 | Statusfält                      | Visar något av följande: <ul> <li>Namnet på den gata där du befinner dig</li> <li>Hastighetsvarning</li> <li>Attive POLe</li> </ul>                                                                                                    |  |  |  |  |
| 7 | Information                     | Visar ett av följande alternativ:         Tid         km/h eller mph (hastighet)         TTG (Tid till ankomst)         DTG (avstånd till destination)         ETA (förväntad ankomsttid).         Tryck för att bläddra genom alternativen.         Under en resa med flera anhalter, visas Tid till ankomst, Avstånd till destination och Förväntad ankomsttid som: Tid till vägpunkt, Avstånd till vägpunkt och ETA till vägpunkt. |  |  |  |  |
| 8 | Färdväg                         | Din aktuella färdväg markeras.                                                                                                    |  |  |  |  |
| 9 | Avbryt färdväg                  | Avbryter din aktuella färdväg                                                                                                    |  |  |  |  |
| • | Zoom                            | <ul> <li>Om du vill visa zoomalternativ, trycker du på .</li> <li>Om du vill visa ett mindre område i mer detalj, trycker du .</li> <li>Om du vill visa ett större område i mindre detali, trycker du .</li> </ul>                                                                                                    |  |  |  |  |
| 0 | Kompass och GPS-<br>information | <ul> <li>Tryck för att bläddra igenom alternativen;</li> <li>Kompassriktning.</li> <li>Gröna staplar - En giltig GPS-signal används för att fixera din position; visar mellan en och fyra staplar för att indikera signalens styrka. Tryck och håll ned för att visa fönstret <i>GPS-status</i>.</li> <li>Röd cirkel - Ingen GPS-signal. Tryck och håll ned för att visa fönstret <i>GPS-status</i>.</li> </ul>                       |  |  |  |  |

## 2D-kartan

2D-kartan visar din aktuella plats (om det finns en aktiv GPS-fix) samt omgivande gatunamn. Om en färdväg har beräknats är både färdväg och svängar markerade. 2D-kartan visar Kurs upp, såvida inte inställningen Kartskärm står i läge Norr.

Om du vill visa 2D-kartan trycker du på 🙆 för att bläddra igenom fönstren.

- Tryck på och dra fönstret för att förflytta dig över kartan.
- Tryck på kartan för att visa Kartmenyn (se "Hur använder jag kartmeny?" på sidan 67).

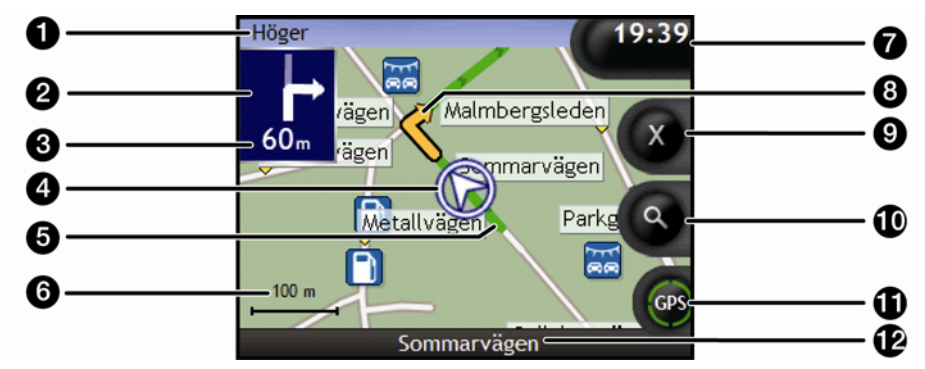

|   | Del                      | Description                                                                                                    |  |  |  |  |  |
|---|--------------------------|----------------------------------------------------------------------------------------------------|--|--|--|--|--|
| 0 | Nästa instruktion        | Riktningen och namnet på nästa gata att svänga in på.                                                                          |  |  |  |  |  |
|   |                          | När du bläddrar igenom informationsalternativen visas helt kort en<br>funktionsbeskrivning längst upp i fönstret.              |  |  |  |  |  |
| 0 | Riktning på nästa sväng  | Riktningen på din nästa sväng.                                                                                                 |  |  |  |  |  |
|   |                          | För att upprepa röstinstruktionen för din nästa sväng trycker du på pilen för sväng.                                           |  |  |  |  |  |
| 3 | Avstånd till nästa sväng | Avståndet till nästa sväng.                                                                                                    |  |  |  |  |  |
| 4 | Aktuell plats            | Din nuvarande position har markerats med ${\mathfrak D}$ .                                                                     |  |  |  |  |  |
| 5 | Färdväg                  | Din aktuella färdväg är markerad.                                                                                              |  |  |  |  |  |
| 6 | Skalans fält             | Visar kartskalan.                                                                                                    |  |  |  |  |  |
| 0 | Information              | Visar ett av följande alternativ:                                                                                              |  |  |  |  |  |
|   |                          | Tid                                                                                                    |  |  |  |  |  |
|   |                          | <ul> <li>km/h eller mph (hastighet)</li> </ul>                                                                                 |  |  |  |  |  |
|   |                          | TTG (tid till ankomst)                                                                                                    |  |  |  |  |  |
|   |                          | <ul> <li>DTG (avstand till destination)</li> </ul>                                                                             |  |  |  |  |  |
|   |                          | <ul> <li>ETA (forvantad ankomsttid).</li> </ul>                                                                                |  |  |  |  |  |
|   |                          | Tryck för att bläddra igenom alternativen.                                                                                     |  |  |  |  |  |
|   |                          | Under en resa med flera anhalter visas TTG, DTG och ETA som: Tid till<br>vägpunkt, distans till vägpunkt och ETA vid vägpunkt. |  |  |  |  |  |

|                        | Del                 | Description                                                                                                    |  |  |  |  |
|------------------------|---------------------|----------------------------------------------------------------------------------------------------|--|--|--|--|
| 8                      | Pil för nästa sväng | Färgen på din nästa sväng skiljer sig från kommande svängar.                                                                                                    |  |  |  |  |
| -                      |                     | Standardfärgen på nästa sväng är orange, men varierar beroende på<br>vilket färgtema som du använder.                                                                                                    |  |  |  |  |
| 9                      | Avbryt färdväg      | Avbryter din aktuella färdväg.                                                                                                    |  |  |  |  |
| 9                      | Zoom                | För att visa zoomalternativ trycker du på 🔍.                                                                                                    |  |  |  |  |
|                        |                     | <ul> <li>Om du vill visa ett mindre område i mer detalj trycker du på</li></ul>                                                                                                    |  |  |  |  |
|                        |                     | <ul> <li>Om du vill visa ett större område i mindre detalj trycker du på</li></ul>                                                                                                    |  |  |  |  |
| Information om kompass |                     | Tryck för att bläddra igenom alternativen;                                                                                                    |  |  |  |  |
| -                      | och GPS             | <ul> <li>Blå kompasskurs - En giltig GPS-signal används för att<br/>bestämma din position. Mellan en och fyra fyrkanter visas för att<br/>ange signalstyrkan. Tryck och håll ned för att visa fönstret GPS-<br/>status.</li> </ul>  |  |  |  |  |
|                        |                     | <ul> <li>Gröna staplar - En giltig GPS-signal används för att fixera din<br/>position; visar mellan en och fyra staplar för att indikera<br/>signalens styrka. Tryck och håll ned för att visa fönstret GPS-<br/>status.</li> </ul> |  |  |  |  |
|                        |                     | <ul> <li>Röd cirkel - Anger att det inte finns någon GPS-signal. Tryck och<br/>håll ned för att visa fönstret GPS-status.</li> </ul>                                                                                                |  |  |  |  |
| 12                     | Statusfält          | Visar något av följande:                                                                                                    |  |  |  |  |
| -                      |                     | <ul> <li>Namnet på den gata där du befinner dig</li> <li>Hastighetsvarning</li> <li>Attring ID</li> </ul>                                                                                                    |  |  |  |  |

## Fönstret Nästa sväng

Fönstret *Nästa sväng* ger information om nästa sväng, vilket håll du ska svänga åt och hur långt det är kvar innan du ska svänga. En färdväg måste ha beräknats för att det här fönstret ska visas.

Om du vill visa fönstret *Nästa sväng* när en färdväg har beräknats, trycker du på för att bläddra igenom fönstren.

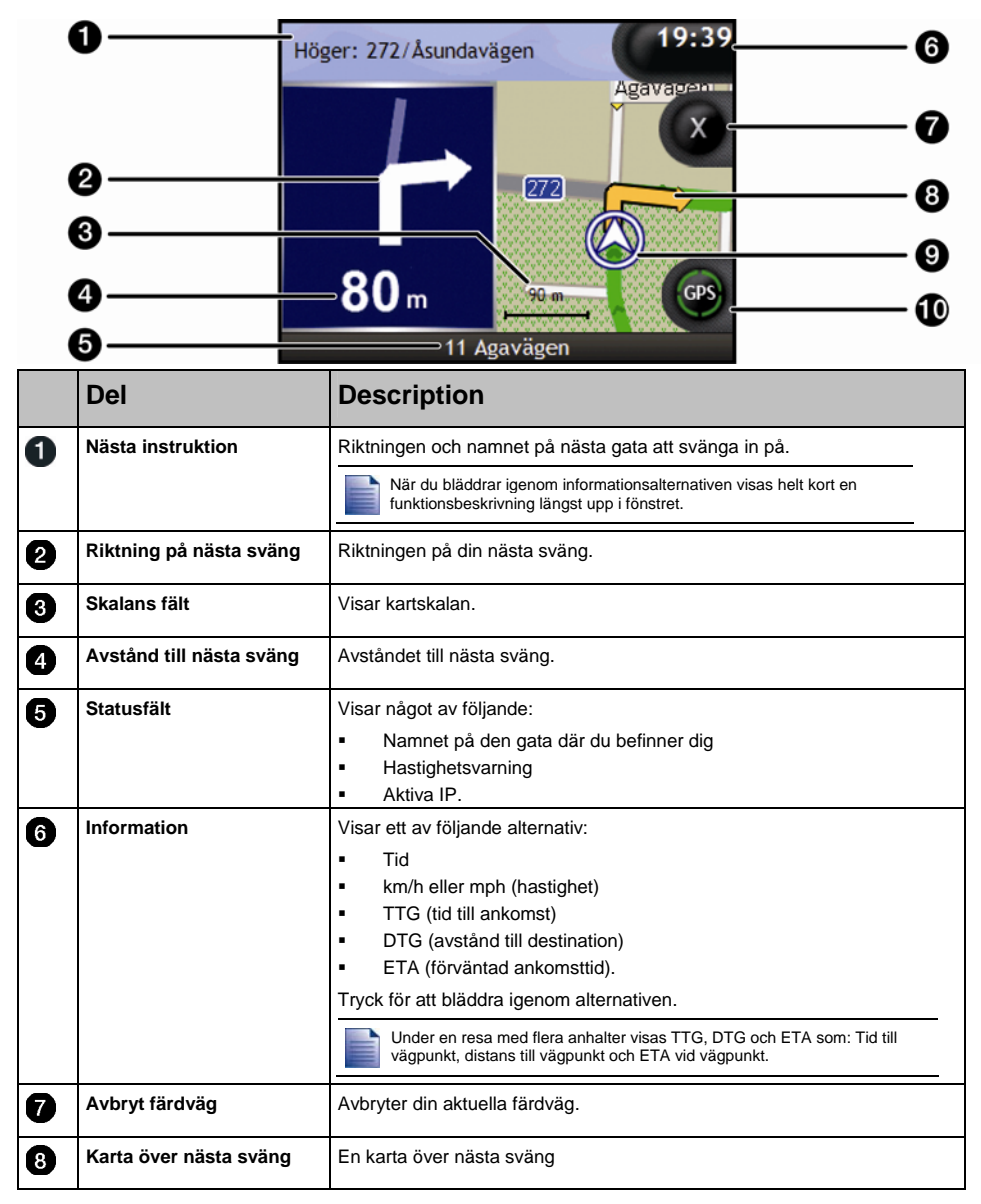

|                                                                                                    | Del                               | Description                                                                                                    |  |  |  |
|----------------------------------------------------------------------------------------------------|-----------------------------------|----------------------------------------------------------------------------------------------------|--|--|--|
| Image: Second system     Aktuell plats       Image: Diversity of the second system     Diversity of the second system |                                   |                                                                                                    |  |  |  |
| 19                                                                                                    | Information om kompass<br>och GPS | <ul> <li>Tryck för att bläddra igenom alternativen;</li> <li>Blå kompasskurs</li> <li>Gröna staplar - En giltig GPS-signal används för att fixera din position; visar mellan en och fyra staplar för att indikera signalens styrka. Tryck och håll ned för att visa fönstret <i>GPS-status</i>.</li> <li>Röd cirkel - Anger att det inte finns någon GPS-signal. Tryck och håll ned för att visa fönstret <i>GPS-status</i>.</li> </ul> |  |  |  |

## Fönstret Turn-by-Turn™

Fönstret *Turn-by-Turn* visar de följande fyra svängarna längs din färdväg, svängens riktning, gatunamnet och avståndet till svängen. Använd upp- och nedpilarna för att visa alla svängarna i listan. En färdväg måste ha beräknats för att det här fönstret ska visas.

Om du vill visa fönstret *Turn-by-Turn* när en färdväg har beräknats, trycker du på för att bläddra genom fönstren.

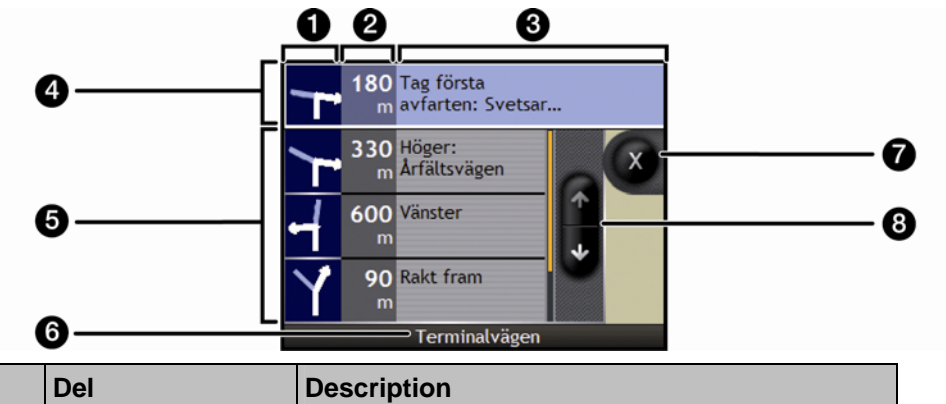

|                                                                                        | Del                                                                                 | Description                                                                           |  |  |  |  |
|----------------------------------------------------------------------------------------|-------------------------------------------------------------------------------------|---------------------------------------------------------------------------------------|--|--|--|--|
| 3                                                                                      | Riktning på nästa sväng         Riktningen på nästa sväng. Nästa sväng är markerad. |                                                                                       |  |  |  |  |
| 2 Avstånd till sväng Avståndet till nästa sväng. Nästa sväng är markerad.              |                                                                                     |                                                                                       |  |  |  |  |
| Instruktion         Riktningen och namnet på nästa gata att svänga in på. Nä markerad. |                                                                                     |                                                                                       |  |  |  |  |
| 4                                                                                      | Nästa sväng (markerad) Nästa sväng är markerad längst upp i listan.                 |                                                                                       |  |  |  |  |
| 5                                                                                      | Kommande svängar         Riktningen på och avståndet till kommande svängar.         |                                                                                       |  |  |  |  |
| 6                                                                                      | Statusfält Namnet på den gata där du befinner dig.                                  |                                                                                       |  |  |  |  |
| 7                                                                                      | Avbryt färdväg         Avbryter din aktuella färdväg.                               |                                                                                       |  |  |  |  |
| 8                                                                                      | Bläddringsknappar                                                                   | Ger dig möjlighet att visa varje sväng genom att flytta uppåt och nedåt genom listan. |  |  |  |  |

## Hur sparar jag Favoriter och Hem?

Du kan spara upp till 200 destinationer som Favoriter och en av dem kan sparas som Hem. Alla Favoriter kan sparas som Hem, men vi rekommenderar att det är ditt eget hem eller någon annan vanlig destination.

Du kan spara en Favorit via fönstret *Destinationsöversikt* när du har sökt efter en adress, eller via *kartmenyn* på *3D eller 2D-kartan.* För ytterligare information, se "Hur använder jag kartmeny?" på sidan 67.

#### Går det att tilldela ett foto till en Favorit?

Ja, du kan tilldela ett foto till alla befintliga Favoriter. För ytterligare information, se "Hur tilldelar man ett foto till en Favorit?" på sidan 62.

## Hur sparar jag en Favorit?

Sök efter en adress tills fönstret Destinationsöversikt visas.

1. Tryck på **Spara**.

Fönstret Ny Favorit visas.

| Bornvägen 21                                          |           |
|-------------------------------------------------------|-----------|
| Bornvägen 21<br>79432 Orsa<br>Dalarnas Län<br>Sverige |           |
| Spara som Hem Spara som                               | n Favorit |
| Ny favorit                                            |           |

2. Om du vill byta namn på Favoriten trycker du på 🗐. *Tangentbordsfönstret* visas.

| Bornvägen 21 |   |   |     |   |   |     |    |
|--------------|---|---|-----|---|---|-----|----|
|              |   |   |     |   |   |     |    |
| a            | b | с | d   | е | f | g   | h  |
| i            | j | k | ι   | m | n | •   | Р  |
| q            | r | s | t   | u | v | w   | x  |
| <            | У | z | alt | 1 | - | 123 | ОК |

 När du har angett ett namn på Favoriten trycker du på OK. Fönstret Ny Favorit visas. 3. Gör något av följande:

| Om du vill        | Så                                                                                                    |
|-------------------|----------------------------------------------------------------------------------------------------|
| spara som Favorit | trycker du på <b>Spara som Favorit</b> .<br>Favoriten sparas. Fönstret <i>Favoritöversikt</i> visas.               |
| spara som Hem     | trycker du på <b>Spara som Hem</b> .<br>Favoriten sparas som Hem. Fönstret <i>Översikt över mitt hem</i><br>visas. |

## Hur navigerar jag till en Favorit?

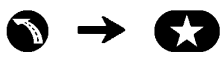

1. Tryck på den Favoritdestination som du vill åka till. Fönstret *Favoritöversikt* visas.

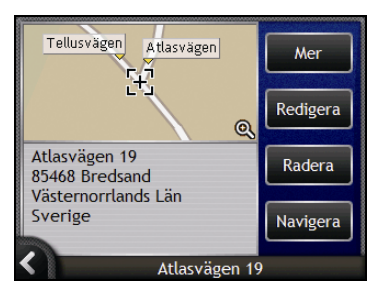

2. Tryck på **Navigera**. Resvägen beräknas och visas på *kartan*.

## Hur navigerar jag till mitt Hem?

Om du inte har matat in en adress som *Hem*, kommer du första gången som du försöker navigera till *Hem* att uppmanas leta efter en adress med hjälp av adressinmatningsguiden.

#### Altenativ 1 - I Kör till-meny

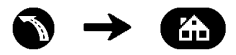

Färdvägen beräknas och visas på 3D-kartan.

#### Alternativ 2 - I fönstret Favoritdestinationer

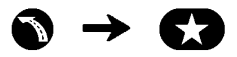

1. I fönstret *Favorit-destinationer* väljer du *Hem*. Fönstret *Hem* visas.

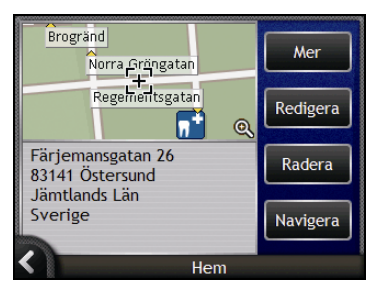

2. Om du vill navigera till ditt *Hem* trycker du på **Navigera**. Färdvägen beräknas och visas på *3D-kartan*.

#### Alternativ 3 - Använda fjärrkontrollen

Du kan navigera till Hem genom att trycka () på fjärrkontrollen (säljs separat).

- 1. Tryck **()** för att visa fönstret *Hem*.
- 2. Tryck **(b)** igen för att beräkna färdvägen och visa 3D-kartan.

## Hur redigerar jag namnet på en Favorit?

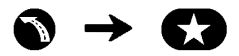

1. I fönstret *Mina Favoriter* väljer du en Favorit att redigera. Fönstret *Favoritöversikt* visas.

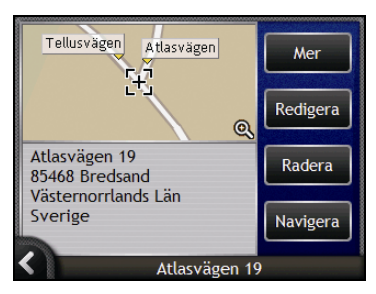

2. Tryck på **Redigera**.

Fönstret Redigera namn visas.

|                                          | Bornvägen 21            |         |
|------------------------------------------|-------------------------|---------|
| Bornväg<br>79432 (<br>Dalarna<br>Sverige | gen 21<br>Drsa<br>s Län |         |
| Spara                                    | a som Hem               | Spara   |
| <                                        | Redige                  | ra namn |

- 3. Om du vill redigera namnet på Favoriten trycker du på 🗐.
  - När du har redigerat Favoritens namn, trycker du på OK. Fönstret *Redigera namn* visas.
- 4. Gör något av följande:

| Om du vill             | Så                                                                                                    |
|------------------------|----------------------------------------------------------------------------------------------------|
| byta namn på Favoriten | trycker du på <b>Spara</b> .<br>Favoriten sparas. Fönstret <i>Favoritöversikt</i> visas.                            |
| spara som Hem          | trycker du på <b>Spara som Hem</b> .<br>Favoriten sparas som Hem. Fönstret Ö <i>versikt över mitt hem</i><br>visas. |

## Hur raderar jag en favorit?

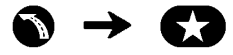

1. I fönstret *Favoritdestinationer* väljer du den favorit som du vill radera. Fönstret *Favoritöversikt* visas.

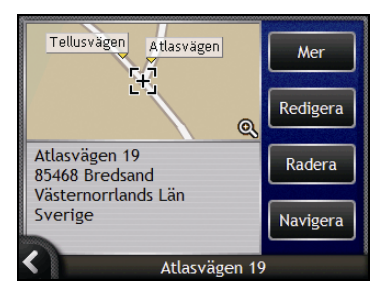

2. Tryck på Radera. Favoriten raderas. Fönstret *Favoritdestinationer* visas.

# Hur använder jag kameran?

Navman har en inbyggd kamera med **NavPix**<sup>™</sup>-teknik som gör att du kan ta fotografier och spara dem som en geografisk plats på navigeringskartorna. På så sätt kan du navigera direkt dit fotot togs. Fotona kan lagras i ett album på Navman:s hårddisk eller minneskort och kan visas i helskärmsformat. Du kan även dela bilder med andra **NavPix**-användare genom att ladda upp dem till <u>www.navman.com/navpix</u>.

Ladda ned Användarmanualen för mer information.

#### NavPix<sup>™</sup> - foton med GPS-koordinater

Ikonen I i fönstret Sökare visar grönt om din Navman har en GPS-fix. Om ett foto tas medan en GPS-fix är tillgänglig, sparas GPS-koordinaterna med fotot. Ett foto med GPS-koordinater kallas ett NavPix-foto och det går att navigera till koordinaterna.

När ett **NavPix**-foto finns med i fönstret *Album*, visas en grön triangel längst ned i högra hörnet av fotot. GPS-koordinaterna visas i fönstret *Fotodetaljer* (se "Fotohantering" på sidan 59).

## Hur tar jag ett foto?

#### Snabbsteg

- 1. Tryck på.
- 2. Rikta kameran mot byggnaden, landskapet, föremålet eller personen enligt önskemål.
- 3. Tryck på 🔘 igen för att ta ett foto.

#### Detaljerade steg

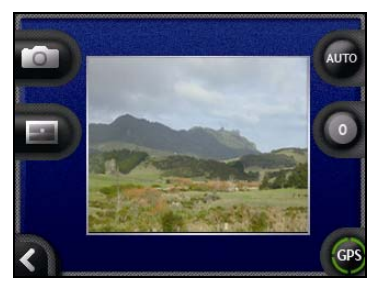

Fönstret Sökare måste visas innan du kan ta ett foto.

- 1. För att visa fönstret Sökare trycker du på 🔘 längst upp på din Navman.
- 2. När fönstret Sökare är öppet, visas en bild på det som kameran fokuserar på.

Innan du tar ett foto kan du anpassa inställningarna för ljus och ljusstyrka (se "Hur anpassar jag kamerainställningarna?" på sidan 56).

- 3. När du är nöjd med bilden som visas i Sökare trycker du 🔘 för att ta fotot.
  - Du kan också trycka D för att ta fotot.
- 4. Den tagna bilden förhandsvisas i **Sökare** under två sekunder innan den automatiskt sparas i ditt album *NavPix* i din Navmans internminne.

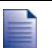

Om fönstret Sökare är inaktivt i mer än två minuter, återgår det till kartskärmen.

## Fönstret Sökare

I fönstret *Sökare* kan du ta foton och göra kamerainställningar. Om du vill visa fönstret *Sökare*, trycker du på **(D**) längst upp på Navman.

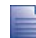

Om du trycker på (O) tas inget foto, såvida inte fönstret Sökare visas.

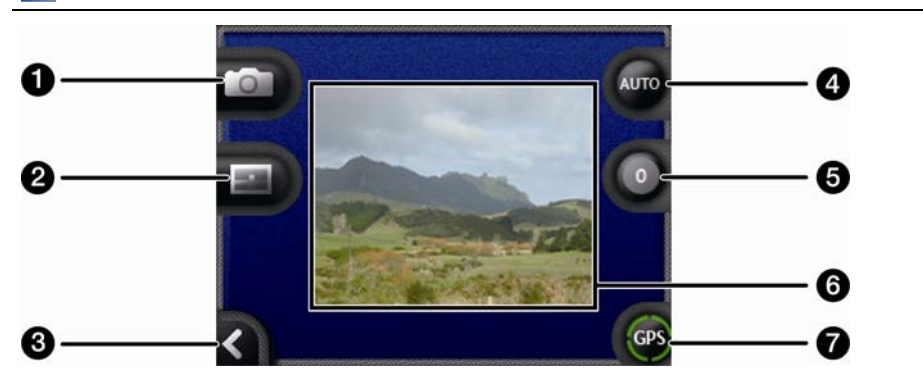

|   | Del    | Description                                                                                     |
|---|--------|-------------------------------------------------------------------------------------------------|
| 0 |        | Tar fotot.                                                                                      |
| 2 |        | Visar fönstret Välj album .                                                                     |
| 3 | K      | Återgår till det senast visade fönstret.                                                        |
| 4 | AUTO   | Visar aktuell ljusinställning.<br>Tryck här om du vill visa alternativen för ljusinställning    |
| 5 | 0      | Visar inställning för ljusstyrka.<br>Tryck här om du vill visa alternativen för ljusinställning |
| 6 | Sökare | Ger dig möjlighet att rama in bilden i <b>Sökare</b> .                                          |
| 7 | GPS    | Anger om GPS-information finns tillgänglig.                                                     |

## Hur anpassar jag kamerainställningarna?

Kameran har inställningar för ljus och ljusstyrka som du kan anpassa innan du tar ett foto.

#### Ljusinställningar

- 1. För att visa kamerafönstret trycker du på 🔘.
- I kamerafönstret trycker du på . De olika alternativen för ljusinställningar visas.

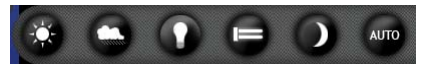

| Inställning | Beskrivning                                                                        |
|-------------|------------------------------------------------------------------------------------|
| 0           | För utomhusbruk, i starkt solsken                                                  |
| •           | För utomhusbruk, i molnig väderlek                                                 |
| 0           | För inomhusbruk, i normal ljussättning                                             |
|             | För inomhusbruk, i fluorescerande ljussättning                                     |
|             | För bruk i mörker: ger längre exponeringstid för bättre bildkvalitet               |
| AUTO        | Väljer automatiskt den lämpligaste inställningen för de aktuella förutsättningarna |

 Tryck på önskat alternativ för ljusinställningar. Valet sparas.

#### Inställningar för ljusstyrka

Kontrollen för ljusstyrka kan anges till en av sex nivåer.

- 1. För att visa kamerafönstret trycker du på 🔘.
- I kamerafönstret trycker du på <sup>1</sup>. De olika alternativen för ljusstyrkeinställningar visas.

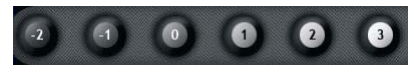

3. Välj en av sex nivåer för att ange ljusstyrkan för ett foto.

8

## Hur hanterar jag foton? Hantera albumet

I albumet sparas alla dina foton och visas som minitayrer. Du kan lagra dina foton i anpassningsbara album i Navmans internminne eller lagra dem på ditt minneskort.

När du tar ett foto sparas det alltid i albumet NavPix i din Navmans internminne. Du kan sedan kopiera det till ett annat album eller till ett minneskort. eller 6 Bläddra 8/6/2006 6/5/200 12/8/2005 8 NavPix Del Beskrivning Bläddra Visar fönstret Välj ett album. Visar en lista över tillgängliga album. 1 2 Kopiera Kopierar valda foton från det visade albumet till minneskortet, eller från minneskortet till albumet NavPix. 3 Radera Raderar valda foton från det visade albumet. Albumtitel 4 Titeln på albumet. K 6 Visar föregående skärm. 6 Fotominiatyrer En fotominiatyr i det visade fotoalbumet. . För att välja ett foto, tryck på fotominiatyren. Fönstret Fotodetaljer visas. Om du vill välja flera foton trycker du och håller ned det första fotot och drar det sedan över de andra fotona. När ett foto är valt, visas det med en röd ram.

#### Hur kopierar jag bilder till albumet på mitt minneskort?

Det går att kopiera bilder från albumen på din Navmans interminne till minneskortet och tvärtom.

Första gången en bild kopieras till minneskortet, skapas en mapp på minneskortet med namnet NavPix.

- 1. I fönstret *Album* pekar du på *Bläddra*. Fönstret *Välj ett album* visas.
- 2. Välj det album som du vill visa.
- Tryck och håll ned, och dra sedan över skärmen för att välja de foton du vill kopiera. När ett foto har valts visas en röd ram runt det.
  - För att avbryta ett val trycker du och drar över bilden (bilderna) igen.
- 4. När du har avslutat ditt val trycker du på Kopiera.
- 5. Ett meddelande visas som uppmanar dig att bekräfta eller avbryta proceduren. Om du godkänner, kommer fotona att kopieras till det andra albumet.

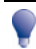

Du kan också kopiera en enskild bild i fönstret Fotodetaljer. För mer information, se "Fotohantering" på sidan 59.

#### Hur raderar jag bilder från ett album?

Bilder kan raderas från ett album på din Navman internminne eller minneskortet.

När en bild har sparats som en favoritdestination, kan du inte radera favoriten om du därefter tar bort bilden från ditt album.

- 1. I fönstret *Album* pekar du på *Bläddra*. Fönstret *Välj ett album* visas.
- 2. Välj det album som du vill visa.
- 3. Tryck och håll ned, och dra sedan över skärmen för att välja de foton du vill radera. När ett foto har valts visas en röd ram runt det.
  - För att avbryta ett val trycker du och drar över bilden igen.
- 4. När du har avslutat ditt val trycker du på Radera.
- 5. Ett meddelande visas som uppmanar dig att bekräfta eller avbryta proceduren. Om du godkänner, kommer fotona att raderas från albumet.

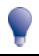

Du kan också radera en enskild bild i fönstret Fotodetaljer. För mer information, se "Fotohantering" på sidan 59.

### Fotohantering

Fönstret Fotodetaljer visar information om en bild. Tryck på en bild för att visa fönstret Fotodetaljer.

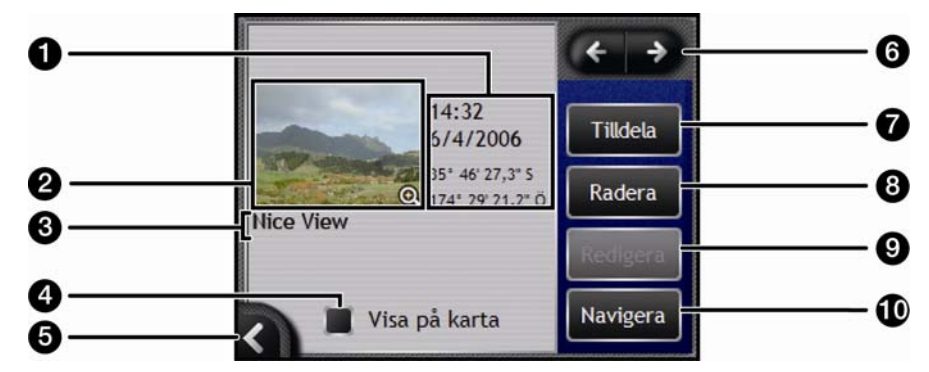

|    | Del                                      | Description                                                                                                    |
|----|------------------------------------------|----------------------------------------------------------------------------------------------------|
| 0  | Tid / Datum- och<br>positionskoordinater | Visar tid och datum för en tagen bild. Visar koordinater för latitud och longitud, om GPS-koordinaterna är associerade med bilden. |
| 2  | Bild                                     | En miniatyr av bilden.                                                                                                    |
|    |                                          | Tryck för att visa bilden i helskärm.                                                                                              |
| 3  | Titel på bilden                          | Bildens titel; tryck på <b>Redigera</b> för att lägga till en titel eller redigera en existerande titel.                           |
| 4  | Visa på kartan                           | När en bild har valts, visas en ikon på kartan vid platsen där bilden har tagits.                                                  |
| 6  | K                                        | Tryck för att återgå till ditt <i>Album.</i>                                                                                       |
| 6  | Rullningslist                            | Tryck på rullningsknapparna för att bläddra igenom ditt Album.                                                                     |
| 7  | Tilldela                                 | Ger dig möjlighet att tilldela en existerande favorit en bild, om GPS-<br>koordinaterna är associerade med bilden.                 |
| 8  | Radera                                   | Raderar en bild från albumet på din Navman eller ditt minneskort.                                                                  |
| 9  | Redigera                                 | Fönstret Tangentbord ger dig möjlighet att namnge en bild.                                                                         |
| 10 | Navigera                                 | Färdvägen beräknas och visas på 3D-kartan.                                                                                         |
|    |                                          | Knappen Navigera är endast tillgänglig om GPS-koordinaterna är associerade med bilden.                                             |

#### Hur visar man ett foto i helskärmsformat?

1. I fönstret *Fotodetaljer* trycker du på miniatyren av ett foto. Fotot visas då i helskärm.

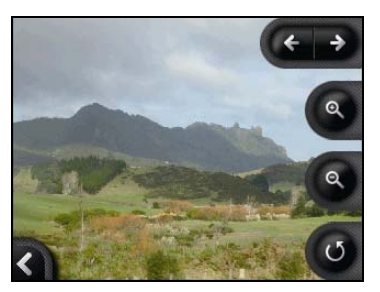

2. Gör så här...

| Om du vill                                          | Så                                                                                                    |
|-----------------------------------------------------|----------------------------------------------------------------------------------------------------|
| zooma in ett foto                                   | trycker du på 🞱.                                                                                                |
| zooma ut från ett foto                              | trycker du på 🖲.                                                                                                |
| rotera ett foto                                     | trycker du på .<br>Fotot roterar 90 grader motors varje gång du trycker på .<br>Fotot sparas i den nya vinkeln. |
| visa delar av ett foto som inte visas på<br>skärmen | trycker du på och håller bilden. Dra det sedan över skärmen.                                                    |

#### Hur tilldelar jag bilden en beskrivning?

Du kan tilldela bilden en beskrivning eller redigera en existerande beskrivning. Beskrivningen får ha maximalt 34 tecken.

- 1. I fönstret *Fotodetaljer* trycker du på **Redigera**. *Tangentbordsfönstret* visas.
- 2. Tryck på de tecken som önskas. Beskrivningen visas längst upp på skärmen.

| Nice | View |   |     |   |   |     |    |
|------|------|---|-----|---|---|-----|----|
|      |      |   |     |   |   |     |    |
|      | _    |   |     |   |   | _   |    |
| a    | Ь    | с | d   | е | f | g   | h  |
| i    | j    | k | ι   | m | n | •   | Р  |
| P    | r    | s | t   | u | v | w   | x  |
| <    | У    | z | alt | 1 | 1 | 123 | ОК |

 När beskrivningen är klar trycker du på OK. Fönstret Fotodetaljer visas med den nya beskrivningen under fotot.

## Hur navigerar jag till ett NavPixfoto?

Din Navman innehåller förinstallerade **NavPix**-foton som du kan navigera till. Dina fem mest nyligen använda **NavPix** -foton visas på *NavPix-menyn*. Om du ännu inte har navigerat till ett **NavPix**-foto, visas fem av de förinstallerade **NavPix**-fotona.

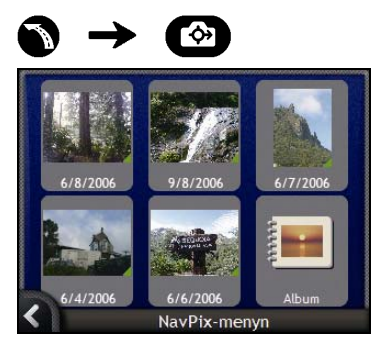

1. Tryck på fotot som du vill navigera till. Fönstret Förhandsgranskning NavPix visas.

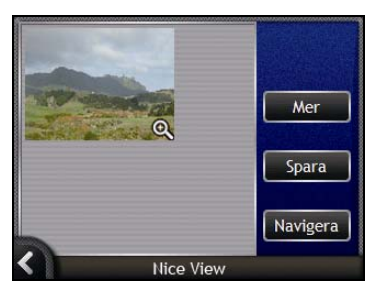

2. Tryck på Navigera

Din färdväg beräknas och fönstret 3D-karta visas.

### Hur navigerar jag till ett NavPix-foto som jag har tagit eller laddat ned?

1

För att navigera till en fotoplats måste en GPS-fix ha funnits tillgänglig när fotot togs.

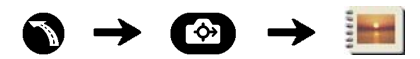

1. I fönstret *Album* väljer du ett foto och trycker på det. Fönstret *Fotodetaljer* visas.

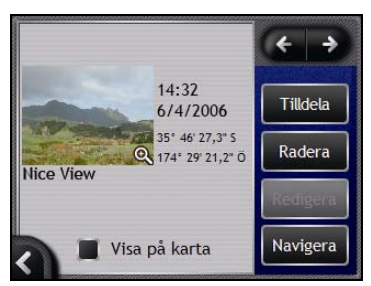

2. Tryck på Navigera.

När en färdväg har beräknats visas 3D-kartan.

## Hur tilldelar man ett foto till en Favorit?

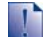

När ett foto har tilldelats en befintlig favorit är bara bilden, inte bildkoordinaterna, associerade med favoriten.

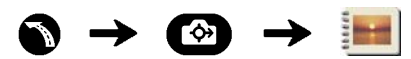

- 1. I fönstret *Album* väljer du ett foto och trycker på det. Fönstret *Fotodetaljer* visas.
- 2. I fönstret *Fotodetaljer* trycker du på **Tilldela**. Fönstret *Tilldela foto* visas.

| Fotot taget vid 51° 31' 0                     | 1,    |          |
|-----------------------------------------------|-------|----------|
| Fotot taget vid 51° 31' 01,4" N, 0<br>03,1" V | )° 08 |          |
|                                               |       |          |
| En ny favorit                                 |       | \$       |
| En ny favorit                                 | Spa   | \$<br>ra |

3. Gör så hä:

| Om du vill                                                               | Så                                                                                                    |
|--------------------------------------------------------------------------|----------------------------------------------------------------------------------------------------|
| tilldela ett foto till en befintlig Favorit                              | <ul> <li>trycker du på 🖸 och väljer en destination i listan.<br/>Fönstret Favorittitel visas.</li> <li>trycker du på Spara.<br/>Fotot tilldelas Favoriten och fönstret <i>Fotodetaljer</i> visas.</li> </ul> |
| skapa en ny Favorit (när GPS-koordinater<br>är associerade med ett foto) | <ul> <li>trycker du på  och väljer en ny Favorit i listan.</li> <li>trycker du på </li></ul>                                                                                                    |

## Hur gör jag för att spara, e-posta eller skriva ut bilder?

Om du vill spara, e-posta eller skriva ut bilder måste du först överföra bilderna till datorn. Det finns två sätt att göra detta på:

- Kopiera bilderna från ett minneskort till datorn via minneskortets läsare eller minneskortsenheten, eller
- kopiera bilderna från din Navman till datorn via NavAlbum-programmet på datorn.

## Via minneskort

Bilder kan kopieras från albumen på din Navmans interminne till mappen *Mina bilder* på minneskortet. Första gången en bild kopieras till minneskortet, skapas följande mappar:

*E:Wina dokumentWina bilder*, där "E" är bokstaven som tilldelats din minneskortsenhet eller minneskortsläsare.

Alla bilder i Mina bilder tillhör samma fotoalbum och kan visas på din Navman.

När en bild har kopierats till fotoalbumet på minneskortet, kan du använda kortet med datorn för att spara, e-posta eller skriva ut bilderna, eller ta minneskortet till en fotoaffär för att göra kopior.

### Via NavAlbum

Bilder kan kopieras från *Album* på din Navman till datorn med hjälp av NavAlbum-programmet på datorn (se "Vad är NavAlbum?" på sidan 97).

NavAlbum installeras på datorn samtidigt som du installerar SmartST Desktop se "Hur installerar man SmartST på datorn?" på sidan 76.

## Vad kan jag mer göra?

| När du vill                                                                   | Så                                                                                                  |
|-------------------------------------------------------------------------------|----------------------------------------------------------------------------------------------------|
| visa dina tidigare platser                                                    | använder du fönstret Tidigare platser (se "Hur navigerar jag till en tidigare plats?" på sidan 66). |
| gå till navigeringsfunktionerna på <i>3D-kartan</i> och <i>2D-kartan</i>      | använder du <i>Kartmenyn</i> (se "Hur använder jag kartmeny?"<br>på sidan 67).                      |
| beräkna en färdväg som undviker ett visst<br>område på kartan                 | använda ett område att undvika (se "Hur undviker jag ett område?" på sidan 69).                     |
| granska din färdväg, eller planera och visa<br>en färdväg utan en GPS-fix     | använder du Färdvägssimulatorn (se "Hur<br>förhandsgranskar jag en färdväg?" på sidan 70).          |
| visa statistisk information om både din aktuella resa och alla resor hittills | använder du fönstren Trippmätare (se "Hur visar jag statistik<br>om en resa?" på sidan 72).         |

## Hur navigerar jag till en tidigare plats?

För att enklare kunna navigera till en adress, sparar din Navman automatiskt alla dina startplatser och destinationer i en lista över tidigare platser.

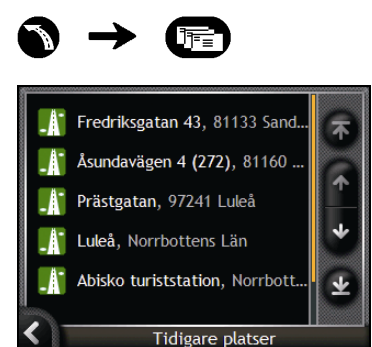

1. Tryck på en tidigare plats. Fönstret Förhandsgranskning av tidigare platser visas.

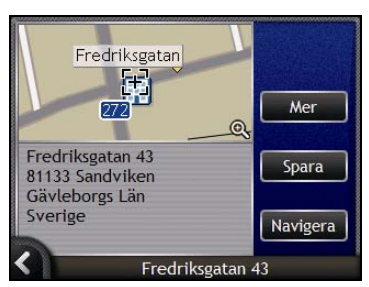

2. Gör något av följande:

| Om du vill                                            | Så                                                                                                    |  |
|-------------------------------------------------------|----------------------------------------------------------------------------------------------------|--|
| beräkna färdvägen och öppna 3D-kartan                 | trycker du på <b>Navigera</b> .<br><i>3D -kartan</i> visas.                                                        |  |
| visa fullständiga adressdetaljer om en tidigare plats | trycker du på <b>Detaljer</b> .<br>Fönstret <i>Information om tidigare platser</i> visas.                          |  |
| spara en tidigare plats som Hem                       | <ul> <li>trycker du på Spara.</li> <li>Fönstret Ny Favoriet visas.</li> <li>Tryck på Spara som hem.</li> </ul>     |  |
| spara en tidigare plats som en favorit                | <ul> <li>trycker du på Spara.</li> <li>Fönstret Ny Favoriet visas.</li> <li>Tryck på Spara som Favorit.</li> </ul> |  |
| ändra destination                                     | trycker du på 🖾.<br>Fönstret <i>Tidigare platser</i> visas.                                                        |  |

## Hur använder jag kartmeny?

Kartmeny ger dig tillgång till navigeringsfunktioner från fönstren 3D-karta och 2D-karta.

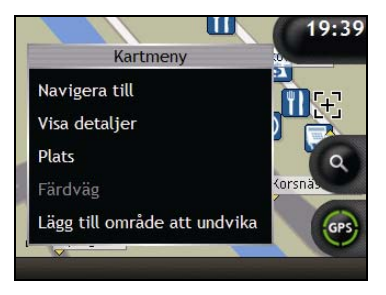

#### Visar Kartmeny

- 1. Tryck på 🙆 för att visa 3D-kartan eller 2D-kartan.
- 2. Tryck och dra för att flytta runt på kartan till din valda plats.
- 3. Tryck på kartan. *Kartmeny* visas.

#### Alternativ på kartmeny

Följande alternativ finns i kartmeny:

| Menyalternativ | Beskrivning                                                                                                    |  |
|----------------|----------------------------------------------------------------------------------------------------|--|
| Navigera till  | Beräknar en färdväg från din nuvarande plats så snart din aktuella plats har bestämts.                                                                                                    |  |
| Visa detaljer  | <ul> <li>Visar fönstret <i>Platsdetaljer</i> där du kan:</li> <li>Visa detaljerad information om den valda platsen</li> <li>Lägga till platsen i en resa med flera anhalter</li> <li>Spara destinationen som en Favorit</li> <li>Navigera till platsen.</li> </ul> |  |
| Plats          | Visar undermenyn <i>Plats</i> där du kan:                                                                                                    |  |
|                | <ul> <li>Spara som en Favorit. Visar fönstret Ny Favorit där du kan lägga<br/>till platsen som en Favorit. För ytterligare information, se "Hur<br/>sparar jag en Favorit?" på sidan 48.</li> </ul>                                                                |  |
|                | <ul> <li>Närmaste IP. Visar fönstret Välj IP. Välj IP-kategori och sedan<br/>vilken IP du vill navigera till. För ytterligare information, se "Hur<br/>söker jag efter ett landmärke eller en allmän plats?" på sidan 36.</li> </ul>                               |  |
|                | <ul> <li>Lägg till i färdväg. Lägger till platsen i en resa med flera anhalter.</li> </ul>                                                                                                    |  |
|                | <ul> <li>Ange som startpunkt. Anger platsen som startpunkt</li> </ul>                                                                                                    |  |

| Menyalternativ               | Beskrivning                                                                                                    |  |
|------------------------------|----------------------------------------------------------------------------------------------------|--|
| Färdväg                      | Det här alternativet är bara tillgängligt när du navigerar längs en färdv                                                                                                    |  |
|                              | Visar undermenyn <i>Färdväg</i> där du kan:                                                                                                    |  |
|                              | <ul> <li>Köra en annan väg. Omdirigerar färdvägen för att undvika nästa<br/>1, 2, 5, 10 eller 20 kilometer eller nästa 1, 2, 5, 10 eller 20 miles.</li> </ul>                                 |  |
|                              | <ul> <li>Demonstrera f\u00e4rdv\u00e4gen. Startar en demonstration av f\u00e4rdv\u00e4gen<br/>som visar hur du ska k\u00f6ra fr\u00e5n din nuvarande plats eller startpunkt.</li> </ul>       |  |
|                              | Stoppa demonstrationen. Avbryter färdvägsdemonstrationen.                                                                                                    |  |
|                              | <ul> <li>Hoppa över anhalt. Hoppar över nästa anhalt på en resa med<br/>flera anhalter.</li> </ul>                                                                                            |  |
|                              | <ul> <li>Visa hela resvägen. Visar den fullständiga färdvägen på<br/>2D-kartan.</li> </ul>                                                                                                    |  |
|                              | <ul> <li>Visa sammanfattning. Visar en sammanfattning av f\u00e4rdv\u00e3gen,<br/>inklusive start- och destinationsadresser, totalt avst\u00e3nd och<br/>ber\u00e4knad ankomsttid.</li> </ul> |  |
| Lägg till område att undvika | Lägger till ett område som ska undvikas. Du anger själv områdets storlek.                                                                                                    |  |
| Ta bort område att undvika   | Raderar det område som du har valt att undvika.                                                                                                    |  |

## Hur undviker jag ett område?

Navman kan beräkna en färdväg som undviker ett visst område på kartan. Områdena att undvika visas som skuggade områden.

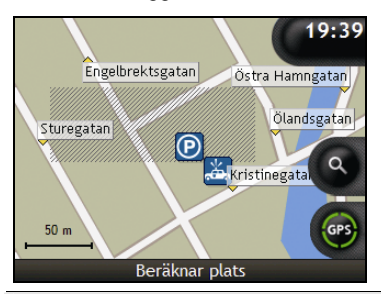

OBSERVERA Om det inte finns någon alternativ färdväg förbi ett område att undvika, kommer färdvägsberäkningen inte att genomföras.

OBSERVERA Om destinationen ligger i ett område att undvika kommer du att vägledas in i det området.

#### Hur lägger jag till ett område att undvika?

- 1. Tryck på kartan för att visa menyn Karta.
- 2. Välj Lägg till område att undvika.
- Tryck och dra för att ange rätt storlek och plats för området du vill undvika. Området läggs till.

#### Hur raderar jag ett område att undvika?

- 1. Lokalisera det område att undvika som du vill radera.
- 2. Tryck på området att undvika för att visa menyn Karta.
- 3. Välj **Ta bort område att undvika**. Området att undvika raderas.

#### Hur raderar jag alla områden att undvika?

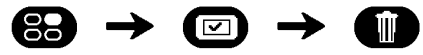

Fönstret Sparad information visas.

- 1. Tryck på Radera områden att undvika.
- 2. När varningsrutan öppnas, väljer du **Ja**. Samtliga områden att undvika raderas.

## Hur förhandsgranskar jag en färdväg?

Färdvägsdemonstrationen hjälper dig att:

- Förhandsgranska en färdväg
- Planera och visa en resväg utan GPS-fix, till exempel när du befinner dig inne i en byggnad.

Följande steg visar hur du förhandsgranskar en färdväg. Om du alltid vill se en förhandsgranskning av färdvägen kan du läsa, se "Demonstration och loggning" på sidan 108.

#### 1. Välj en startpunkt

Om du har en GPS-fix behöver du inte välja startpunkt såvida inte den demonstrerade färdvägen ska starta någon annanstans.

a) Tryck på kartfönstret vid din avresepunkt. *Kartmeny* visas.

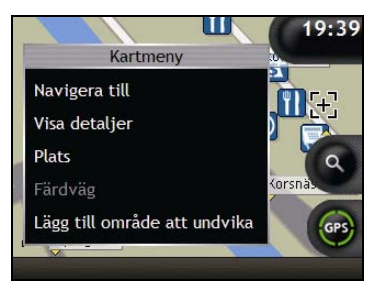

- b) Tryck på **Plats**. Undermenyn *Plats* visas.
- c) Tryck på Ange som startpunkt. Kartmeny stängs och den valda platsen registreras som din startpunkt.

#### 2. Välj en destination

Du anger en destination antingen genom att använda adressinmatningsguiden eller genom att använda *Kartmeny:* 

- a) Lokalisera din destination.
- b) Tryck på destinationen för att visa Kartmeny.

#### c) Tryck på Navigera till.

Kartmeny stängs och kartan visar den beräknade färdvägen.

#### 3. Demonstrera färdvägen

Så här gör du för att demonstrera färdvägen när en färdväg har bestämts:

- a) Tryck på kartskärmen för att visa Kartmeny.
- b) Tryck på Färdväg Undermenyn Färdväg visas.

#### c) Tryck på Demonstrera. 3D-kartan visar den beräknade färdvägen i ruttdemonstrationsläget.

 Om du har markerat kryssrutan Visa demonstration i slinga i inställningen Visning och loggning, kommer färdvägssimulatorn att upprepa färdvägen.

## Hur visar jag statistik om en resa?

Navman ger information om:

- hur långt du har rest
- medelhastighet
- maxhastighet
- hur lång tid resan har tagit
- stationär tid

Reseinformationen presenteras på två olika sätt:

## Hur visar jag statistik om en aktuell färdväg?

Fönstret Trippmätare – aktuell färdväg visar statistisk information för din aktuella resa.

a) Tryck in och håll ned knappen Information.

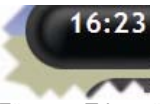

Fönstret Trippmätare – aktuell färdväg visas.

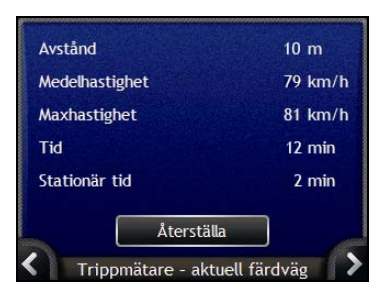

b) Gör något av följande:

| Om du vill                        | Så                                                                                                    |
|-----------------------------------|----------------------------------------------------------------------------------------------------|
| visa statistik för alla din resor | trycker du på 🕰 för att visa fönstret <i>Trippmätare – global.</i>                                             |
| återställa trippmätaren           | <ul> <li>trycker du på Återställa.<br/>En varningsruta visas.</li> </ul>                                       |
|                                   | <ul> <li>Tryck på Ja för att återställa den.</li> <li>Fönstret Trippmätare – aktuell färdväg visas.</li> </ul> |
# Hur visar jag statistik för alla resor som gjorts?

Fönstret *Trippmätare – global* visar statistisk information om alla resor som gjorts hittills, eller sedan trippmätaren senast återställdes.

a) I fönstret *Trippmätare – aktuell färdväg* trycker du på **≥**. Fönstret *Trippmätare – global* visas.

| Avstånd        | 429 km   |
|----------------|----------|
| Medelhastighet | 69 km/h  |
| Maxhastighet   | 79 km/h  |
| Tid            | 6:21 min |
| Stationär tid  | 58 min   |
| Återställa     |          |

b) Gör något av följande:

| Om du vill                              | Så                                                                                                    |
|-----------------------------------------|----------------------------------------------------------------------------------------------------|
| visa statistik för din aktuella färdväg | trycker du på 🚺 för att visa fönstret Trippmätare – aktuell färdväg.                                  |
| återställa trippmätaren                 | <ul> <li>trycker du på Återställa.<br/>En varningsruta visas.</li> </ul>                              |
|                                         | <ul> <li>tryck på Ja för att återställa den.</li> <li>Fönstret Trippmätare – global visas.</li> </ul> |

# Vad är SmartST Desktop?

SmartST Desktop är programvara och används för att installera kartor på din Navman.

Du kan också använda den för att:

- ta bort kartor från din Navman
- uppdatera programvara
- hantera intressanta platser (IP)
- hantera abonnemang med information om s\u00e4kerhetskameror.

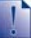

Microsoft ActiveSync<sup>®</sup> och Microsoft .NET 2.0 installeras på datorn som en del av installationen av SmartST Desktop.

#### I den här sektionen

| Hur installerar man Smart ST på datorn? | 76 |
|-----------------------------------------|----|
| Funktioner i SmartST Desktop            | 77 |
| Hur uppdaterar jag SmartST?             | 81 |
| Hur installerar jag kartor på Navman?   | 82 |
| Hur installerar jag egna IP?            | 91 |

# Kan jag använda SmartST på min dator?

Kontrollera att ditt system uppfyller följande *minimikrav* innan du installerar SmartST Desktop:

- IBM-kompatibel PC,
- Microsoft<sup>®</sup> Windows<sup>®</sup> 2000 SP4 eller XP SP2 (NT stöds ej),
- Internet Explorer 6 eller senare,
- CD-enhet,
- USB-port,

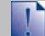

Åtgärd Du måste installera SmartST Desktop från installationsskivan på datorns hårddisk. Du kan inte starta SmartST Desktop från skivan.

# Vad är Microsoft ActiveSync«?

Microsoft ActiveSync används för att upprätta en anslutning mellan Navman och datorn. ActiveSync 4.2 installeras på datorn (om inte en senare version redan har installerats) som ett led i installationen av SmartST Desktop.

När ActiveSync har installerats kommer det att köras i Windows meddelandefält (längst ned till höger på skärmen) när du startar Windows. ActiveSync aktiveras när Navman är ansluten till en dator.

Om du vill ha mer information om ActiveSync kan du söka efter "ActiveSync" på www.microsoft.com.

# Hur installerar man en karta för första gången?

Den vanligaste uppgiften för SmartST Desktop är installation av en ny karta i Navman:s internminne eller på minneskortet. Gör så här...

| Steg | Atgärd                                                                                                    |
|------|----------------------------------------------------------------------------------------------------|
| 1    | Installera SmartST Desktop på din dator (se "Hur installerar man SmartST på datorn?" på sidan 76).              |
| 2    | Kontrollera programvaruuppdateringar till SmartST på Navman (se "Hur uppdaterar jag<br>SmartST ?" på sidan 81). |
| 3    | Installera en eller flera kartor i Navman (se "Hur installerar jag kartor på Navman?" på<br>sidan 82).          |
|      |                                                                                                    |

# Hur installerar man SmartST på datorn?

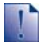

#### Innan du sätter igång:

Kontrollera att datorn uppfyller minimikraven för SmartST Desktop. Tänk speciellt på följande:

i. Kontrollera att Internet Explorer 6 eller senare har installerats på datorn innan du installerar SmartST.

ii. Windows XP-användare bör först kontrollera att Windows XP Service Pack 2 eller senare är installerat, innan SmartST Desktop installeras.

- 1. Stäng alla öppna program på datorn.
- 2. Sätt in cd-skivan med installationsprogrammet för SmartST i datorns cd-enhet. Installationsprogrammet för SmartST Desktop startar.
  - Om cd-skivan inte startar automatiskt kan du starta installationen manuellt: Start > Kör.

Skriv D:\Install.exe där "D" är den bokstav som tilldelats cd-enheten. Klicka sedan på OK.

|              | MAN        | 🚸 SmartST** | 2006 SE |
|--------------|------------|-------------|---------|
| English (UK) | Español    |             |         |
| English (US) | Français   |             |         |
| English (AU) | Italiano   |             |         |
| Dansk        | Nederlands |             |         |
| Deutsch      | Svenska    |             | Exit    |
|              |            |             |         |

- 3. Välj önskat språk för SmartST Desktop.
- 4. Klicka på Installera Smart ST Desktop.
- 5. Följ instruktionerna på skärmen vid installation av SmartST Desktop:
  - När du blir uppmanad läser du och godkänner licensavtalet för SmartST Desktop och Microsoft ActiveSync (om de inte redan har installerats på datorn).
  - När du blir uppmanad väljer du en mapp för SmartST Desktop.
  - När installationen är klar klickar du på Slutför. SmartST Desktop öppnas.
- 6. Om du uppmanas att ansluta Navman till datorn gör du så här:
  - Anslut USB-kabelns större kontakt direkt till datorns USB-port (ej USB-hubb). Koppla den mindre kontakten till USB-uttaget (\*\*) på sidan av Navman.

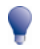

Om möjligt ansluter du USB-kabeln till en USB-port på datorns baksida.

- Tryck på .
   Navman aktiveras.
- När det här fönstret visas på Navman klickar du på Nästa:

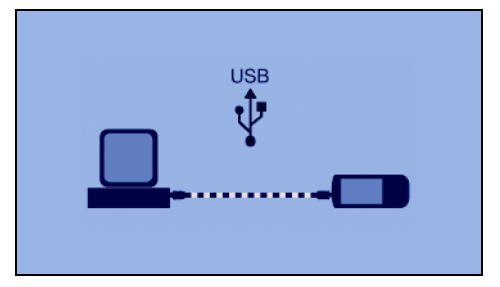

Microsoft ActiveSync synkroniserar med Navman.

Du kan nu installera kartor på Navman med SmartST Desktop.

# Funktioner i SmartST Desktop

När Smart Desktop har installerats på datorn kan du öppna det från Windows Startmeny:

#### Start > Alla program > Navman > SmartST Desktop 2006 SE

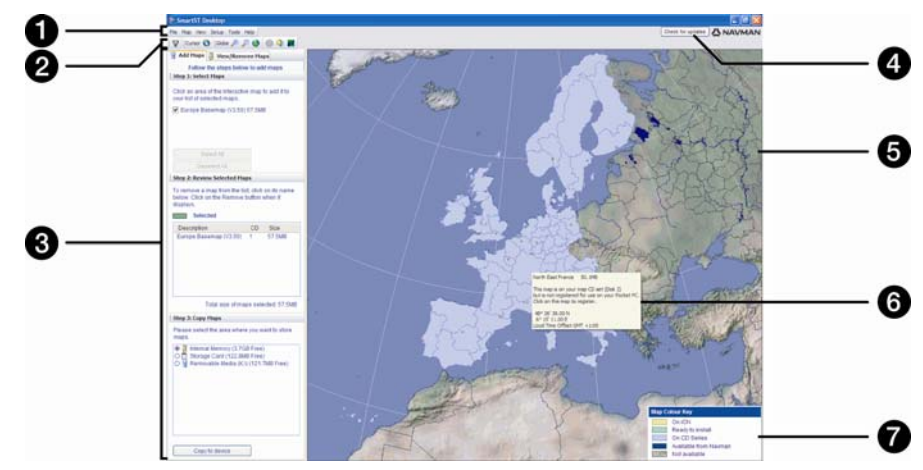

|   | Del                                                  | Beskrivning                                                                                                    |  |
|---|------------------------------------------------------|----------------------------------------------------------------------------------------------------|--|
| 0 | Menyrad                                              | Menyer för att nå SmartST Desktop-funktionerna, inklusive inmatning av abonnemangsinformation.                                                                                                    |  |
| 2 | Verktygsfält                                         | Det finns tre verktygsfält:   Status  Glob  Markör  Om du vill få tillgång till andra verktygsfält väljer du <b>Verktygsfält</b> i menyn <b>Visa</b> .  För ytterligare information, se "Verktygsfält" på sidan 80.                                                                                                    |  |
| 3 | Flikarna Lägg till kartor<br>och Visa/Ta bort kartor | Du installerar kartor på Navman, minneskort eller minneskort via<br>minneskortläsare, genom att följa anvisningarna på fliken Lägg till kartor.<br>För ytterligare information, se "Hur installerar jag kartor på Navman?" på<br>sidan 82.<br>Du tar bort kartor från Navman, minneskort eller minneskort via<br>minneskortläsare, genom att följa anvisningarna på fliken Visa/Ta bort<br>kartor. |  |
| 4 | Sök uppdateringar/<br>Uppdatering finns              | Klicka här för att söka uppdateringar online, eller för att ladda ner<br>programvaruuppdateringar.                                                                                                    |  |
| 5 | Glob                                                 | <ul> <li>En världskarta representerar kartorna:</li> <li>på aktuell cd-skiva,</li> <li>på en cd som medföljde den aktuella cd-skivan,</li> <li>som har installerats på Navman eller minneskort, eller</li> <li>som kan beställas från Navman.</li> </ul>                                                                                                    |  |

|   | Del             | Beskrivning                                                                                                    |
|---|-----------------|----------------------------------------------------------------------------------------------------|
| 6 | Kartinformation | <ul> <li>Den här informationen visas när du pekar på en karta:</li> <li>Kartans namn</li> <li>Filstorlek (om kartan finns på aktuell cd-skiva eller på skiva i samma uppsättning)</li> <li>Kartstatus</li> <li>Latitud-/longitudkoordinater i grader, minuter och sekunder</li> <li>Lokal tid UTC.</li> <li>Du kan visa latitud-/longitudkoordinater och den internationella tidsskalan genom att klicka på O.</li> </ul> |
| 7 | Kartfärgnyckel  | Ett schema visar information om kartornas olika färger.                                                                                                    |

# Verktygsfält

SmartST Desktop innehåller följande verktygsfält:

| Verktygsfält | Knapp    | Beskrivning                                                                                              |  |
|--------------|----------|----------------------------------------------------------------------------------------------------|--|
| Status       | Ā        | Anger att Navman är ansluten till datorn via ActiveSync.                                                 |  |
|              | æ        | Anger att Navman inte är ansluten till datorn.                                                           |  |
| Glob         | +        | Klicka här för att zooma in på globen.                                                                   |  |
|              | <b>P</b> | Klicka här för att zooma ut.                                                                             |  |
|              | 0        | Anger att globen automatiskt ska rotera till rätt kartor när en skiva med kartor placeras i skivenheten. |  |
|              |          | Anger om globen ska vara transparent.                                                                    |  |
|              | ٨        | Anger om dag-/nattlinjen ska visas på globen.                                                            |  |
|              | *        | Anger om kartorna ska visas på en glob eller som Mercator-projicering.                                   |  |
| Markör       | 0        | Anger om latitud-/longitudkoordinaterna och den internationella tidsskalan ska visas i pekartexten.      |  |

## Flytta ett verktygsfält

Ett verktygsfält ligger antingen i det grå området högst upp på skärmen, eller flyter runt.

- För att verktygsfältet ska flyta klickar du på den del av fältet som ligger till vänster om knapparna och drar fältet till en plats var som helst på skärmen.
- Om verktygsfältet ska ligga fast, kan du antingen dubbelklicka överst på ett flytande verktygsfält, eller klicka och dra verktygsfältet tillbaka till det grå området högt upp på skärmen.
- Om du vill lägga ett flytande verktygsfält över ett fast, trycker du in CTRL och håller kvar samtidigt som du drar verktygsfältet till önskad position.

## Göra om ett verktygsfält

Om du vill göra om ett verktygsfält klickar du på kanten av det flytande verktygsfältet och drar. Du kan inte göra om ett verktygsfält som ligger fast högst upp på skärmen.

# Hur uppdaterar jag SmartST?

Vi rekommenderar att du regelbundet använder SmartST Desktop för att söka på Navmans webbplats efter programvaruuppdateringar till SmartST.

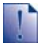

#### Uppdatera kontra uppgradera

Uppdatering av programvara är inte det samma som att uppgradera programvara:

Uppdatering av SmartST innebär att de senaste servicepaketen och buggfixarna laddas ner från Navman och förs in i Navman.

Att uppgradera SmartST innebär att du köper en ny version av SmartST i en affär och installerar den på Navman.

## Hur uppdaterar jag SmartST?

- 1. Om du ansluter till Internet via en uppringd anslutning ska du ansluta till Internet nu.
- 2. Öppna SmartST Desktop, följ uppmaningarna och klicka sedan på **Sök uppdateringar**. Din dator ansluter till Navmans server och söker programvaruuppdateringar.
- 3. Om det finns programvaruuppdateringar gör du så här:
  - a) Klicka på **Uppdatering finns**. Webbsidan Navman öppnas.
  - b) Välj ut tillgängliga uppdateringar för din region och ladda ner dem till din dator.
  - I menyn Inställningar väljer du Uppdatera programvara och sedan Uppdatera programvara på Navman.
     Uppdatera programvaran på Navman genom att följa anvisningarna.

#### Går det att söka programvaruuppdateringar automatiskt?

Det går att konfigurera SmartST Desktop så att programvaruuppdateringar i Navmans server kontrolleras automatiskt. Öppna menyn *Inställningar*, välj **Uppdatera programvara** och därefter **Automatisk kontroll av programvaruuppdateringar**.

Om en programvaruuppdatering upptäcks följer du steg 3 ovan.

## Hur uppgraderar jag från en äldre version av SmartST?

Följ anvisningarna i *Installationshandledningen* eller *Uppgraderingsguiden* som medföljde din SmartST-uppgradering.

# Hur installerar jag kartor på Navman?

Navman levereras med en eller flera föraktiverade kartor på Navman.

Du kan installera kartor från de medföljande cd-skivorna till minneskortet eller Navman:s interna hårddisk. Men först måste du köpa en produktkod (Map Product Key) för att aktivera kartorna. För detaljerad information om din modell av Navman och huruvida du behöver en Map Product Key,.

#### Vilka kartor ska jag installera?

Om du är oäker på vilka kartor som innehåller staden eller platsen som du ska åka till kan du använda fönstret *Sök stad* för att identifiera rätt karta. För ytterligare information, se "Hur vet jag vilken karta som innehåller en viss stad eller plats?" på sidan 85.

# Hur installerar jag kartor från cd-skiva?

- Öppna SmartST Desktop, om det inte redan är öppet: Start > Alla program > Navman > SmartST Desktop 2006 SE
- 2. Sätt i en SmartST-skiva med kartor i datorns skivenhet.
  - De i förväg aktiverade kartor som kan installeras i Navman är ljusgröna.
  - De kartor på cd-skivan som kräver aktivering innan de installeras i Navman är ljusblå.

Om Windows Explorer öppnas på din dator när skivan sätts i, stänger du Windows Explorer.

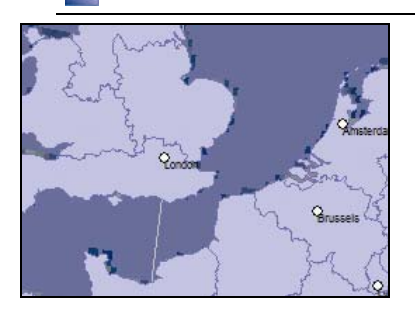

3. Gör så här:

| Om den karta som ska<br>installeras är | Så                                                                                      |
|----------------------------------------|-----------------------------------------------------------------------------------------|
| ljusgrön                               | går du till steg 6.                                                                     |
| ljusblå                                | måste kartan aktiveras via Internet innan den kan<br>installeras. Fortsätt till steg 4. |

4. Om du ansluter till Internet via en uppringd anslutning ska du ansluta till Internet nu.

- 5. Följ instruktionerna på skärmen för att aktivera kartans produktkod (Map Product Key).
  - När du blir uppmanad skriver du in produktkoden (Map Product Key) som finns på baksidan av skivfodralet.

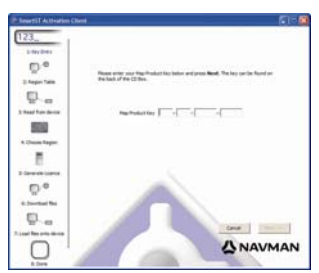

- Datorn ansluter till Internet och aktiverar produktkoden.
- När aktiveringen är klar byter kartan färg till ljusgrön. Fortsätt till steg 6.

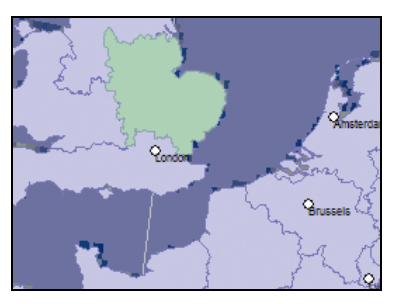

- Klicka på den karta du vill installera på Navman. Kartan byter färg till mörkgrön vilket anger att den är vald. Kartan finns nu i listan under För tillfället valda kartor på fliken Lägga till kartor.
  - Du kan välja bort en karta genom att klicka på den igen.

Du ka

Du kan behöva installera flera olika kartor för att täcka in det önskade geografiska området.

7. Gör så här:

| Om du vill                             | Så                                                                                                    |
|----------------------------------------|----------------------------------------------------------------------------------------------------|
| välja en ljusgrön karta                | går du till steg 6.                                                                                                    |
| välja en ljusblå karta                 | måste kartan aktiveras via Internet innan den kan installeras.<br>Gå till steg 4.                                      |
| välja en karta över de större vägnäten | markerar du kryssrutan i avsnittet Steg 1: Välj kartor.                                                                |
|                                        | För mer information om kartorna över de större vägnäten, se<br>"Vad innebär en karta över större vägnät?" på sidan 86. |
| installera valda kartor på Navman      | går du till steg 8.                                                                                                    |

8. I avsnittet **Steg 3: Installera kartor** väljer du målmedia för dina valda kartor, till exempel minneskort eller internminnet på Navman.

#### 9. Klicka på Installera kartor.

När de har installerats byter kartan eller kartorna färg till gult.

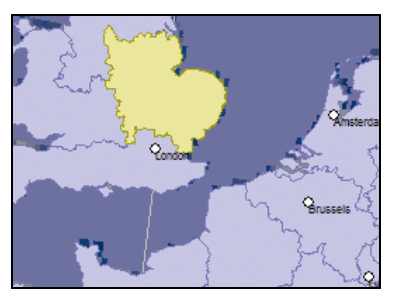

10. När du vill använda Navman kopplar du ur USB-kabeln.

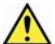

VARNING Koppla inte ur USB-kabeln från Navman:s USB-uttag förrän Globen har förnyats och den installerade kartan/kartorna har bytt färg till gult.

## Hur tar jag bort kartor från Navman?

- Öppna SmartST Desktop, om det inte redan är öppet: Start > Alla program > Navman > SmartST Desktop 2006 SE
- Klicka på fliken Visa/Ta bort kartor.
   Fliken Visa/Ta bort öppnas och du får upp en lista över installerade kartor.
- 3. Välj namnet på den karta du vill ta bort och klicka på **Ta bort**.
- 4. Bekräfta att du verkligen vill ta bort vald karta. Kartan raderas från Navman.

# Hur vet jag vilken karta som innehåller en viss stad eller plats?

Via fönstret Sök stad kan du leta kartan där en viss stad eller plats ingår.

1. På **kartmenyn** väljer du **Sök stad**. Fönstret *Sök stad* öppnas.

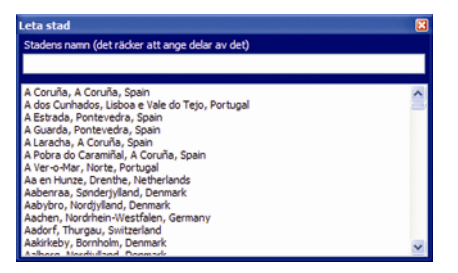

- 2. Skriv in namnet på staden eller platsen i fältet **Stadens namn**. Listan över tillgängliga orter minskar när din sökning matchas.
- 3. Dubbelklicka på namnet på staden eller platsen.

Globen roterar och centrerar på vald stad eller plats. Staden eller platsen markeras.

# Vad innebär en karta över större vägnät?

## Kontinuerlig kontinental navigering

Med hjälp av kartorna över större vägnät kan du utan avbrott navigera mellan dina installerade kartor, utan att behöva installera kartor för alla regioner längs färdvägen. Varje karta över större vägnät täcker ett stort område, exempelvis västra Europa eller Kanada och USA (fastland). Här visas huvudlederna som binder samman städer och orter. Välj ut en väg eller IP på kartan som avresepunkt eller destination.

Alla kartor över större vägnät:

- innehåller större nationella och internationella vägar och färjelinjer.
- använder mindre minnesresurser än vad som skulle krävas för att installera motsvarande detaljkartor.
- innehåller inga mindre vägar och är inte lika geografiskt detaljrika.

# Hur installerar jag (eller installerar om) en karta över de större vägnäten?

Kartor över de större vägnäten kan installeras på ett nytt minneskort eller installeras om i Navmans hårddisk med SmartST Desktop. För ytterligare information, se "Hur installerar jag kartor från cd-skiva?" på sidan 82.

# Hur abonnerar jag på information om säkerhetskameror?

Din Navman innehåller förinstallerad information om säkerhetskameror.

Information om säkerhetskameror går inte att få i alla länder.

#### Specialerbjudanden

Specialerbjudanden visas automatiskt första gången du ansluter till SmartST Desktop.

Det finns två slags erbjudanden:

- en gratis uppdatering (nedladdning) av den senaste kartdatan över säkerhetskameror

Om du väljer det kostnadsfria uppdateringsalternativet inlöses det automatiskt. Om du väljer prenumerationsalternativet, länkas du vidare till Navmans onlinebutik.

Du kan antingen välja det ena eller det andra specialerbjudandet. Om du väljer abonnemangsalternativet, är den fria uppdateringen ej längre tillgänglig.

## Varningar

Säkerhetskamerornas kataloger kan ställas in så att en varningssignal eller en visuell varning aktiveras när du befinner dig i närheten (se "Varningar" på sidan 126).

# Hur kontrollerar jag specialerbjudanden?

Det finns två slags specialerbjudanden - ett erbjudande som kräver att du köper ett abonnemang och ett erbjudande som är gratis.

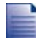

Specialerbjudandena visas automatiskt första gången du öppnar SmartST Desktop.

## Hur visar och väljer jag specialerbjudanden?

1. Öppna SmartST Desktop, om programmet inte redan är öppet:

Start > Alla program > Navman > SmartST Desktop 2006 SE

- 2. I menyn Abonnemang väljer du Leta efter specialerbjudanden. Datorn ansluter till Navmans server och söker efter tillämpliga specialerbjudanden.
- 3. Gör så här om det finns specialerbjudanden:
  - a) Välj en region för att visa aktuella specialerbjudanden. Alla tillgängliga erbjudanden för regionen visas.
  - b) Välj ett specialerbjudande och klicka Skaffa nu.

| Om du väljer                                | Så                                                                                                    |
|---------------------------------------------|----------------------------------------------------------------------------------------------------|
| ett specialerbjudande som kräver ett betalt | Navmans onlinebutik öppnas.                                                                                                    |
| abonnemang                                  | <ul> <li>Följ instruktionerna på skärmen för att köpa en<br/>prenumeration.</li> <li>En ruta visas som meddelar att en produktkod (product<br/>key) kommer att skickas till dig.</li> </ul> |
|                                             | <ul> <li>Välj Avsluta.Du kommer att få en produktkod (product key).</li> </ul>                                                                                                    |
|                                             | <ul> <li>Aktivera ditt abonnemang (se "Aktivera ditt<br/>abonnemang" på sidan 89).</li> </ul>                                                                                               |
| ett gratis specialerbjudande                | Programmet uppdateras automatiskt.                                                                                                    |
|                                             | <ul> <li>äljer du Avsluta.</li> </ul>                                                                                                    |

# Hur installerar jag information om säkerhetskameror?

Om du inte godkänner den fria nedladdningen av den senaste kartinformationen om säkerhetskamerorna, måste du göra följande för att installera informationen om säkerhetskamerorna på din Navman.

- 1. Köp ett abonnemang
- 2. Aktivera ditt abonnemang.

## Köp ett abonnemang

- Om du vill prenumerera på säkerhetsinformation för kameror går du till menyn Abonnemang och väljer Köp abonnemang. Navmans onlinebutik öppnas.
- 2. Följ instruktionerna för att köpa ditt abonnemang.

En produktkod skickas till dig via e-post när beställningen av abonnemanget är klar. Du måste använda produktnyckeln för att aktivera abonnemanget.

## Aktivera ditt abonnemang

- 1. Öppna SmartST Desktop, om programmet inte redan är öppet: Start > Alla program > Navman > SmartST Desktop 2006 SE
- Du aktiverar din prenumeration på säkerhetsinformation för kameror i menyn Abonnemang och väljer Aktivera abonnemangskod (Subscription Key). Aktiveringsfönstret visas.

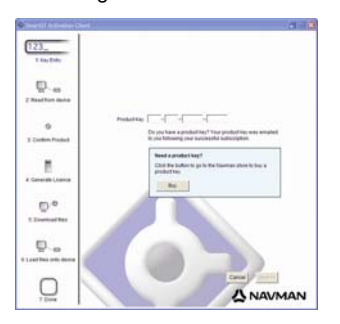

3. Gör något av följande:

| Om du                                                     | Så | à                                                                                                    |
|-----------------------------------------------------------|----|----------------------------------------------------------------------------------------------------|
| har fått en abonnemangskod skickad till dig<br>via e-post | •  | matar du in produktkoden i <b>fältet Produktkodl</b> .<br>Klicka på <b>Nästa.</b><br>Följ instruktionerna på skärmen för att uppdatera<br>prenumerationen.<br>Välj <b>Fortsätt</b> .<br>Programmet uppdateras automatiskt. |

| Om du                 |   |                                                                                                    |
|-----------------------|---|----------------------------------------------------------------------------------------------------|
| behöver en produktkod | • | Klicka på <b>Köp.</b><br>Navmans onlinebutik öppnas.<br>Följ instruktionerna för att köpa en produktkod. |
|                       | • | Gå till steg 2.                                                                                          |

# Hur kontrollerar jag uppdateringar av abonnemang?

Du kan uppdatera ett abonnemang för säkerhetskameror, eller alla dina aktuella abonnemang.

#### Hur uppdaterar jag abonnemangen?

- 1. Öppna SmartST Desktop, om programmet inte redan är öppet: Start > Alla program > Navman > SmartST Desktop 2006 SE.
- I menyn Abonnemang väljer du Leta efter abonnemangsuppdateringar. Välj sedan ett enskilt abonnemang prenumeration eller Uppdatera alla abonnemang. Datorn ansluter till Navmans server och söker efter tillämpliga prenumerationsuppdateringar.
- 3. Om det finns en abonnemangsuppdatering klickar du på Fortsätt. Programmet uppdateras automatiskt.

| Om                                                                              | Så                                                                                                    |  |  |
|---------------------------------------------------------------------------------|----------------------------------------------------------------------------------------------------|--|--|
| du har abonnemang som har upphört och vill uppdatera dem                        | Fönstret Uppdatera abonnemang visas och visar<br>prenumerationer som upphört.                                                        |  |  |
|                                                                                 | <ul> <li>Välj Uppdatera nu.</li> <li>Välj Fortsätt.<br/>Navmans onlinebutik öppnas.</li> <li>Uppdatera din prenumeration.</li> </ul> |  |  |
| du har abonnemang som har upphört och<br>inte vill uppdatera dem den här gången | Fönstret Uppdatera abonnemang visas och visar abonnemang som upphört.                                                                |  |  |
|                                                                                 | <ul> <li>väljer du Uppdatera senare.<br/>Meddelandet Uppdateringen är slutförd visas. Gå till<br/>steg 4.</li> </ul>                 |  |  |
| du har abonnemang som har upphört och aldrig vill uppdatera dem                 | Fönstret Uppdatera abonnemang visas och visar abonnemang som upphört.                                                                |  |  |
|                                                                                 | <ul> <li>väljer du Aldrig.</li> <li>Meddelandet Uppdateringen är slutförd visas. Gå till<br/>steg 4.</li> </ul>                      |  |  |

#### 4. Välj Avsluta.

SmartST Desktop visas.

# Hur installerar jag egna IP?

| + IP-redige | nare - 2:\Softwa | reiPOIsispeed_camera.csv           | E68 |
|-------------|------------------|------------------------------------|-----|
| FI Redgera  | Voa Erhet Ver    | (A NAVMAN                          |     |
| 1000        | 89#3             | Ro 🗣 🖒                             | -   |
| Latitud     | Longitud         | Beskrivning                        | 6   |
| -43.53878   | 172.66827        | Aldwins Rd                         |     |
| -45.89590   | 170.50726        | Anderson Bay Road & Colston Street |     |
| -36.93153   | 174.65530        | Attinson Rd                        | 10  |
| -40.17697   | 175.30523        | Bridge St (SH1)                    |     |
| -45.89567   | 170.47209        | Caversham Valley Road (SH1)        |     |
| -41.23445   | 174.80713        | Centernial Highway (SH1)           |     |
| -36.71825   | 174.72455        | East Coast Rd                      |     |
| -36.89756   | 174.82561        | Elersie-Fannure Hury               |     |
| -40.35349   | 175.59795        | Featherston St.                    |     |
| -41.10699   | 175.09794        | Fergusson Drive (SH2)              |     |
| -43.52403   | 172.65088        | Fitage aid Ave                     |     |
| -40.36983   | 175.62169        | Pithebert Ave                      |     |
| -36.93167   | 174.67380        | Godey Rd                           |     |
| -36.88872   | 174.69814        | Great North Rd                     |     |
| -36.95431   | 174.84940        | Great South Rd & Cracroft St       | ~   |
| 4           |                  |                                    | 3   |

Med IP-redigeraren kan du lägga in dina egna intressanta platser (IP) på två olika sätt:

- genom att skapa egna IP-filer, eller
- genom att använda kompatibla IP-filer, t.ex. säkerhetskamerors placering, som du hämtar från Internet.

Det finns IP-filer att ladda ner helt gratis eller via prenumeration från tredjeparts webbsidor<sup>1</sup>. Se till att nedladdade IP-filer har formatet .csv (Comma Separated Values).

Du kan lägga in max 25 egna IP-filer i Navman. Varje fil motsvarar en IP-kategori; **Hotell.csv** listas till exempel i Navman under kategorin **Hotell**.

#### **IP-varningar**

Du kan ställa in egna IP-kategorier och få en ljudsignal eller en visuell signal när du närmar dig en IP (se "Varningar" på sidan 126).

<sup>&</sup>lt;sup>1</sup> Navman ansvarar inte för innehållet på dessa webbplatser, och inte heller för informationens riktighet eller webbplatsernas tillförlitlighet och tillgänglighet. Användningen av informationen gällande säkerhetskamerors placering kan behöva regleras enligt lokal lagstiftning i ditt land. Du ansvarar själv för att kontrollera att du kan använda informationen i ditt land eller det land där information kommer att användas.

# Hur skapar jag en egen IP-fil?

Följ anvisningarna nedan för att skapa eller redigera en egen IP-fil, med latitud och longitud för individuella IP. Filen sparas på datorn i csv-format (Comma Separated Values).

När du har skapat eller redigerat filen, kan du kopiera över den till Navman. För ytterligare information, se "Hur kopierar jag över en egen IP-fil till Navman?" på sidan 93.

# Karta → Intressanta platser

1. Gör något av följande:

| Om du vill                | Så                                                                                                    |
|---------------------------|----------------------------------------------------------------------------------------------------|
| skapa en ny IP-fil        | <ul> <li>klickar du på <sup>1</sup>.</li> <li>Fönstret <i>IP-namn</i> öppnas.</li> <li>skriver du in ett namn på filen i rutan <b>Namn</b> och klickar</li> </ul> |
|                           | på <b>OK</b> .                                                                                                    |
|                           | Filnamnet används som namn både på csv-filen och på<br>kategorin.<br>Filens namn får inte innehålla mellanslag.<br>De 8 första tecknen används som kategorinamn.  |
| öppna en befintlig IP-fil | <ul> <li>klickar du på<br/>Dialogrutan Öppna öppnas.</li> </ul>                                                                                                   |
|                           | <ul> <li>Väljer du en IP-fil från din lokala enhet eller<br/>nätverksenhet, klicka på Öppna.<br/>Alla IP i IP-filen listas.</li> </ul>                            |

- 2. Så här lägger du till eller redigerar en IP:
  - a) Gå till menyn Redigera. Klicka på Ny för att skapa en ny IP eller på Ändra för att redigera vald IP.

Fönstret IP-detaljer öppnas.

| Beskrivning |      |        |       |        |      | _      |     |         |           |      |
|-------------|------|--------|-------|--------|------|--------|-----|---------|-----------|------|
|             | Grad | ler, m | inute | er, se | kund | er (   | Gra | der i d | decimal f | form |
| Latitud     | 0    | *      | 0     | *      | 0    | *      | 0   | *       | ● N       | Os   |
| Longitud    | 0    | \$     | 0     | \$     | 0    | ^<br>* | 0   | \$      | ΘE        | OV   |

- b) Ange en beskrivning av IP:n i rutan **Beskrivning**.
- c) Gör något av följande:

| Om du känner till                     | Så                                                                                                    |
|---------------------------------------|----------------------------------------------------------------------------------------------------|
| grader, minuter och sekunder för IP:n | går du till fliken <b>Grader, minuter och sekunder</b> där du<br>skriver in eller väljer graden, minuten och sekunden för din<br>IP:s latitud i rutan <b>Latitud</b> och för longitud i rutan <b>Longitud</b> .<br>Välj <b>N</b> , <b>S</b> , <b>E</b> eller <b>W</b> för att fastställa koordinaternas placering<br>på klotet. |

| Om du känner till          | Så                                                                                                    |
|----------------------------|----------------------------------------------------------------------------------------------------|
| decimalgraderna för din IP | går du till fliken <b>Decimalgrader</b> där du skriver in IP:s latitud i rutan <b>Latitud</b> och longitud i rutan <b>Longitud</b> . |
|                            | Välj N, S, E eller W för att fastställa koordinaternas placering på klotet.                                                          |

- d) Klicka på **OK** för att spara IP:n.
- 3. Upprepa steg 2 tills samtliga IP har lagts in i IP-filen.

Klicka på II.
 IP-filen sparas.

Nu kan du kopiera över din IP-fil till Navman. För ytterligare information, se "Hur kopierar jag över en egen IP-fil till Navman?" på sidan 93.

# Hur kopierar jag över en egen IP-fil till Navman?

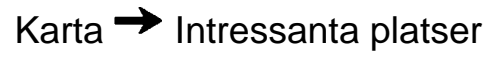

- 1. Öppna eller skapa en ny IP-fil
- 2. Klicka på ቭ.

Fönstret IP-alternativ öppnas.

| IP-alternativ                                          |                    |                                  |           |
|--------------------------------------------------------|--------------------|----------------------------------|-----------|
| IP-namn                                                | Navman             |                                  |           |
| Aktiv                                                  |                    |                                  |           |
| Larm<br>Synligt larm<br>Avstånd 500                    | Ljudarm            | Enheter     Metrisk     Imperial |           |
| Ikonfil<br>Mina ijudiler<br>©POI_alert.<br>©POI_notifi | .wav<br>cation.wav | Browse                           | 1         |
| Standard                                               | ок                 | Avbryt                           |           |
| Du kar                                                 | n när som helst öj | opna fönstret IP-alte            | ərnativ g |

3. Ändra IP-inställningarna enligt önskemål:

| Om du vill                                                                                                    | Så                                                                                                    |  |  |
|----------------------------------------------------------------------------------------------------|----------------------------------------------------------------------------------------------------|--|--|
| redigera IP-kategorins namn                                                                                                  | anger du namnet på IP-kategorin i fältet IP-namn.                                                                                                    |  |  |
|                                                                                                    | Filens namn får inte innehålla mellanslag.<br>De 8 första tecknen används som kategorinamn.                                                                                                    |  |  |
| aktivera IP:n så att du får en varning när du                                                                                | markerar du kryssrutan Aktiva.                                                                                                    |  |  |
| narmar oig                                                                                                    | Om du inte aktiverar IP:n kan du inte konfigurera inställningarna för Varningssignal.                                                                                                    |  |  |
| aktivera en visuell varning när du närmar<br>dig en IP i den här kategorin                                                   | markerar du kryssrutan Visuell signal.                                                                                                    |  |  |
| aktivera en ljudsignal när du närmar dig en<br>IP i den här kategorin                                                        | markerar du kryssrutan Ljudsignal.                                                                                                    |  |  |
| ändra enheten för avståndsmätning för den<br>här IP-kategorin                                                                | väljer du antingen Meter eller Imperial.                                                                                                    |  |  |
| välja vid vilket avstånd från en IP i den här<br>kategorin du vill att den visuella signalen<br>eller ljudsignalen ska avges | väljer du avståndet i rutan <b>Avstånd</b> .                                                                                                    |  |  |
| välja ut den ikon som ska användas på<br>kartan för den här kategorins IP                                                    | anger du sökvägen, i rutan <b>Ikonfil</b> , till den ikonfilen som ska<br>representera IP-typen, eller klickar på <b>Bläddra</b> och väljer en<br>ikonfil från den lokala enheten eller nätverksenheten. När du<br>har hittat ikonfilen markerar du den och klickar på <b>Öppna</b> . |  |  |
|                                                                                                    | Filen måste vara en bitmap-fil (.bmp) med minst 6x6 pixlar<br>och max 32x32 pixlar.                                                                                                    |  |  |
|                                                                                                    | Om du inte väljer en egen ikon visas en standardikon.                                                                                                    |  |  |
| välja den fil med varningsljud som ska                                                                                       | väljer du en ljudfil i listan.                                                                                                    |  |  |
| spelas nar du narmar dig en IP i den nar<br>kategorin                                                                        | Listan över ljud har genererats utifrån standardljudfiler och<br>ljudfiler som du har lagt in med <i>Mina ljudfiler - admin</i> . För<br>ytterligare information, se "Hur lägger jag till ljudfiler i Mina<br>ljudfiler – admin?" på sidan 94.                                        |  |  |
|                                                                                                    | Om du vill lägga till en WAVE-ljudfil (.wav) från datorn eller<br>nätverket klickar du på 争.                                                                                                    |  |  |
|                                                                                                    | Klicka på ▶ för att spela upp vald ljudfil.                                                                                                    |  |  |
|                                                                                                    | Om du inte väljer en ljudfil används en standardljudsignal.                                                                                                    |  |  |

- 4. Klicka på **OK** för att spara IP-inställningarna. Fönstret *Kopiera IP* öppnas.
- Välj målmedia för de kartor du har valt; exempelvis minneskort eller Navman:s internminne. Klicka sedan på Kopiera IP. IP-filen sparas på Navmans minneskort som en IP-kategori.

# Hur lägger jag till ljudfiler i Mina ljudfiler – admin?

*Mina ljudfiler - admin.* sammanställer en lista över ljudfiler, så att du kan välja ljudsignal när du redigerar IP-filens inställningar.

# Karta → Intressanta platser

- Klicka på di . Fönstret Mina ljudfiler - admin. öppnas.
- 2. Du kan lägga till, ta bort eller spela upp ljudfilerna efter behov.

| Om du vill            | Så                                                                                                    |
|-----------------------|----------------------------------------------------------------------------------------------------|
| lägga till en ljudfil | klickar du på 📌 och väljer en WAVE-ljudfil (.wav) från den<br>Iokala enheten eller nätverksenheten. När du har hittat<br>Ijudfilen markerar du den och klickar på <b>Öppna</b> . |
| ta bort en ljudfil    | väljer du ljudfilen i listan och klickar på 🔀.                                                                                                    |
| spela en ljudfil      | väljer du ljudfilen i listan och klickar på ▶.                                                                                                    |

3. Spara listan med ljudfiler genom att klicka på OK. Stäng fönstret Mina ljudfiler - admin.

# Hur tar jag bort en egen IP-fil från Navman?

# Karta → Intressanta platser

1. Klicka på 🔽

Fönstret Hantera IP-filer öppnas och visar en lista över de egna IP-filer du har installerat på Navman.

- 2. Klicka på Namn eller Storlek för den IP-fil som ska raderas.
- Klicka på Ta bort. Filen försvinner från listan, men har ännu inte raderats.
- 4. Om du vill radera en annan fil går du tillbaka till steg 2. Annars fortsätter du till steg 5.
- Godkänn ändringarna genom att klicka på OK. De valda filerna raderas.

# Hur säkerhetskopierar jag Navman?

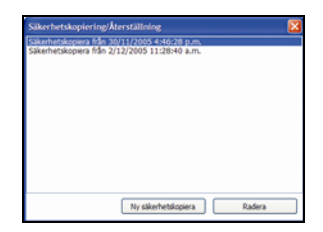

Man kan säkerhetskopiera följande information, och sedan återställa informationen till Navman:

- Favoriter och Hem
- Inställningar, inklusive intressanta platser och fotoinställningar
- Färdväg med flera anhalter
- Tidigare platser.

#### Hur säkerhetskopierar jag Navman?

- Gå till menyn Arkiv och välj Säkerhetskopiering. Fönstret Säkerhetskopiering/Återställning öppnas.
- 2. Klicka på **Ny säkerhetskopiering**. Fönstret *Ny säkerhetskopiering* öppnas.
- Klicka på OK. Fönstret Ny säkerhetskopiering stängs och säkerhetskopian sparas på datorn. Säkerhetskopian hamnar i listan i fönstret Säkerhetskopiering.
- 4. Stäng fönstret Säkerhetskopiering/Återställning.

#### Hur återställer jag en säkerhetskopia till Navman?

- Gå till menyn Arkiv och välj Återställning. Fönstret Säkerhetskopiering/Återställning öppnas.
- 2. Markera säkerhetskopian i listan och tryck på Återställning. Kopian förs över till Navman.
- 3. Stäng fönstret Säkerhetskopiering/Återställning.

#### Hur raderar jag en säkerhetskopia?

- 1. Gå till menyn **Arkiv** och välj **Säkerhetskopiering**. Fönstret Säkerhetskopiering/Återställning öppnas.
- 2. Välj i listan den säkerhetskopia som ska raderas.
- 3. Tryck på **Ta bort** och sedan på **OK**. Säkerhetskopian raderas.
- 4. Stäng fönstret Säkerhetskopiering/Återställning.

# Vad är NavAlbum?

NavAlbum är ett program som används för att överföra **NavPix**-foton från Navman till datorn. Du kan ladda upp dem till <u>www.navman.com/navpix</u> om du vill visa dem för andra **NavPix**-användare.

# NavAlbum-funktioner

Med NavAlbum kan du kopiera, radera eller flytta bilder eller album mellan **NavPix**-biblioteket på Navman och **NavPix**-biblioteket på datorn.

När NavAlbum har installerats på datorn kan du nå det från Windows Start-meny:

Start > Program > Navman > NavAlbum

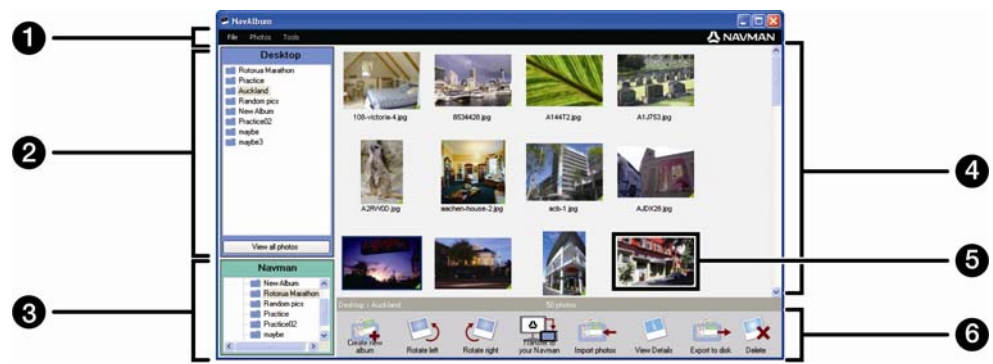

|   | Del                         | Description                                                                                                    |
|---|-----------------------------|----------------------------------------------------------------------------------------------------|
| 1 | Menyfält                    | Ger dig tillgång till NavAlbum-funktionerna.                                                                                                    |
| 2 | Desktop-album               | Visar en lista över alla album som är sparade i datorns <b>NavPix</b> -<br>bibliotek.<br>Klicka på ett album för att visa dess innehåll i <b>Visningsområde för</b> |
|   |                             | <b>album</b> .<br>Klicka på knappen <b>Visa alla bilder</b> för att visa alla bilder som har<br>sparats i datorns <b>Na∨Pix</b> -bibliotek.                         |
| 3 | Navman-album                | Visar en lista över album som är sparade i Navmans internminne och på minneskortet (om ett sitter i).                                                               |
|   |                             | Klicka på ett album för att visa dess innehåll i <b>Visningsområde för<br/>album</b> .                                                                              |
| 4 | Visningsområde för<br>album | Visar miniatyrer av bilder i det valda albumet.                                                                                                    |
| 5 | Vald bild                   | En vald miniatyr visas med en blå ram runt.                                                                                                    |
| 6 | Verktygsfält                | När en bild har valts aktiveras de ikoner som kan användas.                                                                                                    |

# Verktygsfält

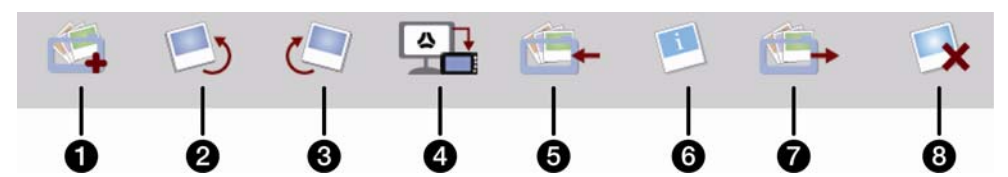

Följande alternativ är tillgängliga på verktygsfältet:

|   | Knapp                                            | Description                                                                                                    |  |
|---|--------------------------------------------------|----------------------------------------------------------------------------------------------------|--|
| 1 | Skapa nytt album                                 | visat bibliotek. Klicka för att skapa ett nytt album i NavPix                                                                                                    |  |
| 2 | Rotera vänster                                   | Roterar den valda bilden 90° till vänster.                                                                                                    |  |
| 3 | Rotera höger                                     | Roterar den valda bilden 90° till höger.                                                                                                    |  |
| 4 | Överför till Navman<br>eller överför till datorn | <ul> <li>Om du visar foton i NavPix-biblioteket på datorn, kommer det att visas som Överför till Navman.<br/>Klicka här om du vill överföra det valda fotot till din Navman.</li> <li>Om du visar foton i Navman-biblioteket, kommer det att visas som Överför till datorn.<br/>Klicka här om du vill överföra de valda bilderna till NavPix-biblioteket på din dator.</li> </ul> |  |
| 5 | Importera bilder                                 | Importerar bilder från datorn till NavPix-biblioteket.                                                                                                    |  |
| 6 | Visa detaljer                                    | Klicka för att visa den valda bilden och redigera detaljer, inklusive: <ul> <li>namnet på bilden</li> <li>latitud</li> <li>longitud</li> <li>beskrivning</li> </ul>                                                                                                    |  |
| 7 | Exportera till disk                              | Klicka för att spara bilder till datorn eller en nätverksenhet.                                                                                                    |  |
| 8 | Radera                                           | Klicka för att radera den valda bilden (de valda bilderna).                                                                                                    |  |

# Hur använder jag NavAlbum?

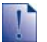

#### Innan du börjar:

Se till att din Navman är korrekt ansluten till datorn:

i. Anslut den större änden av USB-kabeln direkt till en USB-port på datorn (inte en USB-hubb). Anslut kabelns mindre ände till \*\* på sidan av din Navman.

# Hur kopierar jag bilder eller album från min Navman till datorn?

Bilder tagna med Navman kan sparas i datorn, skrivas ut, e-postas till vänner eller delas med andra NavPix-användare runt om i världen.

#### Snabbsteg

- 1. Kopierar bilder eller album från din Navman
- 2. Visa och redigera detaljer enligt önskemål.
- 3. Överför bilder från din Navman till datorn.
- 4. E-posta eller skriv ut bilder, eller ladda upp dem till internet.

#### Detaljerade steg

#### 1. Kopiera bilder eller album från din Navman

Gör så här för att kopiera en bild eller flera från din Navman till datorn:

- a) I sektionen **Navman-album** väljer du det album som innehåller dina önskade bilder. Miniatyrer av bilderna i det valda albumet visas i **Visningsområde för album**.
- b) Antingen klickar du och drar den valda bilden eller de valda bilderna till ett album Desktopalbum, eller så klickar du på ikonen Överför till datorn i verktygsfältet.

Om ett album inte väljs i Desktop-album uppmanas du att antingen välja ett eller att skapa ett nytt album.

c) Upprepa steg a och b för att kopiera bilder från ett annat album.

Gör så här för att kopiera ett eller flera album från din Navman till datorn:

- a) I sektionen **Navman-album** väljer du det album som innehåller dina önskade bilder. Miniatyrer av bilderna i det valda albumet visas i **Visningsområde för album**.
- b) Antingen drar du albumet till **Desktop-album** eller så klickar du på ikonen **Överför till datorn** i verktygfältet.

## 2. Visa och redigera detaljer

| Om du vill                      | Så                                                                                                    |
|---------------------------------|----------------------------------------------------------------------------------------------------|
| visa bilden och detaljer om den | väljer du bilden och klickar på ikonen Visa detaljer i verktygsfältet.                                                                                                    |
| redigera GPS-information        | väljer du bilden och klickar på ikonen <b>Visa detaljer</b> i<br>verktygsfältet.<br>Bilden visas med namn, latitud, longitud och en detaljerad<br>beskrivning (om en sådan finns). Du kan sedan redigera<br>dessa detaljer enligt önskemål. |
| rotera en bild                  | väljer du bilden och klickar antingen <b>Rotera vänster</b> eller<br><b>Rotera höger</b> i verktygsfältet.                                                                                                    |
| radera en bild                  | väljer du bilden och klickar på ikonen Radera i verktygsfältet.                                                                                                    |

## 3. Överföra bilder från NavAlbum till datorn

Välj den önskade bilden eller de önskade bilderna och klicka på ikonen **Exportera till disk** i verktygsfältet.

# 4. E-posta eller skriva ut bilderna, eller ladda upp dem till internet.

Om du vill ladda upp dina bilder till internet går du till www.navman.com/navpix.

# Vad mer kan jag göra med bilder och album på datorn?

I datorns NavPix-bibliotek kan du:

- lägga till en bild till ett annat album
- ta bort bilder från ett album
- radera bilder
- visa och redigera detaljer för en vald bild
- visa alla bilder i biblioteket

| Om du vill                              | Så                                                                                                    |
|-----------------------------------------|----------------------------------------------------------------------------------------------------|
| lägga till en bild till ett annat album | <ul> <li>i sektionen Desktop-album väljer du det album som<br/>innehåller den bild som du vill inkludera i ett annat<br/>album.</li> <li>väljer du bilden och drar den sedan till det andra<br/>albumet.</li> </ul> |
|                                         | Den valda bilden inkluderas nu i det nya albumet, men<br>flyttas inte - en bild kan finnas med i flera album.                                                                                                    |

| Om du vill                            | Så                                                                                                    |
|---------------------------------------|----------------------------------------------------------------------------------------------------|
| ta bort en bild från ett album        | <ul> <li>I Desktop-album väljer du det album där bilden<br/>finns som du vill flytta</li> </ul>                                               |
|                                       | <ul> <li>väljer du bilden och klickar sedan på ikonen Ta bort<br/>från album i verktygsfältet.</li> </ul>                                     |
|                                       | Klicka på ikonen <b>Radera</b> om du vill radera bilden från alla album.                                                                      |
| visa och redigera detaljer om en bild | <ul> <li>väljer du bilden och klickar sedan på ikonen Visa<br/>detaljer i verktygsfältet.</li> <li>redigera fälten enligt önskemål</li> </ul> |
| visa alla bilder i biblioteket        | klickar du på knappen <b>Visa alla bilder</b> längst ned i<br>sektionen <b>Desktop-album</b> .                                                |

# Hur kopierar jag bilder från datorn till min Navman ?

Du kan kopiera valfri bild från datorn till Navman, inklusive **NavPix**-foton som har laddats ned från <u>www.navman.com/navpix</u>. Du kan importera vald bild till NavAlbum, lägga till eller redigera GPSinformation, och sedan kopiera bilden till din Navman. Du kan sedan navigera till platsen där bilden togs.

#### Snabbsteg

- 1. Importera bilder.
- 2. Redigera och placera bilder i album.
- 3. Överföra bilder från NavAlbum till din Navman.
- 4. Navigera till NavPix-fotot.

#### Detaljerade steg

#### 1. Importera bilder

| Om du vill                         | Så                                                                                                    |
|------------------------------------|----------------------------------------------------------------------------------------------------|
| importera en bild                  | <ul> <li>väljer du Importera foto i menyn Arkiv.</li> <li>Fönstret Öppna visas.</li> </ul>                                                                    |
|                                    | <ul> <li>väljer du en bild från din lokala enhet eller nätverksenhet.<br/>När du har lokaliserat bilden väljer du den och klickar<br/>Öppna.</li> </ul>       |
|                                    | Ett nytt album skapas i <b>Desktop-album</b> . Din bild inkluderas i det albumet.                                                                             |
| Importera en mapp                  | väljer du Importera mapp i arkiv-menyn.                                                                                                    |
|                                    | Ett nytt album skapas i ditt <b>Desktop-bibliotek</b> med samma namn som din importerade mapp.                                                                |
| Importera ett <b>Navpix-</b> arkiv | <ul> <li>väljer du Importera NavPix-arkivet i Arkiv menyn.</li> <li>väljer du önskad zip-fil som du har laddat ned från<br/>www.navman.com/navpix.</li> </ul> |
|                                    | Ett nytt album skapas i <b>Desktop-biblioteket</b> och zip-filens<br>innehåll importeras till detta album.                                                    |

#### 2. Redigera och placera bilder i album

| Om du vill                            | Så                                                                                                    |
|---------------------------------------|----------------------------------------------------------------------------------------------------|
| redigera GPS eller andra fotodetaljer | väljer du en miniatyr av bilden och klickar på ikonen <b>Visa</b><br>detaljer.                                                                          |
|                                       | Bilden visas med namn, latitud, longitud och en detaljerad<br>beskrivning (om en sådan finns). Du kan sedan redigera<br>dessa detaljer enligt önskemål. |

| Om du vill                          | Så                                                                                                    |
|-------------------------------------|----------------------------------------------------------------------------------------------------|
| skapa ett nytt album                | väljer du ett album i sektionen Desktop-album och klickar<br>sedan på ikonen <b>Skapa nytt album</b> i Navman:s verktygsfält. |
|                                     | Ett nytt album skapas längst ned i albumlistan.                                                                               |
| inkludera en bild i ett annat album | väljer du bilden och drar den till det valda albumet.                                                                         |
|                                     | Bilden kommer nu att finnas i bägge albumen.                                                                                  |

## 3. Överföra bilder från NavAlbum till din Navman

- a) Välj albumet som du vill överföra till din Navman.
- b) Du kan antingen klicka på ikonen Överför till Navman eller dra albumet från Desktop-album till sektionen Navman-album.

## 4. Navigera till NavPix-fotot

För mer information, se "Hur navigerar jag till ett NavPix-foto?" på sidan 23.

# Vad mer kan jag göra med bilder och album på min Navman?

Från NavPix-biblioteket på din Navman:s interna enhet eller från minneskortet i din Navman, kan du:

- flytta bilder mellan album, inklusive mellan internminnet och minneskortet
- radera bilder.

| Om du vill                                  | Så                                                                                                    |
|---------------------------------------------|----------------------------------------------------------------------------------------------------|
| flytta <b>NavPix-</b> foton inom din Navman | <ul> <li>I sektionen Navman-album väljer du det album som<br/>innehåller den bild som du vill flytta på</li> </ul> |
|                                             | <ul> <li>väljer du bilderna som ska flyttas och drar dem sedan till<br/>ett annat album.</li> </ul>                |
|                                             | De valda bilderna flyttas till ett annat album - de kopieras inte till det andra albumet.                          |
| radera bilder från din Navman               | <ul> <li>I sektionen Navman-album väljer du det album som<br/>innehåller den bild som du vill radera</li> </ul>    |
|                                             | <ul> <li>väljer du bilden och klickar sedan på ikonen Radera i<br/>verktygsfältet.</li> </ul>                      |

# Referens

## I den här sektionen

| Vad kan jag anpassa?               |  |
|------------------------------------|--|
| Hur sätter jag i ett minneskort?   |  |
| Regler för adressökning            |  |
| Gatutyper – Europa                 |  |
| Kategorier för intressanta platser |  |
| Specifikationer                    |  |

# Vad kan jag anpassa?

Det finns ett antal olika anpassningsalternativ för att öka din erfarenhet av navigering.

Menyn Inställningar visas nedan och öppnas genom att trycka på knappen 🔀 på din Navman.

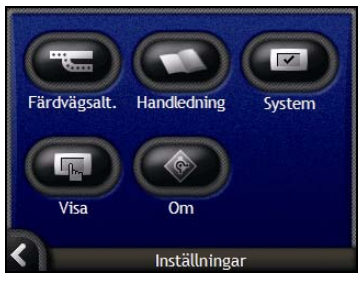

| Del | Beskrivning                                                                                                |
|-----|----------------------------------------------------------------------------------------------------|
|     | Alternativ för att styra aspekter av din färdväg; till exempel, ange en inställning för motorvägar.        |
| 0   | Visar SmartST Handledning.                                                                                 |
|     | Alternativ för styrning av hur din Navman fungerar; till exempel hur ström och språk styrs.                |
| P   | Alternativ för reglering av skärmens ljusstyrka, justering av pekskärm, kartdisplay och måttinställningar. |
|     | Information om lagstiftning, version och upphovsrätt.                                                      |

# Färdvägsinställningar

Du kan förbättra navigeringen genom att ställa in vissa aspekter av färdvägen och färdvägsberäkningen.

Det första fönstret med färdvägsinställningar är *Beräkning av färdväg*. Du öppnar det genom att trycka på 🗢 i menyn *Inställningar*. Tryck på D för att öppna det andra fönstret med färdvägsinställningar.

# Färdvägsberäkning

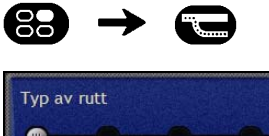

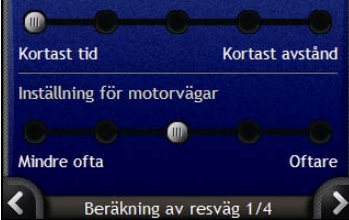

#### Gör så här...

| Om du vill                         | Så                                                                                                    |
|------------------------------------|----------------------------------------------------------------------------------------------------|
| ändra färdvägstypen                | för du skjutreglaget <b>Typ av rutt</b> mot <b>Kortast tid</b> , så beräknas färdvägen efter den kortaste körtiden.                                          |
|                                    | för du skjutreglaget <b>Typ av rutt</b> mot <b>Kortast avstånd</b> , så beräknas<br>färdvägen efter kortaste avståndet.                                      |
| ändra inställningen för motorvägar | för du skjutreglaget <b>Inställning för motorvägar</b> mot <b>Mindre ofta</b> om du vill använda andra vägar än motorvägar vid beräkning av färdvägen.       |
|                                    | Du får emellertid inte helt bort motorvägsalternativet från din färdväg.                                                                                     |
|                                    | för du skjutreglaget <b>Inställning för motorvägar</b> mot <b>Oftare</b> om du i<br>mesta möjliga mån vill använda motorvägar vid beräkning av<br>färdvägen. |

- Dina inställningar sparas automatiskt.
- Tryck på K för att återgå till föregående fönster.

# Vägtyper

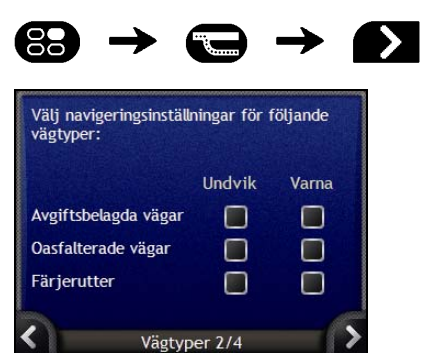

#### Gör så här...

| Om du vill                                                   | Så                                                                                                    |
|--------------------------------------------------------------|----------------------------------------------------------------------------------------------------|
| undvika avgiftsbelagda vägar                                 | markerar du kryssrutan Avgiftsbelagda vägar i kolumnen Undvik.                                                     |
| få en varning när färdvägen<br>innehåller avgiftsbelagd väg  | markerar du kryssrutan <b>Avgiftsbelagda vägar</b> i kolumnen <b>Varna</b> .<br>Varningen visas i början av resan. |
| undvika oasfalterade vägar                                   | markerar du kryssrutan Oasfalterade vägar i kolumnen Undvik.                                                       |
| få en varning när färdvägen<br>innehåller oasfalterade vägar | markerar du kryssrutan <b>Oasfalterade vägar</b> i kolumnen <b>Varna</b> .<br>Varningen visas i början av resan.   |
| undvika färjerutter                                          | markerar du kryssrutan Färjerutter i kolumnen Undvik.                                                              |
| få en varning om färdvägen<br>innehåller färjerutter         | markerar du kryssrutan <b>Färjerutter</b> i kolumnen <b>Varna</b> . Varningen visas i början av resan.             |

Dina inställningar sparas automatiskt.

Tryck på K för att återgå till föregående fönster.

## Varningar under körning

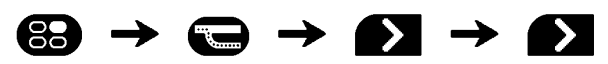

| Varn | ingar undei<br>Varna mig i | r körning<br>när hastigheten överstiger |
|------|----------------------------|-----------------------------------------|
|      | 120                        | km/h                                    |
|      | Varna mig (<br>Navman nä   | om att inte använda<br>ir jag kör       |
| 2    | Varnin                     | gar till förare 3/4                     |

#### Gör så här...

| Om du vill                                                                              | Så                                                                          |
|-----------------------------------------------------------------------------------------|-----------------------------------------------------------------------------|
| aktivera en ljudsignal när du<br>uppnår eller överskrider en<br>angiven hastighetsgräns | väljer du hastighet i kryssrutan Varna mig när hastigheten överstiger.      |
| välja önskad hastighet                                                                  | väljer du önskad hastighet i rutan Hastighet.                               |
| få en visuell signal om<br><i>huvudmenyn</i> öppnas när fordonet<br>rör sig             | markerar du kryssrutan Varna mig om att inte använda Navman när<br>jag kör. |

- Dina inställningar sparas automatiskt.
- Tryck på K för att återgå till föregående fönster.
# Demonstration och loggning

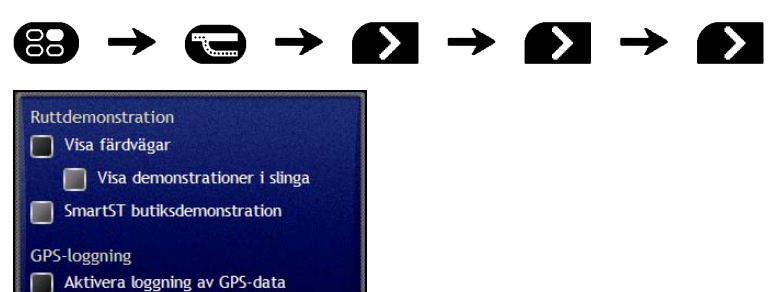

#### Gör så här...

≮

| Om du vill                                                                             | Så                                                                                                    |
|----------------------------------------------------------------------------------------|----------------------------------------------------------------------------------------------------|
| aktivera färdvägsdemonstrationen                                                       | markerar du kryssrutan Visa färdvägar. Då kan du planera och visa en färdväg utan GPS-fix.                                                                                  |
| upprepa färdvägsvisningen                                                              | markerar du kryssrutan Visa demonstration i slinga.                                                                                                    |
| aktivera en butiksdemonstration<br>av SmartST                                          | markerar du kryssrutan <b>SmartST butiksdemonstration</b> . Efter 10 sekunders fördröjning börjar färdvägsdemonstrationen att navigera mellan din första och andra favorit. |
| aktivera loggning av GPS-data<br>(används bara om Navmans<br>kundsupport kräver detta) | kontakta Navmans kundsupport, eftersom vi rekommenderar att den<br>här funktionen bara används under uppsikt av en Navman-tekniker.                                         |

Dina inställningar sparas automatiskt.

Demonstration och loggning 4/4

Tryck på K för att återgå till föregående fönster.

# Handledning

Handledningen aktiveras när du startar din Navman, förutsatt att du inte har avmarkerat kryssrutan Visa vid start.

Du kan aktivera handledningen när som helst:

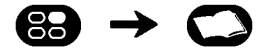

- Om du inte vill att handledningen ska aktiveras när enheten startar, kan du ta bort markeringen i kryssrutan Visa vid start.

När du är klar med handledningen öppnas menyn Inställningar.

# Systeminställningar

Du kan öka din erfarenhet av navigering genom att justera hur din Navman fungerar.

Menyn Systeminställningar visas nedan. För att öppna denna meny, tryck 🖾 på menyn Inställningar.

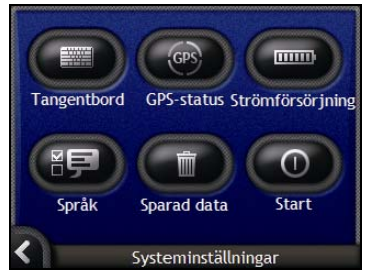

| Del      | Beskrivning                                                                                                    |
|----------|----------------------------------------------------------------------------------------------------|
|          | Alternativ för att styra den typ av tangentbord som används för att mata in en adress.                                                 |
| GPS      | Visar GPS-status, med ett alternativ att återställa GPS-signalen.                                                                      |
|          | Alternativ för att styra hur strömmen till din Navman används; till exempel, hur lång tid det tar innan enheten automatiskt stängs av. |
| ()<br>() | Alternativ för styrning av hur språket används på din Navman, samt röstvägledning.                                                     |
|          | Alternativ för att radera sparad information.                                                                                          |
| 0        | Alternativ för styrning av vad som visas när din Navman slås på.                                                                       |

## Tangentbord

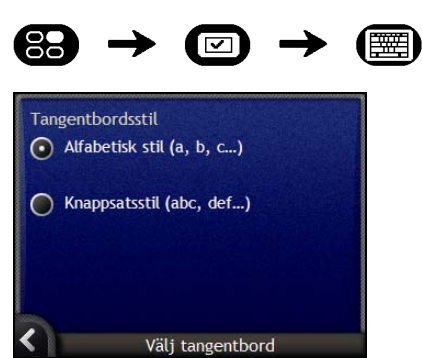

| Om du vill                                                         | Så                                               |
|--------------------------------------------------------------------|--------------------------------------------------|
| använda ett alfabetiskt<br>tangentbord för att mata in<br>adresser | välj alternativet Alfabetisk stil (a, b, c).     |
| använder du ett tangentbord med knappsats för att mata in adresser | väljer du alternativet Knappsatsstil (abc, def). |

- Dina inställningar sparas automatiskt.
- Tryck på K för att återgå till föregående fönster.

## GPS-status

Signaler överförs av satelliter som ingår i GPS-systemet (Global Positioning System) och som kretsar runt jorden. Skärmen *GPS-status* ger en visuell bild av informationen som tas emot.

Latitud och longitud visas tillsammans med hastigheten på marken, kursen i grader och en kompass som pekar norrut. Ett stapeldiagram visar respektive satellits signalstyrka.

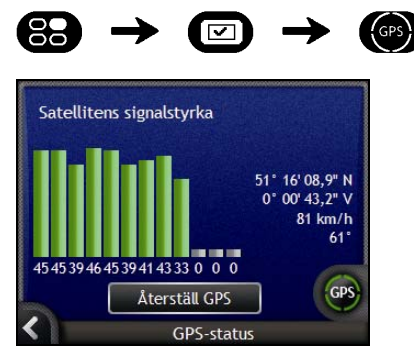

Satelliter som är tillgängliga från din nuvarande plats har grå, röda eller gröna staplar:

| Stapelfärg | Beskrivning                                                     |
|------------|-----------------------------------------------------------------|
| Grå        | Ingen signal                                                    |
| Röd        | En giltig signal som inte används för att bestämma din position |
| Grön       | En giltig signal som används för att bestämma din position      |

## Återställa GPS-fixen

Ibland behöver GPS-fixen återställas. Det här kan t.ex. krävas om mottagaren har transporterats en längre sträcka sedan den senast användes, exempelvis till ett annat land, och nu försöker hitta tidigare position.

| Om du vill                | Så                                      |
|---------------------------|-----------------------------------------|
| återställa GPS-mottagaren | trycker du på Återställ GPS-mottagaren. |

### Ström

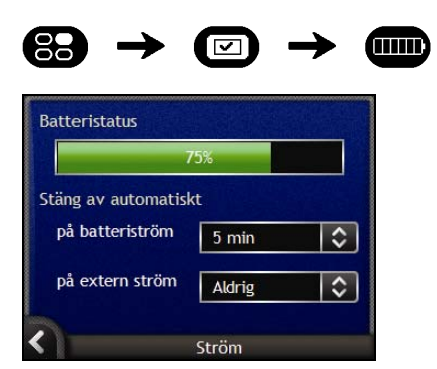

Stapeln **Batteristatus** visar andelen kvarvarande effekt i Navman:s batteri. Ordet **Laddar** visas om batteriet laddas från extern strömkälla. För att ladda batteriet, se "Internt batteri" på sidan 16.

| Om du vill                                                                                  | Så                                                                                                    |
|---------------------------------------------------------------------------------------------|----------------------------------------------------------------------------------------------------|
| ändra den tid det tar innan<br>enheten försätts i strömsparläge<br>när den körs på batteri. | trycker du i rutan <b>på batteriström</b> och väljer hur lång tid som ska gå<br>innan enheten stängs av.<br>Välj <b>Aldrig</b> om Navman inte ska stängas av automatiskt utom när<br>batteriet börjar ta slut. |
| ändra den tid det tar innan<br>enheten försätts i strömsparläge<br>när den körs på batteri. | trycker du i rutan <b>på extern ström</b> och väljer hur lång tid som ska gå<br>innan enheten stängs av.<br>Välj <b>Aldrig</b> om Navman inte ska stängas av automatiskt.                                      |

- Dina inställningar sparas automatiskt.
- Tryck på K för att återgå till föregående fönster.

## Språk

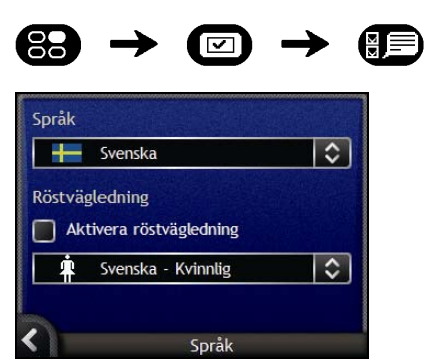

#### Gör så här...

| Om du vill                                                 | Så                                                           |
|------------------------------------------------------------|--------------------------------------------------------------|
| ändra språket på skärmen                                   | väljer du önskat språk i rutan Språk och trycker på OK.      |
|                                                            | Språkinställningen sparas och kartfönstret visas på skärmen. |
| aktivera röstvägledningen vid<br>körning mot destinationen | markerar du kryssrutan Aktivera röstvägledning.              |
| byta röstschema                                            | väljer du önskat röstschema i rutan Röstvägledning.          |
|                                                            | Här visas bara röstscheman som är kompatibla med valt språk. |

Dina inställningar sparas automatiskt.

Tryck på K för att återgå till föregående fönster.

# Sparad information

|       | $\rightarrow \square \rightarrow$ | Ĩ |
|-------|-----------------------------------|---|
| Ta b  | ort sparad information            |   |
|       | Ta bort tidigare platser          |   |
|       | Ta bort favoriter                 |   |
|       | Ta bort områden att undvika       |   |
| Instä | llningar                          |   |
|       | Återställ fabriksinställningarna  |   |
| <     | Sparad information                | 8 |

| Om du vill                                                                  | Så                                                                                                    |
|-----------------------------------------------------------------------------|----------------------------------------------------------------------------------------------------|
| radera tidigare platser                                                     | trycker du på <b>Ta bort tidigare platser</b> .                                                                  |
| radera favoriter                                                            | trycker du på <b>Ta bort favoriter.</b>                                                                          |
| radera områden att undvika                                                  | trycker du på Ta bort områden att undvika.                                                                       |
| återställa fabriksinställningarna                                           | trycker du på Återställ fabriksinställningarna.                                                                  |
|                                                                             | Alternativet återställ fabriksinställningarna tar inte bort Tidigare platser eller sparade favoritdestinationer. |
| rensa alla inställningar, till<br>exempel, vid användning i en<br>hyrd bil. | trycker du på alla knappar i tur och ordning.                                                                    |

- När varningsrutan visas, trycker du på Ja.
- Tryck på K för att återvända till föregående fönster.

## Start

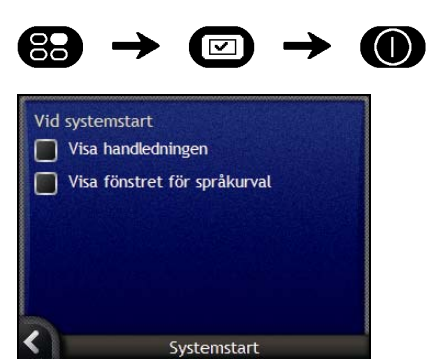

| Om du vill                                               | Så                                                   |
|----------------------------------------------------------|------------------------------------------------------|
| aktivera <i>handledningen</i> när du<br>startar Navman   | markerar du kryssrutan Visa handledningen.           |
| visa fönstret <i>Välj språk</i> när du<br>startar Navman | markerar du kryssrutan Visa fönstret för språkurval. |

- Dina inställningar sparas automatiskt.
- Tryck på K för att återgå till föregående fönster.

# Skärminställningar

Du kan förbättra din navigeringserfarenhet genom att modifiera på vilket sätt din Navman visar information.

Menyn Visa inställningar visas nedan och nås genom att trycka på 回 i menyn Inställningar.

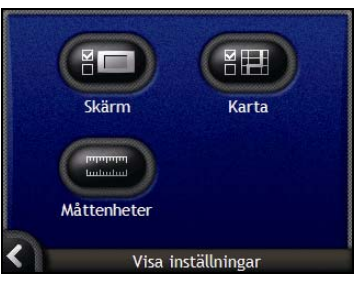

| Del | Description                                                                                |
|-----|--------------------------------------------------------------------------------------------|
|     | Alternativ för att styra skärmens ljusstyrka och pekskärmens justering.                    |
|     | Alternativ för att styra allmän kartpresentation, färgschema och de använda landskartorna. |
|     | Alternativ för att bestämma mått för tid, position och avstånd.                            |

## Skärmvisning

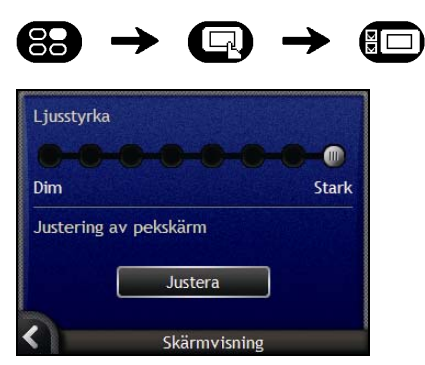

| Om du vill                | Så                                                                                                    |  |
|---------------------------|----------------------------------------------------------------------------------------------------|--|
| ändra skärmens ljusstyrka | för du skjutreglaget Ljusstyrka mot Stark om du vill öka skärmens ljusstyrka.                                                                                                    |  |
|                           | för du skjutreglaget <b>Ljusstyrka</b> mot <b>Dim</b> om du vill minska skärmens<br>ljusstyrka.                                                                                            |  |
|                           | Varning: Navman kan generera värme om <i>Ljusstyrkan</i> ställs in på<br>över 70% - d v s om fler än sju rektanglar färgas - använd därför en<br>lågre ljusstyrka så snart det är möjligt. |  |
|                           | Skärmens ljusstyrka kan också justeras med fjärrkontroll (säljs ev. separat).                                                                                                    |  |
| anpassa pekskärmen        | trycker du på Justera och följer anvisningarna på skärmen.                                                                                                    |  |
|                           | Instruktionerna ges bara på engelska.                                                                                                    |  |

- Dina inställningar sparas automatiskt.
- Tryck på K för att återgå till föregående fönster.

## Kartvisning 1/3

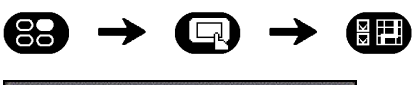

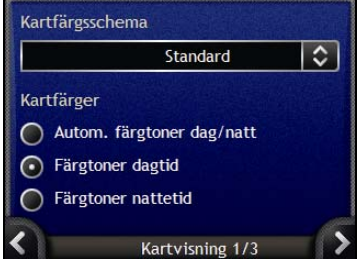

#### Gör så här...

| Om du vill                                                 | Så                                                                                                    |
|------------------------------------------------------------|----------------------------------------------------------------------------------------------------|
| byta färgschema                                            | väljer du det önskade schemat i rutan Kartfärgsschema.                                                         |
| förbättra fönstrets kontrast i starkt<br>ljus eller mörker | väljer du antingen alternativet Färgtoner dagtid eller Färgtoner nattetid för att manuellt justera kontrasten. |
| ange skärmkontrast för automatisk justering                | väljer du alternativet Autom. färgtoner dag/natt.                                                              |

Dina inställningar sparas automatiskt.

Tryck på K för att återgå till föregående fönster.

## Kartvisning 2/3

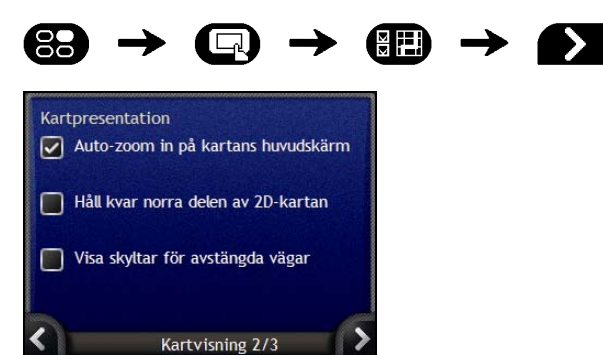

| Om du vill                                                                         | Så                                                                                                    |
|------------------------------------------------------------------------------------|----------------------------------------------------------------------------------------------------|
| använda automatisk zoomning<br>under navigering                                    | väljer du kryssrutan <b>Auto-zoom in på kartans huvudskarm</b> . Om du markerar alternativet Autozoom kommer 2D-kartan och 3D-kartan att zooma in eller ut automatiskt beroende på din hastighet för att ge dig en optimal bild av färdvägen. |
| visa Norr längst upp i 2D-kartan                                                   | väljer du kryssrutan Håll kvar norra delen av 2D-kartan.                                                                                                    |
| visa ikonen "Trafik förbjuden" på<br>avstängda vägar på 2D-kartan<br>och3D-kartan. | väljer du kryssrutan Visa skyltar för avstängda vägar.                                                                                                    |

- Dina inställningar sparas automatiskt.
- Tryck på K för att återgå till föregående fönster.

## Byt kontinent 3/3

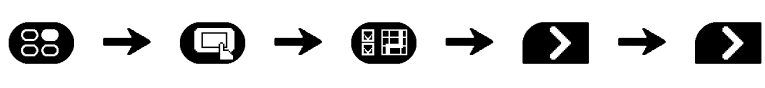

| Europa   |          |           |  |
|----------|----------|-----------|--|
| Nordame  | rika     |           |  |
| Oceanier |          |           |  |
|          |          |           |  |
|          |          |           |  |
|          |          |           |  |
|          | Byt kont | inent 3/3 |  |

#### Gör så här...

| Om du vill                                | Så                                                                                                    |
|-------------------------------------------|----------------------------------------------------------------------------------------------------|
| använda kartor från en annan<br>kontinent | väljer du en annan kontinent Om du väljer detta alternativ kommer kartorna för den nya kontinenten att laddas och 3D-kartan att visas. |

Dina inställningar sparas automatiskt.

Tryck på K för att återgå till föregående fönster.

## Måttenheter 1/2

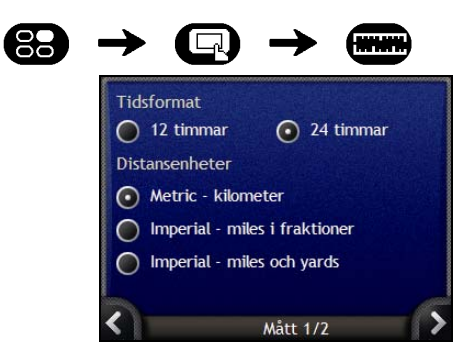

| Om du vill                       | Så                                                                                                    |
|----------------------------------|----------------------------------------------------------------------------------------------------|
| ändra tidsskillnad för lokal tid | väljer du antingen alternativet <b>12 timmar</b> eller alternativet <b>24-timmar</b> för tidsformatet. |
| byta distansenheter <sup>2</sup> | väljer du den önskade måttenheten för distansenhet i alternativet<br>Distansenheter.                   |

- Dina inställningar sparas automatiskt.
- Tryck på K för att återgå till föregående fönster.

<sup>&</sup>lt;sup>2</sup> Endast tillgänglig när angett språk är AU English, UK English eller US English language.

## Mått 2/2

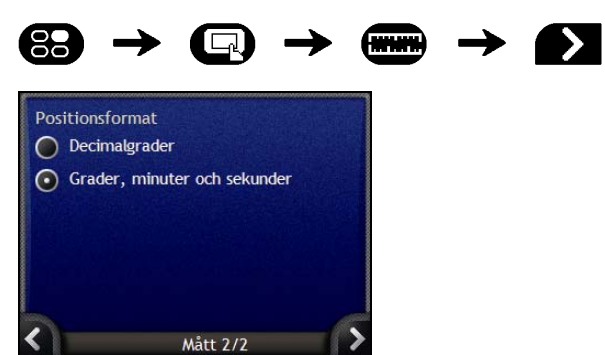

| Om du vill            | Så                                                                   |
|-----------------------|----------------------------------------------------------------------|
| ändra positionsformat | väljer du antingen Decimalgrader eller Grader, minuter och sekunder. |

- Dina inställningar sparas automatiskt.
- Tryck på K för att återgå till föregående fönster.

## IP-meny

Du kan förbättra navigeringen genom att justera vissa aspekter av Navman sätt att presentera och hantera IP.

IP-meny visas nedan. För att öppna denna meny trycker du på 🕥 och sedan på 💷.

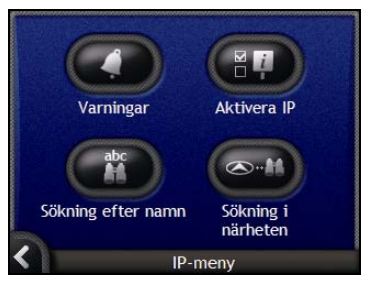

| Del | Beskrivning                                                                                                    |
|-----|----------------------------------------------------------------------------------------------------|
| 0   | Inställningar som anger att ljudsignaler och visuella signaler ska aktiveras för dina egna IP-kategorier inom ett förvalt avstånd från den plats du befinner dig. |
|     | Inställningar som styr IP-visningen på Navman.                                                                                                    |
| abc | Inställningar för sökning av IP efter namn.                                                                                                    |
|     | Inställningar för sökning av IP inom ett avstånd från din position.                                                                                               |

### Varningar

Varningsinställningarna låter dig ställa in varningssignaler och visuella signaler för intressanta platser som ska aktiveras inom ett förvalt avstånd från den plats du befinner dig. Till exempel: en varningssignal kommer att ljuda eller en visuell signal visas när en plats i en aktiv kategori finns i närheten (ställs in genom inställningen **Varningsavstånd**), men inte nödvändigtvis längs din färdväg.

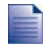

Katalogkategorierna måste först installeras på din Navman med hjälp av SmartST Desktop innan de kan anges som aktiva.

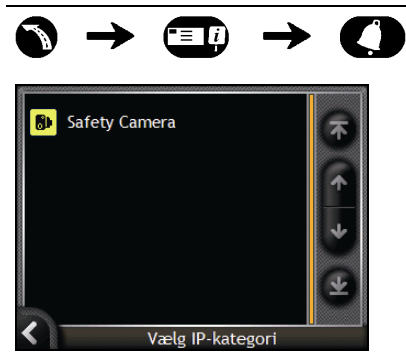

1. Tryck på en anpassad kategori. Aktiveringsinställningarna för den valda kategorin visas.

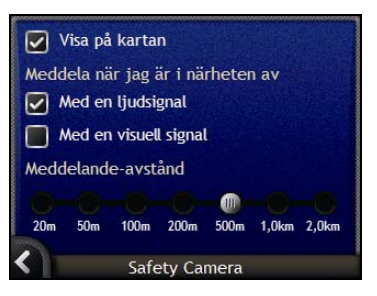

| Om du vill                                                             | Så                                                                                                    |
|------------------------------------------------------------------------|----------------------------------------------------------------------------------------------------|
| visa platser i den här kategorin på kartan                             | markerar du kryssrutan Visa på kartan.                                                                         |
| få en varningssignal när platser i den här kategorin finns i närheten  | väljer du kryssrutan Med en ljudsignal.                                                                        |
| få en visuell varning när platser i den här kategorin finns i närheten | väljer du kryssrutan Med en visuell varning.                                                                   |
| välja vid vilket avstånd du vill att<br>varningarna ska avges          | Flytta reglaget <b>Meddelande-avistånd</b> för att välja vid vilket avstånd du vill att varningarna ska avges. |

- Dina inställningar sparas automatiskt.
- Tryck på K för att återgå till föregående fönster.

### Hur ser jag intressanta platser?

Intressanta platser (IP) grupperas i kategorier. Du kan välja mellan att visa (eller dölja) ikoner för alla IP-kategorier på kartskärmarna och att endast visa önskade ikoner valda ur listan av IP-kategorier.

Du kanske endast är intresserad av underhållningsställen och vill inaktivera andra IP-kategorier, t.ex. skolor.

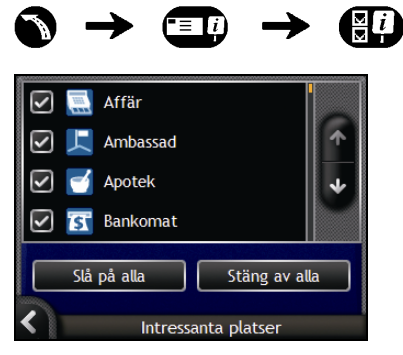

| Om du vill                                                          | Så                                                                                              |
|---------------------------------------------------------------------|-------------------------------------------------------------------------------------------------|
| visa alla IP-ikoner (t.ex. ikoner<br>från alla kategorier)          | Tryck på <b>Slå på alla</b> .                                                                   |
| att inga IP-ikoner visas                                            | Tryck på <b>Slå av alla</b> .                                                                   |
| välja en specifik IP-kategori-ikon<br>för att visa på kartskärmarna | markerar du önskad kryssruta för IP-kategori.<br>Upprepa tills alla önskade IP-typer har valts. |

- Dina inställningar sparas automatiskt.
- Tryck på K för att återgå till föregående fönster.

# Hur sätter jag i ett minneskort?

Håll kortet i kanterna och skjut försiktigt in det i kortplatsen and etiketten vänd utåt mot Navman:s framsida.

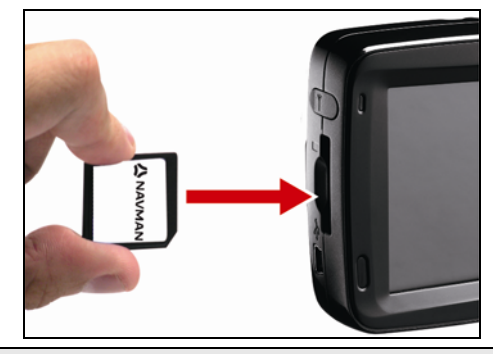

VARNING Utsätt inte minneskortets mittsektion för högt tryck.

# Hur tar jag bort ett minneskort?

Stäng först av Navman innan minneskortet plockas ut. Lossa kortet genom att trycka försiktigt mot kortets överkant, och dra sedan ut det från kortplatsen.

# Regler för adressökning

Följande regler gäller när du söker efter en destination i Europa:

### Gatunamn med datum eller nummer

Om ett gatunamn innehåller ett datum eller siffror söker du efter det första numret:

Exempel 1: Om du söker efter "Faubourg du 13 Juillet 1920", söker du på "13".

Exempel 2: Om du söker efter "Avenue du 14 Avril 1914", söker du på"14".

Exempel 3: Om du söker efter "Rue de la 1 ere Armée", söker du på"1".

Om en motorvägs beteckning innehåller ett nummer, söker du på första bokstaven i beteckningen:

Exempel 1: Om du söker efter "A-6", söker du på"A".

Exempel 2: Om du söker efter "E55", söker du på"E".

Exempel 3: Om du söker efter "Strada Provinciale 168", söker du på "168".

## Gatunamn uppkallade efter personer (utom Italien)

Om ett gatunamn består av ett personnamn (innehåller minst ett för- och efternamn) söker du efter förnamnet:

Exempel 1: Om du söker efter "Rue Albert Mathieu", söker du på "Albert".

Exempel 2: Om du söker efter "Fred Archer Way", söker du på "Fred".

Exempel 3: Om du söker efter "Franz Grillparzer-Strasse", söker du på "Franz".

### Gator uppkallade efter personer - Italien

I Italien ska du söka efter efternamnet om ett gatunamn består av ett personnamn (innehåller minst för- och efternamn):

Exempel 1: Om du söker efter "Via de Angelo de Thomasis", söker du på "Thomasis".

Exempel 2: Om du söker efter "Via Placido Giovanella", söker du på "Giovanella".

Exempel 3: Om du söker efter "Via della Giacomo Marca", söker du på "Marca".

### Postnummer i Holland

Om du söker efter ett postnummer i Holland, slår du in postnumret utan de sista två bokstäverna.

Exempel: Om du söker efter "3514 BN", söker du på "3514".

# Gatutyper – Europa

Belgien och Schweiz har gatutyper och motsvarande förkortningar på tre olika språk.

| Land                 | Gatutyp        | Förkortning |
|----------------------|----------------|-------------|
| Österrike            | BOULEVARD      | BVD         |
|                      | CHAUSSEE       | СН          |
|                      | PLATZ          | PL          |
|                      | STRASSE        | STR         |
| Belgien (holländska) | BAAN           | BN          |
|                      | BERG           | BG          |
|                      | DREEF          | DR          |
|                      | LAAN           | LN          |
|                      | MARKT          | МКТ         |
|                      | PARK           | РК          |
|                      | PLEIN          | PL          |
|                      | SQUARE         | SQ          |
|                      | STEENWEG       | STWG        |
|                      | STRAAT         | STR         |
| Belgien (franska)    | AVENUE         | AVE         |
|                      | BOULEVARD      | BVD         |
|                      | CHAUSSÉE       | СН          |
|                      | IMPASSE        | IMP         |
|                      | MONT           | MT          |
|                      | MONTAGNE       | MT          |
|                      | PLACE          | PL          |
|                      | ROUTE          | RTE         |
|                      | ROUTE NATIONAL | RN          |
|                      | RUE            | R           |
|                      | SQUARE         | SQ          |
| Belgien (tyska)      | CHAUSSEE       | СН          |
|                      | PLATZ          | PL          |
|                      | STRASSE        | STR         |
| Finland              | GATAN          | GT          |
|                      | GATE           | GT          |
|                      | GATA           | GT          |
|                      | VÄGEN          | V.          |
|                      | VÄG            | V.          |

| Land      | Gatutyp        | Förkortning |
|-----------|----------------|-------------|
| Frankrike | ALLEE          | ALL         |
|           | AVENUE         | AVE         |
|           | BOULEVARD      | BVD         |
|           | CHAUSSÉE       | СН          |
|           | DOMAINE        | DOM         |
|           | FAUBOURG       | FG          |
|           | IMPASSE        | IMP         |
|           | MONT           | MT          |
|           | MONTAGNE       | MT          |
|           | PASSAGE        | PAS         |
|           | PLACE          | PL          |
|           | QUARTIER       | QU          |
|           | ROND-POINT     | RPT         |
|           | ROUTE          | RTE         |
|           | ROUTE NATIONAL | RN          |
|           | RUE            | R           |
|           | SQUARE         | SQ          |
|           | TRAVERSE       | TRA         |
| Tvskland  | BOULEVARD      | BVD         |
|           | CHAUSSEE       | СН          |
|           | PLATZ          | PL          |
|           | STRASSE        | STR         |
| Irland    | AVENUE         | AVE         |
|           | BOULEVARD      | BVD         |
|           | CENTRE         | CTR         |
|           | CRESCENT       | CR          |
|           | PLACE          | PL          |
|           | ROAD           | RD          |
|           | ROUTE          | RTE         |
|           | SQUARE         | SQ          |
|           | STREET         | ST          |
|           | YARD           | YD          |
| Italien   | CONTRADA       | C.DA        |
|           | CORSO          | C.SO        |
|           | FRAZIONE       | FR          |
|           | LARGO          | LGO         |
|           | PIAZZA         | P.ZA        |
|           | PIAZZALE       | PLE         |
|           | STRADA STATALE | SS          |
|           | SUPERSTRADA    | SS          |
|           | VIA            | V           |
|           | VIALE          | VL          |

| Land      | Gatutyp        | Förkortning |
|-----------|----------------|-------------|
| Luxemburg | ALLÉE          | ALL         |
|           | AVENUE         | AVE         |
|           | BOULEVARD      | BVD         |
|           | CHAUSSÉE       | СН          |
|           | DOMAINE        | DOM         |
|           | FAUBOURG       | FG          |
|           | IMPASSE        | IMP         |
|           | MONT           | МТ          |
|           | MONTAGNE       | MT          |
|           | PASSAGE        | PAS         |
|           | PLACE          | PL          |
|           | QUARTIER       | QU          |
|           | ROND-POINT     | RPT         |
|           | ROUTE          | RTE         |
|           | ROUTE NATIONAL | RN          |
|           | RUE            | R           |
|           | SQUARE         | SQ          |
|           | TRAVERSE       | TRA         |
| Holland   | BOULEVARD      | BVD         |
|           | DIJK           | DK          |
|           | DWARSSTRAAT    | DWSTR       |
|           | DWARSWEG       | DWWG        |
|           | GRACHT         | GR          |
|           | KADE           | KD          |
|           | KANAAL         | KAN         |
|           | LAAN           | LN          |
|           | LEANE          | LN          |
|           | LOANE          | LN          |
|           | PARK           | РК          |
|           | PLANTSOEN      | PLNTS       |
|           | PLEIN          | PLN         |
|           | SINGEL         | SNGL        |
|           | STRAAT         | STR         |
|           | STRJITTE       | STR         |
|           | STRAATWEG      | STRWG       |
|           | WEG            | WG          |
| Norge     | GATA           | GT          |
|           | GATE           | GT          |
|           | PLASSEN        | PL          |
|           | VEGEN          | V.          |
|           | VEI            | V.          |

| Land                 | Gatutyp   | Förkortning |
|----------------------|-----------|-------------|
| Portugal             | AVENIDA   | AVE         |
| _                    | BAIRRO    | ВА          |
|                      | CALÇADA   | СС          |
|                      | CAMINHO   | CAM         |
|                      | ESTRADA   | EST         |
|                      | LARGO     | LGO         |
|                      | LARGUINHO | LARG        |
|                      | PRAÇA     | PR          |
|                      | QUARTO    | QT          |
|                      | QUARTA    | QT          |
|                      | QUINTA    | QU          |
|                      | RUA       | R           |
|                      | SÃO       | S           |
|                      | SANTA     | S           |
|                      | SANTO     | S           |
| Spanien              | AVENIDA   | AVE         |
|                      | CALLE     | C/          |
|                      |           | C.I         |
|                      | CAMINO    | CM          |
|                      |           | CR          |
|                      | GLORIETA  | G           |
|                      | PASEO     | P O         |
|                      |           | P           |
|                      |           |             |
|                      |           |             |
| Sebusiz (tyska)      |           | RUD         |
| Scriweiz (Lyska)     |           |             |
|                      |           |             |
|                      | STRACE    |             |
| Coloria (francia)    |           |             |
| Schweiz (franska)    |           | AVE         |
|                      | CHAUSSEE  |             |
|                      | IMPASSE   |             |
|                      | MONT      | MT          |
|                      | MONTAGNE  |             |
|                      |           | PL          |
|                      | QUARTIER  | QU          |
|                      | ROUTE     | RIE         |
|                      |           | RN          |
|                      | RUE       | R           |
|                      | SQUARE    | SQ          |
| Schweiz (italienska) | CONTRADA  | C.DA        |
|                      | CORSO     | C.SO        |
|                      | FRAZIONE  | FR          |
|                      | LARGO     | LGO         |
|                      | PIAZZA    | P.ZA        |
|                      | PIAZZALE  | P.LE        |
|                      | VIA       | V.          |
|                      | VIALE     | VL          |

| Land           | Gatutyp   | Förkortning |
|----------------|-----------|-------------|
| Storbritannien | APPROACH  | APP         |
|                | AVENUE    | AVE         |
|                | BOULEVARD | BVD         |
|                | CENTRE    | CTR         |
|                | CLOSE     | CL          |
|                | COURT     | СТ          |
|                | CRESCENT  | CR          |
|                | DRIVE     | DR          |
|                | GARDENS   | GDNS        |
|                | GROVE     | GR          |
|                | LANE      | LN          |
|                | PLACE     | PL          |
|                | ROAD      | RD          |
|                | ROUTE     | RTE         |
|                | SQUARE    | SQ          |
|                | STREET    | ST          |
|                | WALK      | WK          |

# Kategorier för intressanta platser

| lkon           | Beskrivning                     | lkon                                      | Beskrivning                         |
|----------------|---------------------------------|-------------------------------------------|-------------------------------------|
| <b>↓</b>       | Flygplatsinfart                 | ¥                                         | Flygplats                           |
| 4              | Nöjespark                       | 8                                         | Konst- eller kulturcentrum          |
| <b>\$</b>      | Bank                            | ł                                         | Strand                              |
| H              | Båtramp                         | 1                                         | Bärgningstjänst, bilverkstad        |
| 钿              | Byggnad                         | <                                         | Campingplats                        |
| Fe             | Bilförsäljare                   | G                                         | Husvagnsparkering                   |
| ß              | Bankomat                        | <b>*</b>                                  | Kasino                              |
|                | Centrum                         | ++)                                       | Kyrka                               |
| <b>3</b>       | Biograf                         |                                           | Stadskärna                          |
| (+a            | Högskola eller universitet      | •                                         | Företag                             |
| 1 <sup>1</sup> | Konsertsal, musikcentrum, opera | 1101                                      | Konferenscentrum, utställningslokal |
|                | Tingshus                        | 8                                         | Kulturcentrum                       |
| n+             | Tandläkare                      | <b>ک</b>                                  | Läkare                              |
| ď              | Drive-in med dryckesvaror       | ľ                                         | Ambassad                            |
| +              | Akutintag sjukhus               | ŧ                                         | Färjeterminal                       |
| ¥              | Brandstation                    |                                           | Gränsövergång                       |
|                | Allmänna IP                     | Ľ.                                        | Golfbana                            |
|                | Statskontor                     | +                                         | Sjukhus/Allmänt sjukhus             |
|                | Hotell eller motell             | ⊾                                         | Skridskobana                        |
| Ŷ              | Viktig sevärdhet                | $\langle \mathbf{o}_{\mathbf{a}} \rangle$ | Fritidsanläggning, sportanläggning  |
|                | Bibliotek                       |                                           | Militärkyrkogård                    |
| 석              | Monument                        | X                                         | Bergpass                            |
|                | Bergstopp                       | 圓                                         | Museum                              |
| ۲ſ             | Nattliv                         | P                                         | Allmän parkering                    |
| Ŷ              | Park- och rekreationsområde     |                                           | Bensinstation                       |
| 1              | Apotek                          | <b>*</b> *                                | Gudstjänstlokal                     |

| lkon       | Beskrivning                        | Ikon               | Beskrivning      |
|------------|------------------------------------|--------------------|------------------|
| ₿÷         | Polisstation                       | Σ                  | Postkontor       |
| <u>@</u> 1 | Järnvägsstation                    | ÐĴ                 | Hyrbilsparkering |
| ŢŢ         | Rastplats                          | Ĩ                  | Restaurangområde |
| ÷          | Naturskön plats eller utsiktsplats | { <mark>≭</mark> ₩ | Skola            |
|            | Butik                              |                    | Köpcentrum       |
|            | Stadion                            | \$                 | Simbassäng       |
| ٩          | Tennisbana                         | ď                  | Teater           |
| i          | Turistinformation                  | A                  | Resebyrå         |
| <b>1</b>   | Leverantör av biltillbehör         | ŝ,                 | Veterinär        |
| \$         | Vattenidrott                       | *                  | Vingård          |
| {+⊦        | Segelbåtshamn                      | <b>1</b>           | Djurpark (zoo)   |

## Abonnemang av kategorier för intressanta platser

| lkon       | Description                |
|------------|----------------------------|
| ð          | Säkerhetskameror           |
|            | Säkerhetskamera (mobil)    |
|            | Säkerhetskamera (generell) |
| <b>6</b> • | Kamera med rött ljus       |

# Specifikationer

|                                   | N20                         | N40i                        | N60i                         |  |  |
|-----------------------------------|-----------------------------|-----------------------------|------------------------------|--|--|
| Allmänt                           |                             |                             |                              |  |  |
| Driftspänning                     | 5V DC                       | 5V DC                       | 5V DC                        |  |  |
| Maximal driftspänning             | 1 A                         | 1 A                         | 1 A                          |  |  |
| Jordningssystem                   | bilbatteri negativ pol      | bilbatteri negativ pol      | Bilbatteri<br>negativ pol    |  |  |
| AC-adapter                        |                             |                             |                              |  |  |
| Driftspänningsområde              | 100-240 V AC                | 101-240V AC                 | 102-240V AC                  |  |  |
| Utgång                            | 5 V DC, 2 A                 | 5 V DC, 2 A                 | 5 V DC, 2 A                  |  |  |
| Anslutningstyp                    | Mini-USB                    | Mini-USB                    | Mini-USB                     |  |  |
| Biladapter                        |                             |                             |                              |  |  |
| Driftspänning                     | 12 V                        | 12 V                        | 12 V                         |  |  |
| Driftspänningsområde              | 10-15 V                     | 10-15 V                     | 10-15 V                      |  |  |
| Maximal driftspänning             | 1 A                         | 1 A                         | 1 A                          |  |  |
| TFT-monitor                       |                             |                             |                              |  |  |
| Skärmens diagonalmått             | 165 mm (3,5 tum)            | 165 mm (3,5 tum)            | 165 mm (4,3 tum)             |  |  |
| Användbart visningsområde         | 71,52 (B) x 53,64 (H)<br>mm | 71,52 (B) x 53,64 (H)<br>mm | 94,04 (B) x 53,856 (H)<br>mm |  |  |
| Upplösning                        | QVGA                        | QVGA                        | WQVGA                        |  |  |
|                                   | 320 (B) x 240 (H)           | 320 (B) x 240 (H)           | 320 (B) x 272 (H) mm         |  |  |
| Ljusstyrka                        | 340 cd/m <sup>2</sup> *     | 340 cd/m <sup>2</sup> *     | 350 cd/m <sup>2</sup> *      |  |  |
| Betraktningsvinkel ovanifrån      | 70°*                        | 70°*                        | 70°*                         |  |  |
| Betraktningsvinkel<br>underifrån  | 70°*                        | 70°*                        | 40°*                         |  |  |
| Horisontell<br>betraktningsvinkel | 60° V / 80° H*              | 60° V / 80° H*              | 50º V / 50º H*               |  |  |
| Dimensioner                       |                             |                             |                              |  |  |
| Dimensioner                       | 118 x 81 x 22,5 mm          | 118 x 81 x 22,5 mm          | 138,5 x 82,5 x 23 mm         |  |  |
| Nettovikt                         | 200 g                       | 200 g                       | 240 g                        |  |  |
| Fjärrkontroll                     |                             |                             |                              |  |  |
| IR-våglängd                       | 950 +/- 50 nm               | 950 +/- 50 nm               | 950 +/- 50 nm                |  |  |
| Driftspänningsområde              | 2,2 - 3,3 V                 | 2,2 - 3,3 V                 | 2,2 - 3,3 V                  |  |  |
| Kamera                            |                             |                             |                              |  |  |
| Effektiva pixlar                  | -                           | 1,3 MP                      | 1,3 MP                       |  |  |
| Upplösning                        | -                           | 1280 x 1024 px              | 1280 x 1024 px               |  |  |

|                            | N20                                                          | N40i                                                         | N60i                                                         |
|----------------------------|--------------------------------------------------------------|--------------------------------------------------------------|--------------------------------------------------------------|
| Fokallängd                 | -                                                            | 4,92 mm                                                      | 4,92 mm                                                      |
| Bländare                   | -                                                            | f/2,8                                                        | f/2,8                                                        |
| Batteri                    |                                                              | ·                                                            |                                                              |
| Kapacitet                  | 1200 mAH                                                     | 1200 mAH                                                     | 1900 mAH                                                     |
| Тур                        | Litiumjonpolymer                                             | Litiumjonpolymer                                             | Litiumjonpolymer                                             |
| Batteriets livslängd       | <4 timmar                                                    | <4 timmar                                                    | <4 timmar                                                    |
| Maskinvara                 |                                                              |                                                              |                                                              |
| Processor                  | Samsung 2440-400<br>Mhz                                      | Samsung 2440-400<br>Mhz                                      | Samsung 2440-400<br>Mhz                                      |
| RAM                        | 64 MB SDRAM                                                  | 64 MB SDRAM                                                  | 64 MB SDRAM                                                  |
| ROM                        | 256 MB/512 MB/2 GB<br>NAND Flash                             | 256 MB/512 MB/2 GB<br>NAND Flash                             | 2 GB NAND Flash                                              |
| SD/MMC Memory<br>Expansion | Tillgänglig                                                  | Tillgänglig                                                  | Tillgänglig                                                  |
| Miljö                      |                                                              |                                                              |                                                              |
| Driftstemperatur           | -10 °C - +60 °C                                              | -10 °C - +60 °C                                              | -10 °C - +60 °C                                              |
| Förvaringstemperatur       | -20 °C - +70 °C                                              | -20 °C - +70 °C                                              | -20 °C - +85 °C                                              |
| Driftsfuktighet:           | 0~90 % utan kondens                                          | 0~90 % utan kondens                                          | 0~90 % utan kondens                                          |
| Förvaringsfuktighet        | 0~90 % utan kondens                                          | 0~90 % utan kondens                                          | 0~90 % utan kondens                                          |
| EMC                        | FCC, CE, C-tick, E-<br>mark, Canada test<br>report (RSS-310) | FCC, CE, C-tick, E-<br>mark, Canada test<br>report (RSS-310) | FCC, CE, C-tick, E-<br>mark, Canada test<br>report (RSS-310) |
| Driftstötar                | 20 G                                                         | 20 G                                                         | 20 G                                                         |
| Ej driftrelaterade stötar  | 40 G                                                         | 40 G                                                         | 40 G                                                         |

\* Visar genomsnittsvärdet, vilket kan förändras.

# Supportinformation

### Support för Australien

Navman Australia Pty Ltd. PO Box 479 Gladesville, NSW 2111 Australien

Support: http://support.navman.com Webbplats: http://www.navman.com

### Support för Europa

Navman Europe Ltd. 4G Gatwick House Peeks Brook Lane, Horley Surrey RH6 9ST England

Support: http://support.navman.com Webbplats: http://www.navman.com

### Support för Nya Zeeland

Navman New Zealand PO Box 68-155 Newton Auckland Nya Zeeland

Support: http://support.navman.com Webbplats: http://www.navman.com

### Support för USA och Kanada

Navman USA Inc. 5275 Capital Boulevard Raleigh, NC 27616-2925 USA

Tel.: 866-9-NAVMAN Support: http://support.navman.com Webbplats: http://www.navman.com

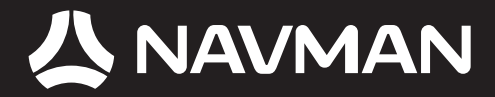

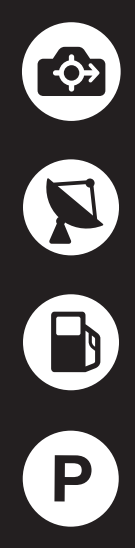

MN000687B-G